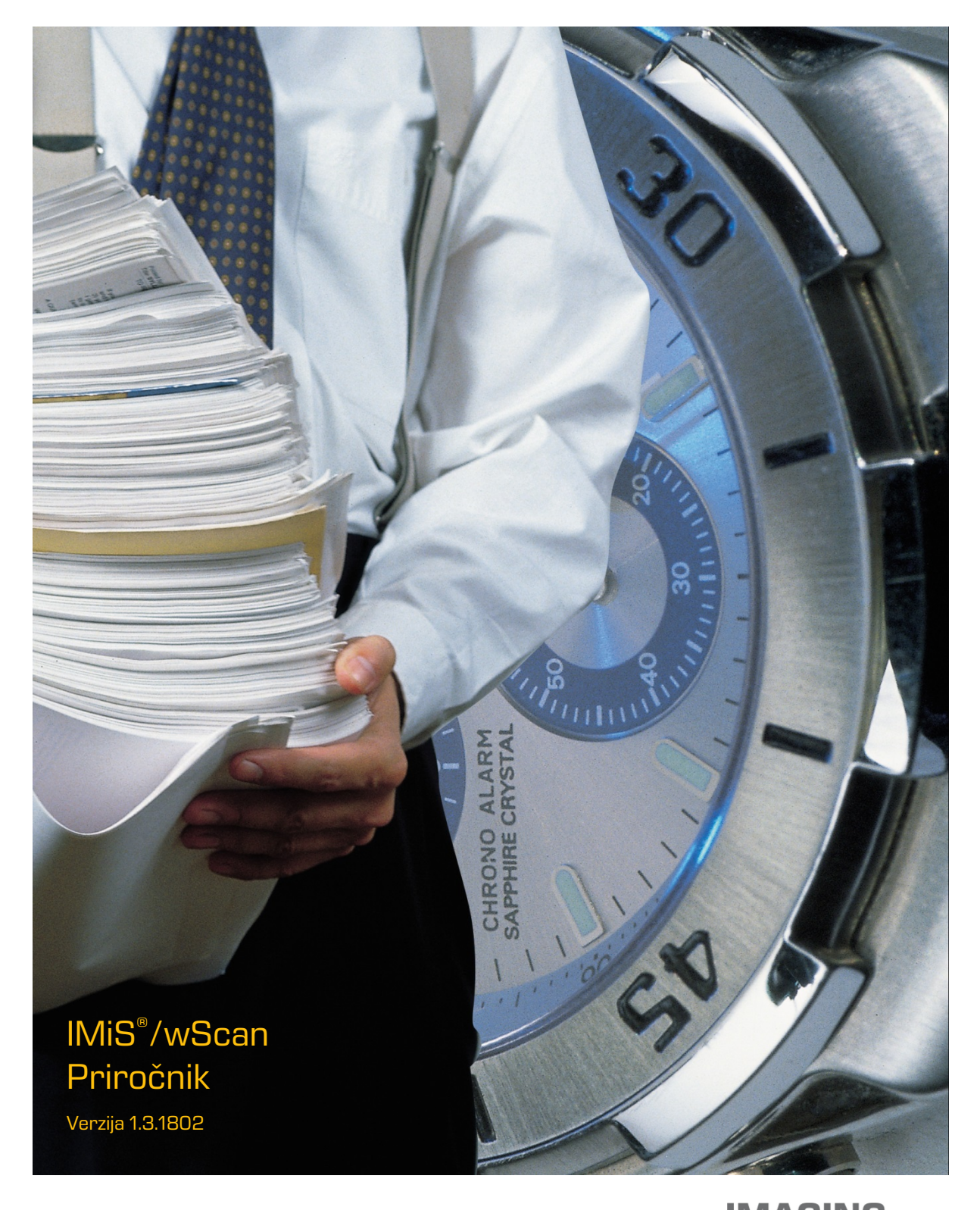

IMAGING SYSTEMS Imaging Systems, informacijski sistemi, d.o.o. Brnčičeva 41g Ljubljana

# **KAZALO VSEBINE**

| 1         | UVOD      |                                            | 7  |
|-----------|-----------|--------------------------------------------|----|
|           | 1.1 O pr  | iročniku                                   | 7  |
|           | 1.2 Ciljn | o občinstvo                                | 7  |
| 2 SPLOŠNO |           |                                            |    |
|           | 2.1 Arhit | tektura                                    | 9  |
|           | 2.1.1     | Modularna zasnova                          | 9  |
|           | 2.1.2     | Več-nivojska arhitektura                   | 10 |
|           | 2.2 Varr  | nost                                       | 13 |
|           | 2.3 Funk  | cionalnosti                                | 14 |
|           | 2.3.1     | Modul za zajem vsebin iz optičnega čitalca | 14 |
|           | 2.3.2     | Modul za shranjevanje vsebin               | 15 |
|           | 2.3.3     | Modul za prepoznavo barkod                 | 15 |
|           | 2.4 Integ | gracija z aplikacijami                     | 16 |
|           | 2.4.1     | Integracija storitve IMiS®/Capture Service | 16 |
|           | 2.4.2     | Integracija knjižnice imis.scan.js         | 16 |
|           | 2.4.3     | Integracija knjižnice imis.scan.ui.js      | 18 |
|           | 2.5 Verz  | ioniranje                                  | 19 |
| З         | SISTEMS   | KE ZAHTEVE                                 | 20 |
|           | 3.1 Stro  | jna oprema                                 | 20 |
|           | 3.1.1     | Minimalne zahteve                          | 20 |
|           | 3.1.2     | Priporočene zahteve                        | 20 |
|           | 3.2 Prog  | gramska oprema                             | 20 |
| 4         | UPRAVLJ   | IANJE                                      |    |
|           | 4.1 Nam   | nestitev                                   |    |
|           | 4.1.1     | Namestitev s čarovnikom                    |    |
|           | 4.1.2     | l iha namestitev                           |    |
|           | 4.2 Zago  | on in zaustavitev                          |    |
|           | 4.3 Doda  | atne nastavitve                            |    |
|           | 4.3.1     | Uodatno nastavljanje profilov              |    |
|           | 4.3.2     | Varnostne nastavitve                       |    |
|           | 4.3.3     | Administratorske dodatne nastavitve        |    |
|           | 4.4 Uast  | Odetropitov                                | /۲ |
|           | 4.4.1     |                                            | B£ |
|           | 4.4.2     | opremembe in popravki v namestitvi         | 4U |
|           | 4.        | 4.2.1 Spremembe v namestitvi               |    |
|           | 4.        | Ч.С.С РОРГАЧКІ V ПАПІЄБІЦVІ                |    |

|                       | 4.5 Nadgradnja4          |                                  | 43 |  |
|-----------------------|--------------------------|----------------------------------|----|--|
| 5                     | TEHNIČNA DOKUMENTACIJA44 |                                  |    |  |
|                       | 5.1 imis.scan.js         |                                  |    |  |
|                       | 5.1.1                    | imis.scan.Scan                   | 44 |  |
|                       | 5.1.2                    | imis.scan.Profile                | 48 |  |
|                       | 5.1.3                    | imis.scan.Job                    | 49 |  |
|                       | 5.1.4                    | imis.scan.Document               | 52 |  |
|                       | 5.1.5                    | imis.scan.Page                   | 53 |  |
|                       | 5.1.6                    | imis.scan.Barcode                | 54 |  |
|                       | 5.1.7                    | imis.scan.Module                 | 54 |  |
|                       | 5.1.8                    | imis.scan.ScannerModule          | 55 |  |
|                       | 5.1.9                    | imis.scan.FolderTargetModule     | 56 |  |
|                       | 5.1.10                   | imis.scan.BarcodeExtractorModule | 56 |  |
|                       | 5.1.11                   | imis.scan.ScannerValue           | 58 |  |
|                       | 5.1.12                   | imis.scan.ColorFormat            | 58 |  |
|                       | 5.2 imis.                | scan.ui.js                       | 59 |  |
|                       | 5.2.1                    | imis.scan.ui.Scan                | 59 |  |
| 5.2.1.1 UIScanOptions |                          | 59                               |    |  |
|                       | 5.                       | 2.1.2 UIScanButtonsOptions       | 60 |  |
|                       | 5.2.2                    | imis.scan.ui.Button              | 60 |  |
|                       | 5.2.3                    | imis.scan.ui.ColorDropdownButton | 62 |  |
|                       | 5.2.4                    | imis.scan.ui.ProfilesButton      | 62 |  |
|                       | 5.2.5                    | imis.scan.ui.lmageDetails        | 63 |  |
|                       | 5.2.6                    | imis.scan.ui.ImageView           | 64 |  |
|                       | 5.2.7                    | imis.scan.ui.ImageScroll         | 65 |  |
|                       | 5.2.8                    | imis.scan.ui.Progress            | 66 |  |
|                       | 5.2.9                    | imis.scan.ui.Status              | 67 |  |
|                       | 5.2.10                   | imis.scan.ui.Thumbnails          | 67 |  |
|                       | 5.2.11                   | imis.scan.ui.Settings            | 69 |  |
|                       | 5.2.12                   | imis.scan.ui.AlertDialog         | 70 |  |
|                       | 5.3 Prim                 | neri uporabe imis.scan.js        | 70 |  |
|                       | 5.3.1                    | Branje profilov                  | 70 |  |
|                       | 5.3.2                    | Spreminjanje profila             | 72 |  |
|                       | 5.3.3                    | Zagon opravila                   | 74 |  |
|                       | 5.3.4                    | Brisanje profila                 | 77 |  |
|                       | 5.4 Prim                 | neri uporabe imis.scan.ui.js     | 78 |  |
|                       | 5.4.1 Klasičen način     |                                  |    |  |
|                       | 5.4                      | 4.1.1 classic.html               | 80 |  |

|   | 5.       | 4.1.2     | classic.css                                                       | 82 |
|---|----------|-----------|-------------------------------------------------------------------|----|
|   | 5.4.2    | Moder     | ni način                                                          | 83 |
|   | 5.       | 4.2.1     | modern.html                                                       | 84 |
|   | 5.       | 4.2.2     | modern.css                                                        | 86 |
|   | 5.4.3    | Klasiče   | an temni način                                                    | 87 |
|   | 5.       | 4.3.1     | classic_dark.html                                                 | 88 |
|   | 5.       | 4.3.2     | classic.dark.css                                                  | 90 |
|   | 5.4.4    | Galerij   | 8                                                                 | 91 |
|   | 5.       | 4.4.1     | gallery.html                                                      | 92 |
|   | 5.       | 4.4.2     | gallery.css                                                       | 93 |
| 6 | ODPRAV   | LJANJE    | TEŽAV                                                             | 94 |
|   | 6.1 Teža | ave pri u | porabi IMiS®/wScan                                                | 94 |
|   | 6.1.1    | Napak     | a »Forbiden«                                                      | 94 |
|   | 6.1.2    | Napak     | a »Error in establishing connection«                              | 94 |
|   | 6.1.3    | Napak     | a »Socket connection error«                                       | 95 |
|   | 6.1.4    | Napak     | a »No scanner is connected«                                       | 95 |
|   | 6.1.5    | Napak     | a »Scanner: '{ime skenerja}' can not be loaded«                   | 95 |
|   | 6.1.6    | Po usp    | ešnem skeniranju ni možno nadaljevati skeniranja                  | 96 |
|   | 6.1.7    | Med s     | keniranjam se prazne strani ne odstranjujejo                      | 96 |
|   | 6.1.8    | Napak     | a »Your browser does not support Javascript ES6. Update browser.« | 96 |
|   | 6.1.9    | Napak     | a »Your browser does not support WebSockets. Update browser.«     | 97 |

## **KAZALO SLIK**

V nadaljevanju je uporabniku na voljo seznam slik uporabljenih v tem priročniku.

| Slika 1: Shematični prikaz umestitve produkta v večnivojski spletni aplikaciji                      | 8     |
|----------------------------------------------------------------------------------------------------|-------|
| Slika 2: Shematični prikaz jedrne storitve IMiS®/Capture Service                                    | 9     |
| Slika 3: Shematični prikaz JavaScript programskih nivojev rešitve IMiS®/wScan                       | 11    |
| Slika 4: Primer uporabe knjižnice imis.scan.js za branja profilov                                   | 17    |
| Slika 5: Primer uporabe knjižnice imis.scan.ui.js za nastavitev izgleda Thumbnails komponente       | 18    |
| Slika 6: Obvestilo o nedovoljeni hkratni namestivi 64-bitne in 32-bitne verzije IMiS®/wScan         | 21    |
| Slika 7: Obvestilo o nedovoljeni hkratni namestivi 32-bitne in 64-bitne verzije IMiS®/wScan         | 22    |
| Slika 8: Obvestilo o nedovoljeni hkratni namestivi IMiS®/wScan in IMiS®/wBatchScan                  | 22    |
| Slika 9: Opozorilo o zahtevani namestitvi .NET Framework 4.5                                        | 22    |
| Slika 10: Pregled in potrditev licenčnih pogojev                                                    | 23    |
| Slika 11: Vpis podatkov o uporabniku aplikacije                                                     | 24    |
| Slika 12: Izbira med običajno, polno in uporabniku prilagojeno namestitvijo                         | 24    |
| Slika 13: Izbira katere bljižnice se bodo ustvarile in možnosti, ki se bodo aktivirale med namestit | svijo |
|                                                                                                    | 25    |
| Slika 14: Prikaz rezultata izbire "Začetni meni"                                                    | 26    |
| Slika 15: Zagon postopka namestitve                                                                 | 26    |
| Slika 16: Prikaz vrstice napredka med postopkom nameščanja                                          | 27    |
| Slika 17: Obvestilo o zaključku postopka namestitve                                                 | 27    |
| Slika 18: Izbira elementov nameščanja aplikacije                                                    | 28    |
| Slika 19: Prikaz ukazne vrstice za tiho namestitev                                                  | 29    |
| Slika 20: Prikaz trenutnega stanja IMiS®/Capture Service: zaustavljen                               | 31    |
| Slika 21: Izbira opcije za zagon IMiS®/Capture Service                                              | 31    |
| Slika 22: Prikaz stanja IMiS®/Capture Service: v delovanju                                          | 31    |
| Slika 23: Izbira opcije za zaustavitev IMiS®/Capture Service                                        | 32    |
| Slika 24: Izbira opcije za ponovni zagon IMiS®/Capture Service                                      | 32    |
| Slika 25: Izbira opcije za prikaz dodatnih nastavitev                                               | 33    |
| Slika 26: Pogovorno okno za nastavljanje dodatnih nastavitev                                        | 33    |
| Slika 27: Pogovorno okno za ponovni zagon storitve IMiS®/Capture Service                            | 34    |
| Slika 28: Pogovorno okno za nastavitev profilov in varnostne nastavitve                             | 35    |
| Slika 29: Nastavitveno okno Fujitsu PapierStream gonilnika                                          | 35    |
| Slika 30: Pogovorno okno za varnostne nastavitve                                                    | 36    |
| Slika 31: Izbira med spremembo v namestitvi in odstranitvijo aplikacije                             | 38    |
| Slika 32: Izbira odstranitve aplikacije                                                             | 38    |
| Slika 33: Prikaz vrstice napredka pregleda konfiguracije                                            | 38    |
| Slika 34: Izbira odstranitve aplikacije                                                             | 39    |

| Slika 35: | Potrditev odstranitve aplikacije                                                     | 39  |
|-----------|--------------------------------------------------------------------------------------|-----|
| Slika 36: | Prikaz vrstice napredka med postopkom odstranitve aplikacije                         | 40  |
| Slika 37: | Obvestilo o zaključku postopka odstranitve namestitvenega paketa                     | 40  |
| Slika 38: | Izbira med spremembo in popravki v namestitvi ter odstranitvijo nameščene aplikacije | .41 |
| Slika 39: | Zagon postopka izvedbe sprememb in popravkov v namestitvi                            | .41 |
| Slika 40: | Izbira spremembe namestitve                                                          | 42  |
| Slika 41: | Izbira elementov pri spremembi namestitve                                            | 42  |
| Slika 42: | Izbira popravkov namestitve                                                          | 43  |
| Slika 43: | Komponenta gumb                                                                      | 60  |
| Slika 44: | Komponenta za izbiro barve skeniranja                                                | 62  |
| Slika 45: | Komponenta za izbiro profila in spreminjanje nastavitev profila za skeniranje        | 62  |
| Slika 46: | Komponenta za prikaz informacij trenutno izbrane strani                              | 63  |
| Slika 47: | Komponenta za prikaz trenutno izbrane strani                                         | 64  |
| Slika 48: | Komponenta za prikaz zbirke strani                                                   | 65  |
| Slika 49: | Komponenta za prikaz trenutnega opravila                                             | 66  |
| Slika 50: | Komponenta za prikaz statusa                                                         | 67  |
| Slika 51: | Komponenta za prikaz dokumentov                                                      | 68  |
| Slika 52: | Komponenta za nastavljanje profilov                                                  | 69  |
| Slika 53: | Komponenta za prikaz dialoga                                                         | 70  |
| Slika 54: | Primer uporabe klasičnega načina prikaza uporabniškega vmesnika                      | 79  |
| Slika 55: | Primer uporabe modernega načina prikaza uporabniškega vmesnika                       | 83  |
| Slika 56: | Primer uporabe klasičnega (temnega) načina prikaza uporabniškega vmesnika            | 87  |
| Slika 57: | Primer uporabe galerija načina prikaza uporabniškega vmesnika                        | .91 |

# 1 UVOD

# 1.1 O priročniku

Priročnik IMiS®/wScan opisuje funkcionalnosti in način dela z aplikacijo IMiS®/wScan.

# 1.2 Ciljno občinstvo

Namenjen je administratorjem in razvijalcem aplikacij s tehničnim predznanjem, ki potrebujejo informacije o namestitvi in konfiguraciji IMiS®/wScan aplikacije, njenem jedru IMiS®/CaptureService ter integraciji z aplikacijami različnih ponudnikov. Razvijalcem aplikacij je v nadaljevanju na voljo tehnična dokumentacija s podrobnim opisom storitve IMiS®/Capture Service.

# 2 SPLOŠNO

IMiS<sup>®</sup>/wScan sledi vsem modernim tehnološkim, funkcionalnim in oblikovnim standardom na področju programske opreme za zajem fizičnih dokumentov. V svoji zasnovi omogoča polno funkcionalno uporabo v več nivojski arhitekturi, kjer je točka integracije spletni brskalnik. Zaradi svoje modularne in nivojske zasnove je visoko prilagodljiv in uporaben v različnih implementacijskih scenarijih, bodisi z ali brez uporabniške interakcije.

Kljub temu, da je za zajem fizičnega gradiva skoraj nujna uporaba fizičnih računalniških komponent (optični čitalec) katerih uporabo so proizvajalci spletnih brskalnikov praktično onemogočili, IMiS®/wScan s uporabo inherentno varnih tehnologij kljub temu omogoča digitalizacijo fizičnih dokumentov v čisti spletni rešitvi brez uporabe vtičnikov ali podobnih komponent.

Uporabnikom omogoča zajem vsebin in njihovo digitalizacijo v čistih spletnih rešitvah. Izdelan je na osnovi specifikacije ECMAScript 2016. Kljub precej novi specifikaciji JavaScript jezika, je podpora v brskalnikih zadostno zagotovljena.

Spletna storitev konceptualno zadošča naslednjim kriterijem:

 zasnovan je na čisti JavaScript tehnologiji, brez dodatnih zahtev po npr. vtičnikih ali dostopu do »nativnih« protokolov NPAPI, COM, ... . Potrebno je poudariti , da sloni na tehnologijah, ki jih proizvajalci brskalnikov obravnavajo kot neustrezne (nevarne);

- enostaven, intuitiven in prilagodljiv uporabniški vmesnik omogoča razvijalcem aplikacij popolno prilagodljivost pri integraciji v poljubne spletne aplikacije;
- integracija na dovolj nizkem nivoju omogoča razvijalcem aplikacij prilagoditve tudi v primeru tehnoloških konfliktov s kakšnim interno uporabljenim ogrodjem v primeru, ko razvijalec aplikacij ne more uporabiti npr. konstruktov View nivoja aplikacije.

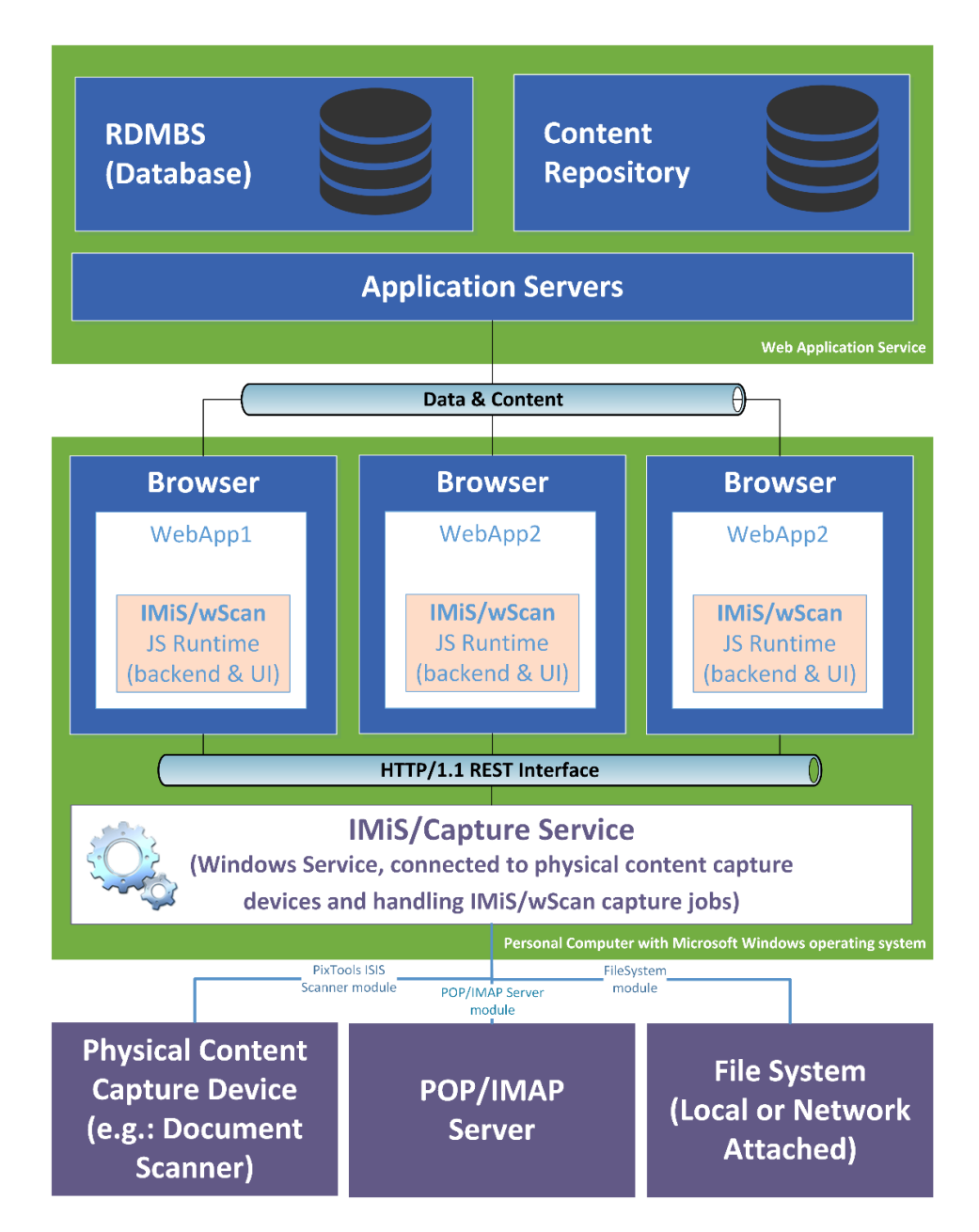

Slika 1: Shematični prikaz umestitve produkta v večnivojski spletni aplikaciji

# 2.1 Arhitektura

## 2.1.1 Modularna zasnova

IMiS<sup>®</sup>/Capture Service je zasnovan na modularno veriženi zasnovi, kjer lahko glede na potrebe opravila nizamo različne monolitne gradnike (module). Vsak modul nudi določeno funkcionalnost (npr. modul za komunikacijo z optičnim čitalcem, modul za prepoznavo črtne kode, modul za razdruževanje dokumentov, modul za združevanje dokumentov, modul za pretvorbo dokumentov, modul za shranjevanje na arhivski sistem, ... itd.). Modularna zasnova omogoča zajem iz različnega in heterogenega nabora virov.

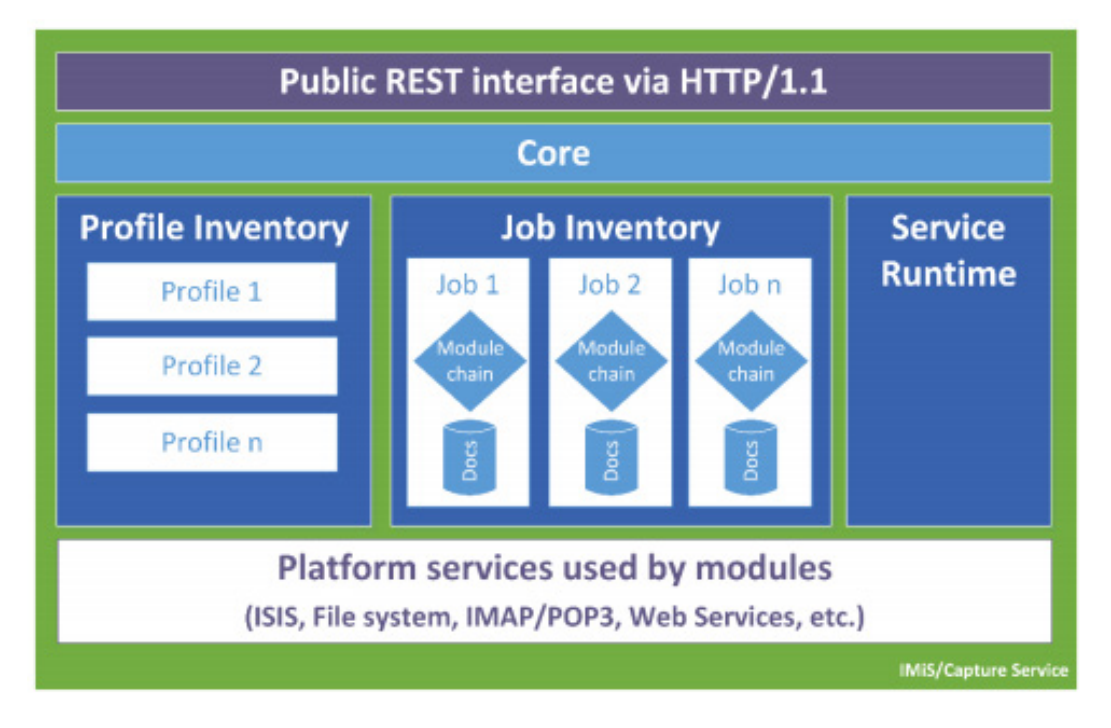

Slika 2: Shematični prikaz jedrne storitve IMiS®/Capture Service

<u>Opomba:</u> Nadaljnji razvoj predvideva postopno uvedbo modulov za zajem dokumentov iz poštnih nabiralnikov preko IMAP/POP3 tehnologije, datotečnega sistema, zunanjih virov preko različnih spletnih storitev, ... itd. Ključno je, da bo to enotna točka za zajem in procesiranje (ločevanje logičnih dokumentov po črtnih kodah, ipd) vseh vhodnih dokumentov ne glede na to, po kakšnem kanalu so prišle do zajema.

## 2.1.2 Več-nivojska arhitektura

IMiS<sup>®</sup>/Capture Service je Windows kompatibilna zaledna storitev za zajem dokumentov in krmiljenje priključenih ISIS kompatibilnih optičnih čitalcev. Za te funkcije uporablja tehnologijo Captiva PixTools (<u>http://documentum.opentext.com/captiva-oem/software/pixtools-toolkit/</u>) v svoji Microsoft .NET implementaciji. Da bi omogočili kar se da širok nabor možnosti za integracijo v različne tehnologije, je storitev zasnovana brez uporabniškega vmesnika. Njegovo funkcionalnost v popolnosti izrabljamo preko njegovega REST vmesnika. Ta je dostopen preko .NET spletnega strežnika vgrajenega v storitev in deluje na osnovi tehnologije Hypertext Transfer Protocol -- HTTP/1.1 (<u>https://www.w3.org/Protocols/rfc2616/rfc2616.html</u>).

Funkcionalno nudi storitev upravljanja z življenjskim ciklom:

- nastavitve za zajem (t. i. Profile Lifecycle), ki jih lahko uporabljamo pri zajemu (profil je shranjen skupek nastavitev opravila za zajem dokumentov);
- opravil zajema (t. i. Job Lifecycle);
- posameznega zajetega dokumenta (t. i. Document Lifecycle).

Programski vmesnik produkta IMiS®/wScan je enostaven, intuitiven in zelo prilagodljiv. Razvijalcem aplikacij omogoča popolno prilagodljivost funkcionalnosti poljubnim spletnim aplikacijam. Zasnovan je več-nivojsko, na čisti JavaScript tehnologiji brez zahtev po zunanjih JavaScript ogrodjih (npr. vtičnikih ali dostopu do »nativnih« protokolov NPAPI, COM, ... ). Z integracijo se lahko razvijalci spustijo na dovolj nizek nivo, ki omogoča vse potrebne prilagoditve. To pride v poštev zlasti, ko uporabnik zaradi tehnoloških konfliktov s kakšnim interno uporabljenim ogrodjem ne more uporabiti na primer konstruktov View (UI) nivoja aplikacije.

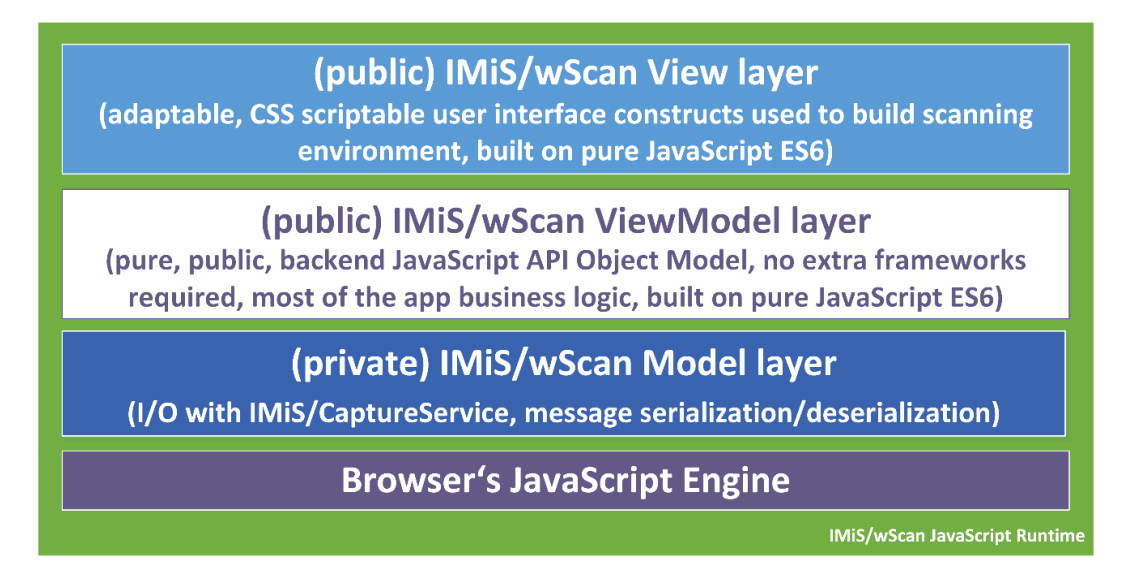

Slika 3: Shematični prikaz JavaScript programskih nivojev rešitve IMiS®/wScan

JavaScript programska komponenta brskalnika (angl. Browser's JavaScript Engine) je prvi in najosnovnejši nivo za komunikacijo s fizičnimi komponentami sistema.

**Model nivo** (angl. Model layer) aplikacije je privaten del aplikacije in ni namenjen točkam integracije z aplikacijami. Skrbi za povezavo z IMiS<sup>®</sup>/Capture Service preko HTTP povezave (navadno lokalna, lahko je tudi oddaljena) in nudi podporo ViewModel nivoju. Navzven izpostavlja notranji (zaseben) objektni model, kjer so vsa sporočila storitve že deserializirana in na voljo višjim nivojem v obliki JavaScript objektov. Prav tako skrbi za asinhrono proženje dogodkov, ki izvirajo iz dogodkov na storitvenem nivoju in jih višji nivoji ne bi mogli zaznati ter se na njih odzivati. Preko tega nivoja se izmenjujejo vsi podatki in ukazi za operacije s storitvenim delom. Kljub temu, da je ta nivo razglašen za zasebnega, je koda odprta in na voljo zunanjim razvijalcem v vpogled predvsem v času razvoja aplikacije, kjer lahko napakam sledijo tudi v ta nivo.

ViewModel (angl. ViewModel layer) nivo aplikacije je srce aplikacije. Višjim nivojem (in opcijsko razvijalcem aplikacij) izpostavlja bogat in intuitiven JavaScript objektni model z vso poslovno logiko, ki skrbi za konsistentnost JavaScript objektov in stanja storitve, s katero komunicira. Gre za popolnoma zaledni nivo, brez konstruktov uporabniškega vmesnika. S svojimi objekti aplikacijam omogoča upravljanje s storitvijo IMiS®/Capture Service, upravljanje z življenjskim ciklom zajetih dokumentov, ... itd. S svojim modelom dogodkov (angl. events) omogoča usklajevanje in sinhronizacijo dogodkov, ki izvirajo v sami aplikaciji IMiS®/wScan ali v storitvi IMiS®/Capture Service.

Za scenarije uporabe zajema, kjer uporabniški vmesnik ni zaželen ali potreben, je nivo zasnovan tako, da je z njim možno delati brez uporabniškega vmesnika na način, ki ne omejuje njegovega nabora funkcionalnosti. Gre za bolj izjemne dogodke katere arhitektura omogoča.

**View nivo** aplikacije kot zadnji v sklopu obsega nabor konstruktov uporabniškega vmesnika, ki zaokrožujejo aplikacijo za zajem in digitalizacijo fizičnih dokumentov. Povezuje se z nivojem ViewModel. Razvijalcem aplikacij omogoča enostavno in prilagodljivo vključitev konstruktov v aplikacijo brez natančnega poznavanja dogodkov in objektov, ki konstruktu omogočajo njegovo funkcijo. Osnoven izgled konstruktov je možno prilagajati preko njihovega objektnega modela (lastnosti) ali preko CSS stilov, s katerimi lahko razvijalec do podrobnosti prilagodi konstrukte željam in zahtevam aplikacij. Podobno kot ostali nivoji, je tudi ta zgrajen brez zahtev po kakšnih dodatnih JavaScript ogrodjih (npr AngularJS ipd.), zato njegova integracija ne povzroča konfliktov z aplikacijami.

Konstrukti View modela so konceptualno in funkcijsko medsebojno neodvisni, vendar so zaradi konsistentnosti prikazane informacije med seboj povezani preko mreže dogodkov, ki se posredujejo iz/v ViewModel nivo. Ti skrbijo za njihovo usklajenost v smislu njihove vsebine in stanja (primer prikaza napredka skeniranja).

Dogodki nastajanja novih strani v nekem dokumentu izvirajo iz storitve, ki zajema dokument. Nastanek vsake strani se mora kot dogodek propagirati do vizualnih kontrol. Te so preko modela dogodkov povezani z ViewModel nivojem, ta je povezan v Model nivojem, ta pa asihnrono z WebSocket tehnologijo s storitvenim nivojem (saj bi sicer moral intervalno izvajati zahtevke do storitve, v kakšnem stanju je). Tak dogodek se iz storitvenega nivoja propagira do Model nivoja odjemalca, ta ga posreduje ViewModel nivoju, ta pa osveži vse vizualne konstrukte, ki so naročeni na tak dogodek. Te so sprogramirane, da tako novo stran s storitve prikličejo in jo dodajo seznamu strani, ki ga prikazujejo.

## 2.2 Varnost

Osnovna namestitev ne predvideva šifriranja spletnega prometa REST vmesnika, saj promet poteka lokalno preko lokalnega omrežnega vmesnika »localhost«, tako da zaščita načeloma ni potrebna. V nastavitvah je prilagoditev možna, vendar zahteva poglobljena znanja in pravilne nastavite uporabniških pravic. Storitev za zajem vsebin IMiS®/Capture Service privzeto posluša na omrežnem vmesniku »localhost« (127.0.0.1 oz. ::1) na vratih 5000/tcp, kar omogoča lokalno komunikacijo z aplikacijo IMiS®/wScan. Dodatna avtentikacija uporabnika zato ni potrebna.

Vsak dostop do IMiS®/Capture Service mora vsebovati poseben niz znakov (varnostni ključ), ki mora biti zapisan v nastavitvah storitve IMiS®/Capture Service. Varnostni ključ lahko uporabnik s administratorskimi pooblastili vnese ali ga ustvari preko IMiS®/wScan administrativnega modula.

Dostop do storitve IMiS®/Capture Service je zaščiten s C.O.R.S. standardom (https://en.wikipedia.org/wiki/Cross-origin\_resource\_sharing), ki preprečuje spletnim brskalnikom dostop do storitev iz spletnih domen, ki niso določene v sami storitvi IMiS®/Capture Service. Spletni brsklanik bo preprečil dostop do lokalne storitve IMiS®/Capture Service vsaki spletni aplikaciji, ki se nahaja na drugi spletni domeni, v kolikor ta domena ni dovoljena v storitvi IMiS®/Capture Service. Uporabnik z administratorskimi pooblastili vnese vse dovoljene spletne domene preko IMiS®/wScan administrativnega modula.

Uporabnik, prijavljen v operacijski sistem Windows, lahko preko aplikacije IMiS®/wScan dostopa do storitev, ki jih podpira IMiS®/Capture Service. Storitev IMiS®/Capture Service se izvaja v kontekstu sistemskega uporabnika (račun SYSTEM), kar mu omogoča večji dostop do virov operacijskega sistema, kot pa navadnemu uporabniku z omejenimi pravicami (restricted user). Samo preko storitve IMiS®/Capture Service in aplikacije IMiS®/wScan so določeni viri na voljo tudi navadnemu uporbniku.

Vse nastavitve storitve IMiS®/Capture Service so shranjene v Windows registru ali na datotečnem sistemu, do katerih uporabnik brez administratorskih pravic nima dostopa. Enako velja za uporabniško nastavljene profile skeniranja. Nastavitve profilov je možno spreminjati samo z aplikacijo IMiS®/wScan ali z administratorskim modulom storitve IMiS®/Capture Service. Uporabnik z administratorskimi pooblastili jih lahko spreminja tudi mimo teh dveh produktov, vendar mora imeti ustrezno znanje za spreminjanje Windows registra. Za več informacij glej poglavje 4.3.1 Administratorske dodatne nastavitve.

# 2.3 Funkcionalnosti

- Zajem vsebin in krmiljenje priključenih ISIS kompatibilnih optičnih čitalcev.
- Zajem vsebin preko različnih spletnih brskalnikov (npr. Google Chrome, Mozilla Firefox, Microsoft Edge). Namenska aplikacija za skeniranje zato ni potrebna.
- Aplikacijo IMiS<sup>®</sup>/wScan lahko vključimo v obstoječe spletne aplikacije.
- Celoten zajem vsebine in njene obdelave se izvajajo v zaledni storitvi IMiS®/Capture Service, ki sloni na Microsoft .NET tehnologiji.
- Storitev IMiS<sup>®</sup>/Capture Service vsebuje module za zajem in obdelavo vsebin (prepoznavo barkod, zajem metapodatkov, ipd.).
- Storitev IMiS<sup>®</sup>/Capture Service je zasnovana modularno, kjer je vsak modul odgovoren za svojo fazo zajema oz. obdelave vsebine. To omogoča enostavno in hitro nadgradnjo dodatnih modulov. Z ažuriranjem profila je možno sestaviti lastno zaporedje izvajanja modulov.
- Aplikacija IMiS<sup>®</sup>/wScan je zasnovana v JavaScript jeziku, brez uporabe dodatnih tehnologij, ki jih proizvajalci brskalnikov obravnavajo kot neustrezne, oziroma nevarne (npr. ActiveX vtičniki ali dostop do »nativnih« protokolov NPAPI, COM, ...).
- IMiS<sup>®</sup>/wScan knjižnice omogočajo fleksibilnost, prilagodljivost, enostaven in hiter razvoj lastnih spletnih rešitev z uporabo JavaScript jezika.

## 2.3.1 Modul za zajem vsebin iz optičnega čitalca

Storitev IMiS<sup>®</sup>/Capture Service lahko zajema vsebine z vseh skenerjev, ki podpirajo industrijski standard ISIS. Standard omogoča bogat nabor funkcionalnosti in je podprt s strani večine izdelovalcev skenerjev.

Preko IMiS®/wScan aplikacije je možno spreminjati standardne nastavitve skenerja:

- izbira skenerja
- način skeniranja
- resolucijo skeniranja
- velikost skenirane strani.

Dodatne nastavitve, ki so specifične za posamezen skener, ni možno nastaviti preko IMiS®/wScan aplikacije, temveč samo preko administratorskega modula storitve IMiS®/Capture Service. Za več informacij glej <u>poglavje 4.3.1 Administratorske dodatne nastavitve</u>.

## 2.3.2 Modul za shranjevanje vsebin

Storitev IMiS<sup>®</sup>/Capture Service omogoča shranjevanje vsebin na datotečni sistem.

Na voljo so različni formati zapisa datotek:

- BMP
- GIF
- TIFF
- JPEG
- PCX
- PDF/A
- PNG.

Za vsak format shranjevanja je možno nastaviti tudi barvo in kompresijo, ki jih izbrani format datoteke podpira.

### 2.3.3 Modul za prepoznavo barkod

Storitev IMiS®/Capture Service omogoča prepoznavo naslednjih barkod:

• 1D barkode:

Addon 2, Addon5, Australian Post, BDC Matrix, Codabar, Code-25 Datalogic, Code-25 IATA, Code-25 Industrial, Code-25 Interleaved, Code-25 Invert, Code-25 Matrix, Code-32, Code-39, Code-93, EAN-13, EAN-8, Type-128, UCC-128, UPC-A, UPC-E,

• 2D barkode:

AZTEC, Data Matrix, Intelligent Mail, PDF-417, Postnet, QR Code, Royal Post.

# 2.4 Integracija z aplikacijami

Aplikacija IMiS®/wScan sestavljajo trije moduli:

- IMiS<sup>®</sup>/Capture Service: zaledna Windows storitev, ki izvaja zajem in obdelavo različnih vsebin;
- imis.scan.js: Javascript knjižnica, ki omogoča komunikacijo s storitvijo IMiS<sup>®</sup>/Capture Service;
- imis.scan.ui.js: pomožna JavaScript knjižnica za prikaz že narejenih vizualnih komponent.

Vsakega od navedenih modulov je mogoče uporabiti pri integraciji z drugo aplikacijo.

## 2.4.1 Integracija storitve IMiS®/Capture Service

Neposredna integracija s storitvijo IMiS<sup>®</sup>/Capture Service na osnovi RESTful tehnologije zaenkrat ni predmet tega priročnika.

## 2.4.2 Integracija knjižnice imis.scan.js

Knjižnica »imis.scan.js« skrbi za izmenjavo podatkov s storitvijo IMiS<sup>®</sup>/Capture Service v JSON formatu preko RESTful tehnologije. Preko nje lahko razvijalec aplikacij v Javascript jeziku nastavlja profile ali izvaja zajem vsebine (npr. skeniranje). Omogoča zaznavo dogodkov med skeniranjem, branje opravil, dokumentov in strani. Knjižnica je obenem osnova za izdelalavo lastnih spletnih rešitev. Za svoje delovanje ne potrebuje nikakršnih drugih Javascript knjižnic. Razvijalec mora pridobiti enolični varnostni ključ, ki je zapisan v storitvi IMiS<sup>®</sup>/Capture Service. Za pridobitev varnostnega ključa glej <u>poglavje 4.3.2 Varnostne nastavitve</u>.

```
<!DOCTYPE html>
<html>
<head>
  <title>imis.scan.js</title>
  <link rel="stylesheet" href="https://fonts.googleapis.com/css?family=Roboto" />
<link rel="stylesheet" href="sample.css" />
</head>
<body class="sample">
  <h1>Sample</h1>
  This example demonstrates reading scan profiles. Profiles are displayed in list.
  <div>Profiles:</div>
  <div id="error"></div>
  <script src="../imis.scan.js"></script>
  <script>
    window.addEventListener('load', function () {
      try {
    // Profiles ordered list
        var ol = document.getElementById("profiles");
        // Create a scan object
        var scan = new imis.scan.Scan();
        // Read profiles
        scan.getProfiles({
          success: function (profiles) {
            for (var i = 0; i < profiles.length; i++) {
              // Add profile to ordered list
              var li = document.createElement("li");
              li.innerHTML = profiles[i].name;
ol.appendChild(li);
            }
          },
          error: function (error) {
            // Show error
            document.getElementById("error").innerHTML = error;
          }
        });
      } catch (e) {
        // Show error
        document.getElementById("error").innerHTML = e;
      }
    });
  </script>
</body>
</html>
```

Slika 4: Primer uporabe knjižnice imis.scan.js za branja profilov

## 2.4.3 Integracija knjižnice imis.scan.ui.js

Knjižnica »imis.scan.ui.js« je namenjena hitrejšemu in enostavnješemu razvoju lastnih rešitev. Vsebuje nekaj najbolj pogosto uporabljenih vizualnih komponent (za izvajanje, zaustavitev in nadaljevanje opravil, izbiro in nastavljanje lastnosti profila, prikaz poteka opravil, prikaz izbrane strani in njenih podrobnosti ter prikaz vseh zajetih strani). Komponente lahko razvijalec spletnih aplikacij enostavno vgradi v svojo aplikacijo in si naredi uporaben uporabniški vmesnik brez naprednega znanja HTML ali CSS jezika. Vse komponente imajo na voljo določene nastavitve, preko katerih jim lahko spreminja izgled. Za delovanje potrebujejo le knjižnico »imis.scan.js« in enoličen varnostni ključ, ki je zapisan v storitvi IMiS®/Capture Service. Za pridobitev varnostnega ključa glej poglavje 4.3.2 Varnostne nastavitve.

```
<div id="imis-progress"></div>
<div class="main" id="main">
  <div id="thumbnails">Thumbnails</div>
</div>
<script src="imis.scan.js"></script>
<script src="imis.scan.ui.js"></script>
script>
window.addEventListener('load', function () {
  // Set scan version to title attribute
  document.getElementById("title").setAttribute("title", imis.scan.ui.version);
  try {
    const scan = new imis.scan.ui.Scan({
      //url: "http://example.com",
      thumbnails: new imis.scan.ui.Thumbnails({
        id: "thumbnails",
        //darkMode: false,
        orientation: "horizontal",
        thumbnail: {
          height: 200, // thumbnail height
          title: false
        },
        gallery: true,
        contextMenu:
          enabled: false
        }
      3)
```

Slika 5: Primer uporabe knjižnice imis.scan.ui.js za nastavitev izgleda Thumbnails komponente

# 2.5 Verzioniranje

Označevanje verzij produkta temelji na shemi, ki vključuje:

- štiri ločene numerične identifikatorje (MAJOR, MINOR, RELEASE)
- identifikator 32 bitne ali 64 bitne verzije (PLATFORM).

Primer zapisa je naslednji:

IMiS.wScan.MAJOR.MINOR.RELEASE.PLATFORM.msi

<u>Primer</u> imena namestitvenega paketa za IMiS®/wScan:

IMiS.wScan.1.3.1802.x32.msi

Shema je sestavljena iz imena storitve IMiS®/Capture Service in naslednjih elementov:

- MAJOR: Identifikator označuje glavno različico produkta, ki predstavlja generacijo produkta. Spreminja se redko, glede na obseg izvedenih sprememb in funkcionalnosti. Sprememba nakazuje na veliko razliko v produktu glede na predhodno izdane različice. Identifikator ima nabor vrednosti od 1-n, je zvezen in se izključno povečuje.
- MINOR: Identifikator označuje manjšo različico produkta, ki se spreminja pogosteje kot glavna različica glede na obseg izvedenih sprememb, funkcionalnosti in popravkov. Sprememba manjše različice predstavlja manjše spremembe in popravke v okviru iste generacije produkta, ki jo označuje glavna verzija. Nabor vrednosti je od 1-n in ni zvezen. Z vsako spremembo MAJOR verzije se postavi na izhodišče (1).
- RELEASE: Ta identifikator označuje časovno komponento izdaje produkta po shemi »LLMM«.
   MM označuje mesec izdaje (nabor 01-12), LL pa zadnji dve številki leta.

### <u>Primer</u>: izdaja produkta za februar 2018 je v RELEASE identifikatorju označena kot 1802.

PLATFORM: Označuje na katerih operacijskih sistemih lahko aplikacijo uporabljamo.
 32 bitno verzijo lahko zaženeno tako na 32 bitnem operacijskem sistemu Windows, kot tudi na 64 bitnem. 64 bitno verzijo je možno zagnati samo na 64 bitnem operacijskem sistemu Windows.

# **3 SISTEMSKE ZAHTEVE**

Aplikacija IMiS<sup>®</sup>/wScan ima za uspešno namestitev in izvajanje naslednje sistemske zahteve glede strojne in programske opreme.

# 3.1 Strojna oprema

Praktično vsi računalniki, ki jih lahko danes kupimo na tržišču zadoščajo strojnim zahtevam za delovanje IMiS®/wScan aplikacije.

V nadaljevanju so navedene minimalne in priporočene zahteve.

## 3.1.1 Minimalne zahteve

Minimalne zahteve za IMiS<sup>®</sup>/wScan:

- Intel Core 2 Duo 2 GHz procesor
- 1 GB pomnilnika
- 150 MB nezasedenega prostora na trdem disku
- dostop do omrežja preko TCP/IP protokola (IPv4 ali IPv6)

## 3.1.2 Priporočene zahteve

Priporočene zahteve za IMiS<sup>®</sup>/wScan:

- Intel Core i5 3 GHz procesor ali hitrejši
- 2 GB RAM pomnilnika ali več
- 250 MB nezasedenega prostora na trdem disku
- dostop do omrežja preko TCP/IP protokola (IPv4 ali IPv6)

# 3.2 Programska oprema

Zahteve za IMiS®/wScan:

- .NET 4.5
- Javascript ECMAScript 6

- Brskalniki z omogočeno WebSocket tehnologijo in podporo za ECMAScript6 standard.
  - Google Chrome: minimalna verzija 50;
  - Mozilla Firefox: minimalna verzija 45;
  - Microsoft Edge: minimalna verzija 20.
- Podprti operacijski sistemi:
  - Windows 10; Windows 8.x in Windows 7 SP1.

# **4 UPRAVLJANJE**

Z aplikacijo IMiS<sup>®</sup>/wScan upravljajo administratorji in/ali razvijalci aplikacij. Upravljanje obsega področje namestitve, zagona, zaustavitve, nadgradnje in odstranitve.

## 4.1 Namestitev

Namestitev aplikacije IMiS®/wScan se lahko izvede v okolju, ki izpolnjuje vsaj minimalne zahteve. Poteka z namestitvenim »čarovnikom«, kot administracijska namestitev ali »tiha« namestitev. V obeh primerih so vsa prikazana obvestila in pogovorna okna v angleškem jeziku.

### <u>Opozorilo:</u>

Pred pričetkom namestitve zaustavite aplikacijo IMiS<sup>®</sup>/Scan, ker IMiS<sup>®</sup>/wScan ne deluje pravilno ob zagnani aplikaciji IMiS<sup>®</sup>/Scan.

### <u>Opozorilo:</u>

Nameščanje 64-bitne verzije IMiS®/wScan bo neuspešno v kolikor je na delovni postaji že nameščena 32-bitna verzija.

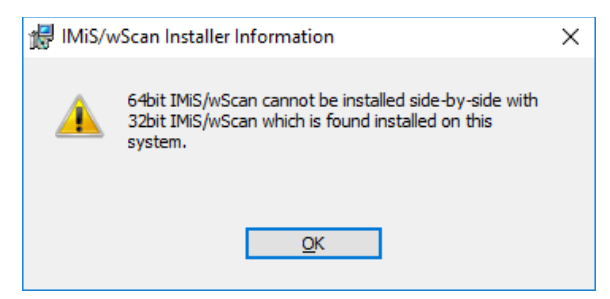

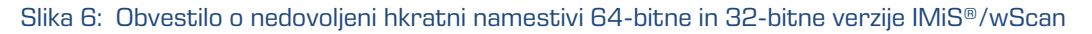

Enako velja tudi obratno. V kolikor je na delovni postaji že nameščena 64-bitna verzija IMiS®/wScan, bo nameščanje 32-bitne verzije neuspešno.

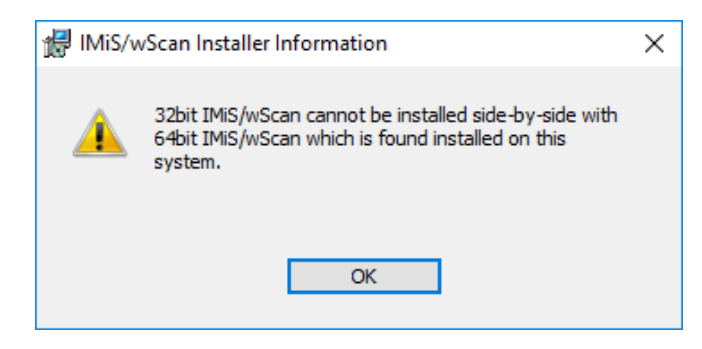

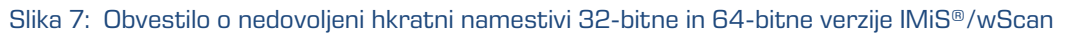

#### <u>Opozorilo:</u>

Namestitev aplikacije IMiS®/wScan na delovni postaji, kjer je že nameščen IMiS®/wBatchScan ni možno.

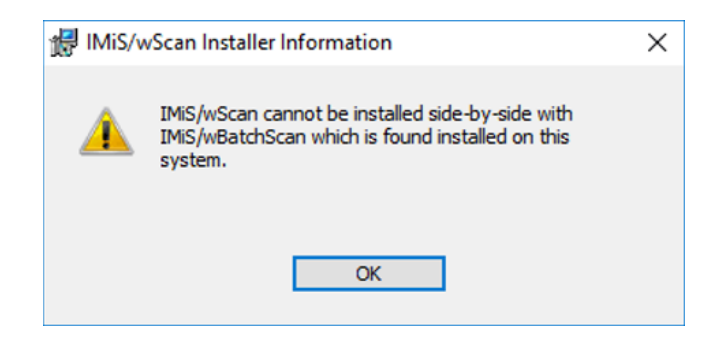

Slika 8: Obvestilo o nedovoljeni hkratni namestivi IMiS®/wScan in IMiS®/wBatchScan

#### <u>Opozorilo:</u>

Namestitev aplikacije IMiS®/wScan na delovni postaji ni možno v kolikor ni nameščen .NET Framework 4.5.

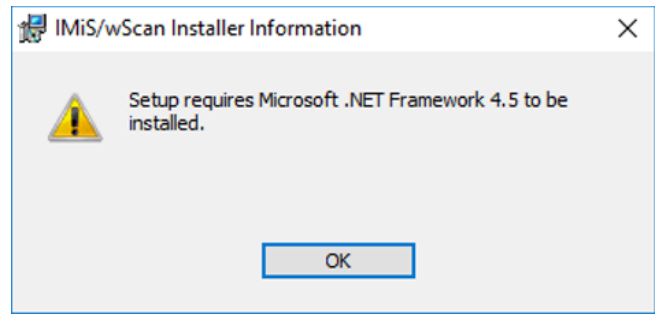

Slika 9: Opozorilo o zahtevani namestitvi .NET Framework 4.5

### 4.1.1 Namestitev s čarovnikom

Uporabniški vmesnik namestitvenega paketa administratorja vodi skozi postopek namestitve. Na delovno postajo v Windows okolju s fizično priključenim enim ali več optičnimi čitalci administrator namesti aplikacijo IMiS®/wScan. Aplikacija vključuje spletno storitev IMiS®/Capture Service in ustrezne knjižnice.

Primer imena namestitvenega paketa: *IMiS.wScan.1.3.1802.x64.msi* 

Namestitev se prične z zagonom namestitvenega paketa iz datotečnega sistema. Prikaže se pogovorno okno, ki administratorja obvesti, da se namestitveni paket pripravlja na namestitev.

V naslednjem koraku administrator pazljivo prebere določila licenčne pogodbe. V primeru, da se z njimi strinja izbere »I accept the terms in the license agreement« in s tem v celoti sprejme licenčne pogoje. V primeru, da se z licenčnimi pogoji ne strinja izbere »I do not accept terms in the license agreement« in s klikom na gumb »Cancel« prekine postopek namestitve.

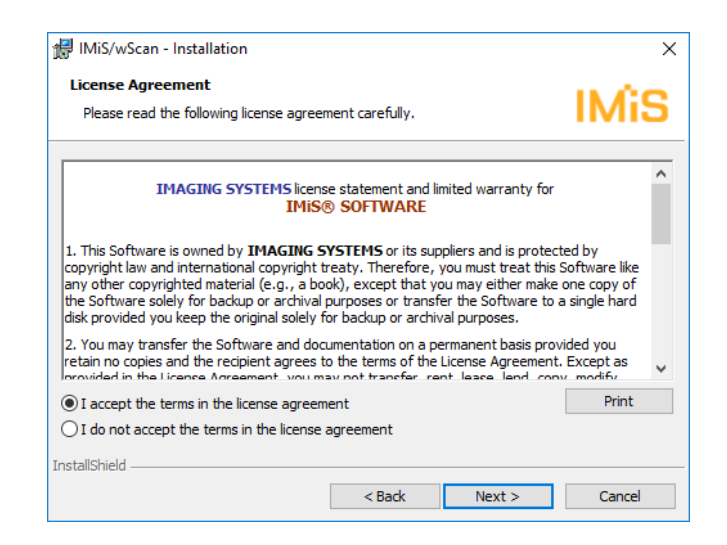

Slika 10: Pregled in potrditev licenčnih pogojev

Postopek namestitve nadaljuje z vnosom uporabniškega imena v vnosno polje »User Name« in organizacije v vnosno polje »Organization«. Izbere ali bo aplikacija nameščena samo za trenutnega uporabnika »Only for me« ali za vse uporabnike na tem računalniku »Anyone who uses this computer«.

| 记 IMiS/wScan - Installation    |                    |        | ×      |
|--------------------------------|--------------------|--------|--------|
| Customer Information           |                    |        | 11.00  |
| Please enter your information. |                    |        | IMiS   |
| User Name:                     |                    |        |        |
| John Smith                     |                    |        |        |
| Organization:                  |                    |        |        |
| Imaging Systems Inc.           |                    |        |        |
|                                |                    |        |        |
| Install this application for:  |                    |        |        |
| Anyone who uses this co        | mputer (all users) |        |        |
| Only for me (marko hren        | )                  |        |        |
|                                |                    |        |        |
| InstallShield                  |                    |        |        |
|                                | < Back             | Next > | Cancel |
|                                |                    |        |        |

Slika 11: Vpis podatkov o uporabniku aplikacije

V naslednjem koraku izbere med običajno (angl. Typical), polno (angl. Complete) ali uporabniku prilagojeno namestitvijo (angl. Custom).

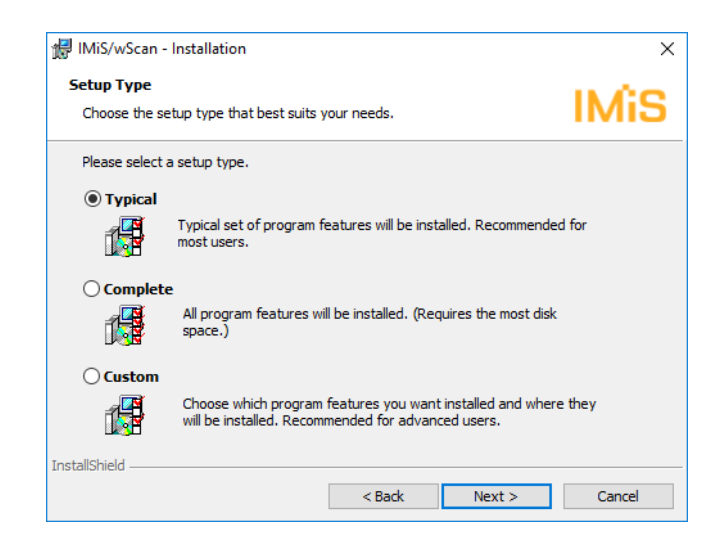

Slika 12: Izbira med običajno, polno in uporabniku prilagojeno namestitvijo

Pri vseh vrstah namestitve administrator določi katere bljižnice se bodo ustvarile in katere možnosti se bodo aktivirale med postopkom nameščanja.

| 🕼 IMiS/wScan - Installation                                                                             | ×      |
|----------------------------------------------------------------------------------------------------|--------|
| Configure Shortcuts and Options<br>Specify which shortcuts should be created and what options activated | IMiS   |
| Add the following TMS (wScene ghartester                                                                |        |
| Desktop                                                                                                 |        |
| Start menu                                                                                              |        |
| Activate the following IMiS/wScan options:                                                              |        |
| Launch IMiS/Capture Service Administration app at System start                                          |        |
|                                                                                                    |        |
|                                                                                                    |        |
|                                                                                                    |        |
| InstallShield                                                                                           | Cancel |
| < Back Next >                                                                                           | Cancel |

Slika 13: Izbira katere bljižnice se bodo ustvarile in možnosti, ki se bodo aktivirale med namestitvijo

V kolikor administrator odkljuka izbiro »Zaženi administracijski modul storitve IMiS®/Capture Service ob zagonu delovne postaje« (angl. Launch IMiS®/Capture Service Administration app at System start) se administracijski modul zažene ob zagonu delovne postaje.

V kolikor odkljuka izbiro »Namizje« (angl. Desktop) se na namizje namestita bližnjici do IMiS®/wScan začetne strani in administratorskega modula storitve IMiS®/Capture Service.

V kolikor odkljuka izbiro »Začetni meni« (angl. Start menu) se v začetni meni doda bližnjica do IMiS®/wScan začetne strani in administratorskega modula storitve IMiS®/Capture Service.

| 🖥 🖅 🗖 IMiS/wScan                                                      | x + ~                                                                                                    |                                                                                                    |          |     |   | -  | ٥ | × |
|-----------------------------------------------------------------------|----------------------------------------------------------------------------------------------------|----------------------------------------------------------------------------------------------------|----------|-----|---|----|---|---|
| $\leftrightarrow$ $\rightarrow$ $\circlearrowright$ $\Leftrightarrow$ | localhost:5000/index.html                                                                                                    |                                                                                                    |          | □ ☆ | 增 | l~ | È |   |
| To see favorites here, select                                         | then ★, and drag to the Favorites Bar folder. Or import from another browser. Impor     IMIS/wScan                                                                                                    | t favorites                                                                                                    | SETTINGS |     |   |    |   |   |
|                                                                       | <section-header><section-header><section-header><section-header><section-header><section-header><section-header><section-header><section-header><section-header><section-header><section-header></section-header></section-header></section-header></section-header></section-header></section-header></section-header></section-header></section-header></section-header></section-header></section-header>                                                                                                    | Classic         Bits most common used UI sample. Application developers typically use the traditional look of the UI. Tumbnais are positioned IF and are allocated according to the size and got and a set oclosed down ore tirally. Program and and are becolesed down ore tirally. Program and and are becolesed down ore tirally. Program and and are becolesed down ore tirally. Program and and are becolesed down ore tirally. Program and and are becolesed down ore tirally. Program and and are becolesed down ore tirally. Program and and are becolesed down ore tirally. Program and and are becolesed down ore tirally. Program and and are becolesed down ore tirally. Program and and are becolesed down ore tirally. Program and and are becolesed down ore tirally. Program and and are becolesed down ore tirally. Program and and are becolesed down ore tirally. Program and are are becolesed down ore tirally. Program and are are are are are are are are are are                                                                                                    |          |     |   |    |   |   |
|                                                                       | Classic (dark)<br>The set of the set of the set of a lets the ocument readers. Document<br>provide a set of the set of the se | Callery         Big resample is used in case of high volumes of scanned document pages (back). Thumbnais are bigger than in other samples and cover complete Us supported by constant to the same to the case of the same to the same to the |          |     |   |    |   |   |

Slika 14: Prikaz rezultata izbire "Začetni meni"

Pri običajni namestitvi, ki je priporočljiva za večino uporabnikov, se izvede prenos vnaprej določenih datotek na datotečni sistem. Administrator potrdi izbrano nastavitev namestitve in zažene postopek namestitve s klikom na gumb »Install«.

| 👹 IMiS/wScan - Installation                                |                          |                                 | ×              |
|------------------------------------------------------------|--------------------------|---------------------------------|----------------|
| Ready to Install the Program                               |                          |                                 | 11.00          |
| The wizard is ready to begin installation                  |                          |                                 | IMIS           |
| Click Install to begin the installation.                   |                          |                                 |                |
| If you want to review or change any of<br>exit the wizard. | your installation settir | ngs, <mark>click Back.</mark> C | lick Cancel to |
|                                                            |                          |                                 |                |
|                                                            |                          |                                 |                |
|                                                            |                          |                                 |                |
|                                                            |                          |                                 |                |
|                                                            |                          |                                 |                |
|                                                            |                          |                                 |                |
| InstallShield                                              |                          |                                 |                |
|                                                            | < Back                   | Install                         | Cancel         |
|                                                            |                          |                                 |                |

Slika 15: Zagon postopka namestitve

Prične se postopek namestitve aplikacije IMiS<sup>®</sup>/wScan. Vrstica napredka prikazuje napredek pri prenosu datotek na ustrezne lokacije. Namestitev traja nekaj deset sekund, odvisno od različice namestitvenega paketa in hitrosti računalnika.

| 提 IMiS/wS              | IB IMiS/wScan - Installation ー 🗆 🗙                                                                                                    |  |  |  |  |  |  |
|------------------------|----------------------------------------------------------------------------------------------------|--|--|--|--|--|--|
| Installing<br>The prog | IMIS/wScan<br>gram features you selected are being installed.                                                                                                    |  |  |  |  |  |  |
| 1 <del>2</del>         | Please wait while the InstallShield Wizard installs $\ensuremath{IMiS}\xspace$ with while the InstallShield Wizard installs $\ensuremath{IMiS}\xspace$ with the several minutes. |  |  |  |  |  |  |
|                        | Status:                                                                                                    |  |  |  |  |  |  |
|                        | Starting services                                                                                                    |  |  |  |  |  |  |
|                        |                                                                                                    |  |  |  |  |  |  |
|                        |                                                                                                    |  |  |  |  |  |  |
|                        |                                                                                                    |  |  |  |  |  |  |
|                        |                                                                                                    |  |  |  |  |  |  |
|                        |                                                                                                    |  |  |  |  |  |  |
|                        |                                                                                                    |  |  |  |  |  |  |
| TestellObisId          |                                                                                                    |  |  |  |  |  |  |
| instaliShield -        | (Back Marks Count                                                                                                    |  |  |  |  |  |  |
|                        | < Back Next > Cancel                                                                                                    |  |  |  |  |  |  |

Slika 16: Prikaz vrstice napredka med postopkom nameščanja

Namestitev se zaključi s prikazom zadnjega pogovornega okna, ki ga administrator zapre s klikom na gumb »Finish«.

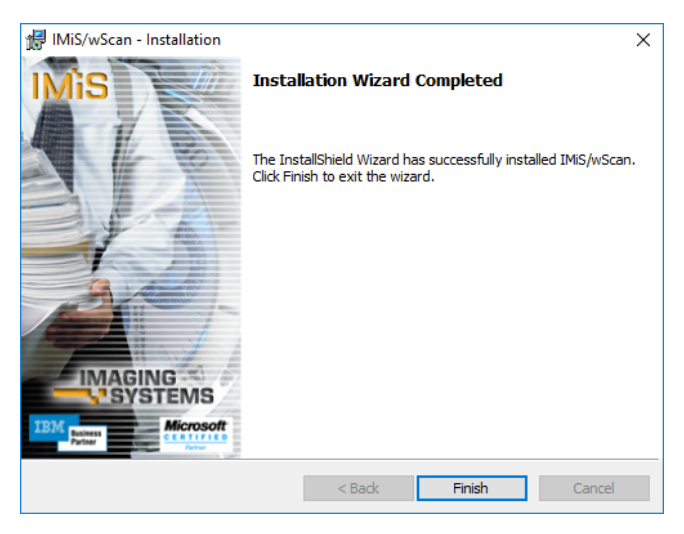

Slika 17: Obvestilo o zaključku postopka namestitve

Enak postopek kot pri običajni namestitvi se izvede tudi pri polni namestitvi. Polna namestitev bo na datotečni sistem namestila vse elemente iz namestitvenega paketa, zato zahteva največ prostora na disku. Uporabniku prilagojena namestitev (angl. Custom) bo na datotečni sistem namestila samo določene elemente. Namenjena je naprednim uporabnikom.

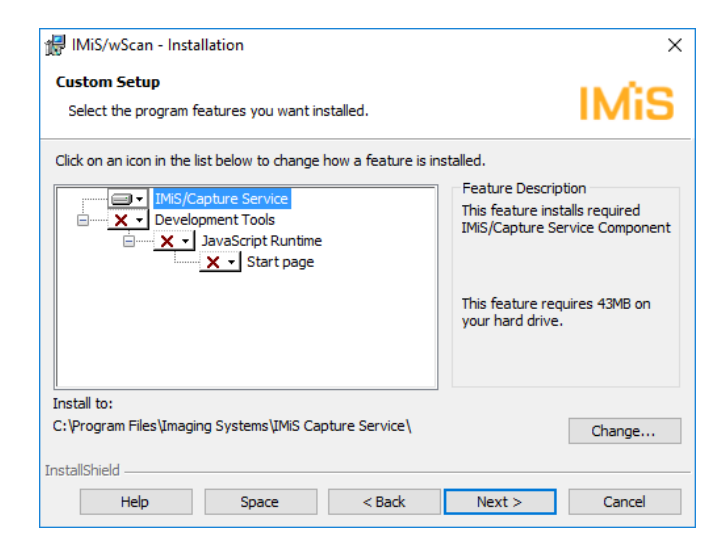

Slika 18: Izbira elementov nameščanja aplikacije

Administrator potrdi izbrano nastavitev namestitve in zažene postopek namestitve s klikom na gumb »*Instalk*. Nadaljnji koraki so enaki kot pri običajni in polni namestitvi.

## 4.1.2 Tiha namestitev

Namestitev IMiS<sup>®</sup>/wScan aplikacije se lahko izvede tudi brez nadzora uporabnika. Namestitev se opravi tiho, brez prikaza uporabniškega vmesnika. Za izvedbo namestitve se uporablja pomožni program »msiexec.exe«. Ta pripomoček je del Microsoftovega namestitvenega produkta in se uporablja za opravljanje različnih vzdrževanj v aplikacijah, ki so nameščene na operacijskem sistemu Windows.

Za celoten seznam podprtih funkcij programa »msiexec.exe« glej Microsoft zbirko člankov: <u>http://msdn.microsoft.com/en-us/library/windows/desktop/aa367449(v=vs.85).aspx</u> Pomožni program se izvaja iz ukazne vrstice.

Za seznam vseh parametrov glej Microsoft spletno stran: <u>http://msdn.microsoft.com/en-us/library/windows/desktop/aa367988(v=vs.85).aspx</u>. Namestitev lahko traja nekaj deset sekund, odvisno od hitrosti računalnika. Primer ukazne vrstice za tiho namestitev tipične variante produkta:

C:\Windows\system32\msiexec.exe /i IMiS.wScan.1.3.1802.x64.msi /qn

V nadaljevanju je prikazana ukazna vrstica za tiho namestitev aplikacije IMiS®/wScan:

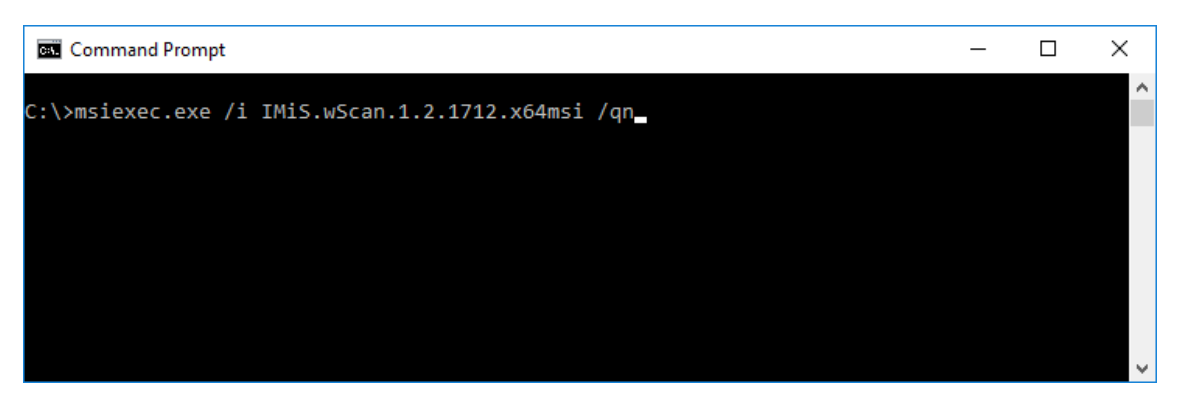

Slika 19: Prikaz ukazne vrstice za tiho namestitev

V spodnji tabeli so našteti različni načini Tihe namestitve:

| Parametri ukazne vrstice                                               | Opis                                                                                                    |  |  |  |
|------------------------------------------------------------------------|----------------------------------------------------------------------------------------------------|--|--|--|
| /q, /qn                                                                | Brez uporabniškega vmesnika.                                                                                            |  |  |  |
| /qn+                                                                   | Brez uporabniškega vmesnika z modalnim oknom ob koncu<br>namestitve.                                                    |  |  |  |
| /qb                                                                    | Osnovni uporabniški vmesnik z enostavnim prikazom napredka.<br>Za skrivanje gumba »Cancel« se uporabi parameter »/gb!«. |  |  |  |
| /qr Poenostavljen uporabniški vmesnik brez modalnega ol<br>namestitve. |                                                                                                    |  |  |  |
| /qf                                                                    | Celotni uporabniški vmesnik, z vsemi pogovornimi okni, prikazom<br>napredka in napak ob koncu namestitve.               |  |  |  |

Pred začetkom namestitve IMiS<sup>®</sup>/wScan aplikacije lahko podamo različne parametre,

ki so specifični za namestitev. Dodajamo jih na konec ukazne vrstice s sintakso:

c:\windows\system32\msiexec.exe /i IMiS.wScan.1.3.1802.x64.msi /qn PARAMETER=VALUE

V spodnji tabeli so opisani podprti parametri ukazne vrstice:

| PARAMETER             | Veljavne vrednosti                 | Opis                                                  |
|-----------------------|------------------------------------|-------------------------------------------------------|
| INSTALLDIR            | <ime mape=""></ime>                | Lastnost vsebuje privzeto ponorno mapo za             |
|                       |                                    | namestitvene datoteke.                                |
|                       |                                    | (Privzeta vrednost = "%PROGRAMFILES%\Imaging          |
|                       |                                    | Systems\IMiS Capture Service\")                       |
| USERNAME              | <uporabniško ime=""></uporabniško> | Lastnost vsebuje uporabniško ime uporabnika, ki       |
|                       |                                    | izvaja namestitev. (Privzeta vrednost je vzeta iz     |
|                       |                                    | sistemskih nastavitev)                                |
| COMPANYNAME           | <ime podjetja=""></ime>            | S parametrom dodamo ime podjetja v namestitev.        |
|                       |                                    | (Privzeta vrednost je vzeta iz sistemskih nastavitev) |
| SHORTCUT_START        | 1 / 0                              | S parametrom povemo namestitvenem procesu, naj        |
|                       |                                    | naredi bližnjico v meniju »Programi«.                 |
|                       |                                    | (Privzeta vrednost = 1)                               |
| SHORTCUT_DESKTOP      | 1 / 0                              | S parametrom povemo namestitvenem procesu, naj        |
|                       |                                    | naredi bližnjico na namizju.                          |
|                       |                                    | (Privzeta vrednost = 1)                               |
| LAUNCH_ADMIN_ON_START | 1 / 0                              | S parametrom povemo namestitvenem procesu, naj        |
|                       |                                    | ustvari potrebne zapise v registru in omogoči         |
|                       |                                    | avtomatičen zagon administracijskega modula           |
|                       |                                    | storitve IMiS®/Capture Service ob zagonu delovne      |
|                       |                                    | postaje. (Privzeta vrednost = 1)                      |
| ADDLOCAL              | ALL                                | Omogoči tiho namestitev vseh komponent                |
|                       |                                    | namestitvenega paketa, kar je ekvivalentno izbiri     |
|                       |                                    | »Complete« v namestitvi prek čarovnika.               |

# 4.2 Zagon in zaustavitev

Storitev IMiS<sup>®</sup>/Capture Service se zažene samodejno ob zagonu delovne postaje povezane z optičnim čitalcem.

Zagon in zaustavitev storitve IMiS®/Capture Service je možno tudi ročno z dvoklikom miške na IMiS®/wScan administrativni modul. Po zagonu se v spodnjem delu namizja prikaže IMiS® ikona.

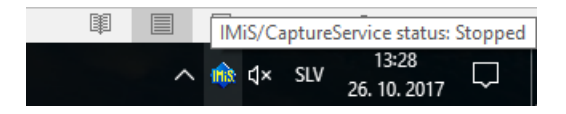

Slika 20: Prikaz trenutnega stanja IMiS®/Capture Service: zaustavljen

Z desnim klikom miške na IMiS<sup>®</sup> ikono se prikaže meni. Z izbiro opcije »Start service« administrator zažene storitev IMiS<sup>®</sup>/Capture Service.

| Start service     |    |     |                       |        |
|-------------------|----|-----|-----------------------|--------|
| Settings<br>About |    |     |                       |        |
| Exit              |    |     | + +                   | 130%   |
| ^ 🏟               | ¢× | SLV | 13:27<br>26. 10. 2017 | $\Box$ |

Slika 21: Izbira opcije za zagon IMiS®/Capture Service

Za zagon storitve je potrebnih nekaj sekund, da se ustrezno inicializira in preveri ustreznost gonilnika za skener. Trenutno stanje storitve je vidno s pomikom miške na IMiS® ikono.

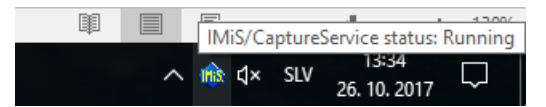

Slika 22: Prikaz stanja IMiS®/Capture Service: v delovanju

Storitev zaustavi tako, da preko menija IMiS® ikone izbere opcijo »Stop service«.

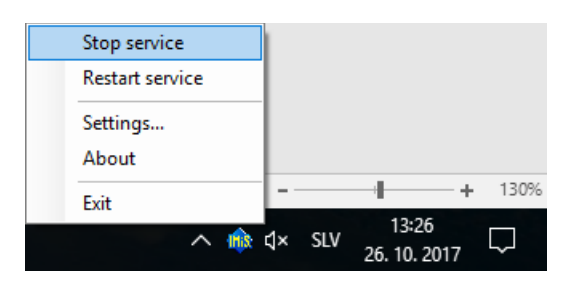

Slika 23: Izbira opcije za zaustavitev IMiS®/Capture Service

V kolikor želi administrator izvesti celotni ponovni zagon storitve, izbere opcijo »Restart service« preko menija IMiS® ikone.

| Stop service<br>Restart service |    |     |                       |        |
|---------------------------------|----|-----|-----------------------|--------|
| Settings<br>About               |    |     |                       |        |
| Exit                            |    |     | ++++                  | 130%   |
| <b>∧</b> ♠ (                    | 1× | SLV | 13:25<br>26. 10. 2017 | $\Box$ |

Slika 24: Izbira opcije za ponovni zagon IMiS®/Capture Service

<u>Opozorilo:</u> Uporabnik z administracijskimi pooblastili mora po ponovnem zagonu IMiS®/CaptureService obvezno osvežiti IMiS®/wScan aplikacijo v brskalniku (MS Edge, Mozilla Firefox, Google Chrome, ...).

## 4.3 Dodatne nastavitve

Vseh nastavitev IMiS<sup>®</sup>/wScan aplikacije ni možno izvesti preko Javascript knjižnice imis.scan.js. Dodatne nastavitve so uporabniku z administracijskimi pooblastili na voljo z dvoklikom miške na IMiS<sup>®</sup>/wScan administrativni modul. Po zagonu se v spodnjem delu namizja prikaže IMiS<sup>®</sup> ikona. Z desnim klikom miške na IMiS<sup>®</sup> ikono se prikaže meni.

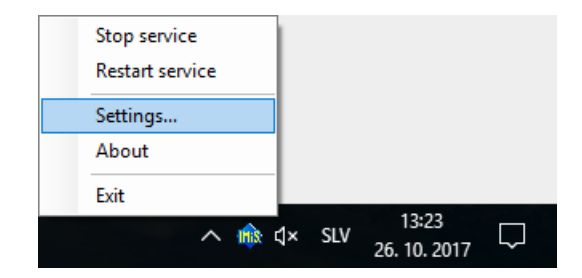

Slika 25: Izbira opcije za prikaz dodatnih nastavitev

Z izbiro opcije »Settings« se prikaže nastavitveno okno.

| 🚯 IMiS/Capture | Service setti | ngs                |               |              | -     |           | ×   |
|----------------|---------------|--------------------|---------------|--------------|-------|-----------|-----|
| Profile        | Select pro    | ofile to adjust ad | vance scanner | options      |       |           |     |
| Security       | Profiles:     | B&W, 300 dpi       | [PaperStream  | _IP fi-7160] |       |           | Ŷ   |
|                |               |                    |               |              | Hardw | vare opti | ons |
|                |               |                    |               |              |       |           |     |
|                |               |                    |               |              |       |           |     |
|                |               |                    |               |              |       |           |     |
|                |               |                    |               | OK           |       | Cance     | el  |

Slika 26: Pogovorno okno za nastavljanje dodatnih nastavitev

Na voljo sta zavihka za dodatno nastavljanje profilov in varnosti. Po izbiri vsakega od zavihkov se prikažejo dodatne nastavitve. Po zaključku nastavitev uporabnik z administratorskimi pooblastili klikne na gumb »OK«.

V kolikor je bila izvedena sprememba na profilu in storitev IMiS®/Capture Service ni zagnana, se bodo dodatne nastavitve shranile. Uporabljene bodo ob naslednjem zagonu storitve IMiS®/Capture Service. V kolikor je storitev IMiS®/Capture Service zagnana, se prikaže pogovorno okno za ponovni zagon storitve IMiS®/Capture Service.

| IMiS/CaptureService                                                                | × |  |  |  |  |  |
|------------------------------------------------------------------------------------|---|--|--|--|--|--|
| Profile settings have been changed.<br>Do you want to restart IMiS/CaptureService? |   |  |  |  |  |  |
| Yes No Cancel                                                                      |   |  |  |  |  |  |

Slika 27: Pogovorno okno za ponovni zagon storitve IMiS®/Capture Service

S klikom na gumb »Yes« se prične postopek ponovnega zagona storitve IMiS®/Capture Service. Pri tem se tudi zapre nastavitveno okno.

S klikom na gumb »No« se spremenjene nastavitve samo shranijo. Upoštevale se bodo ob naslednjem zagonu storitve IMiS®/Capture Service. Nastavitveno okno se zapre. S klikom na gumb »Cancel« se spremembe ne shranijo. Nastavitveno okno ostane odprto. V kolikor v nastavitvenem oknu izbere gumb »Cancel«, se okno zapre brez shranjevanja izvedenih sprememb na profilu.

<u>Opozorilo:</u> Uporabnik z administracijskimi pooblastili mora po ponovnem zagonu IMiS®/CaptureService obvezno osvežiti IMiS®/wScan aplikacijo v brskalniku (MS Edge, Mozilla Firefox, Google Chrome, ...).

## 4.3.1 Dodatno nastavljanje profilov

Za dodatne nastavitve profilov, uporabnik z administratorskimi pooblastili izbere zavihek »Profiles«. Na desni strani se prikažejo nastavitve. V spustnem meniju »Profili« (angl. Profiles) so na voljo vsi profili, ki so določeni. Poleg imena profila je prikazan tudi model skenerja.

| 🏨 IMiS/Capture | Service setti | ngs                      |                    | -   |            | ×   |
|----------------|---------------|--------------------------|--------------------|-----|------------|-----|
| Profile        | Select pro    | file to adjust advance s | canner options     |     |            |     |
| Security       | Profiles:     | B&W, 300 dpi [Paper      | Stream_IP fi-7160] |     |            | Ŷ   |
|                |               |                          |                    | Har | dware opti | ons |
|                |               |                          |                    |     |            |     |
|                |               |                          |                    |     |            |     |
|                |               |                          |                    |     |            |     |
|                |               |                          | OK                 | [   | Canc       | el  |

Slika 28: Pogovorno okno za nastavitev profilov in varnostne nastavitve

Uporabnik z administratorskimi pooblastili izbere profil za katerega želi izvesti dodatane skenerske nastavitve (npr. odstranjevanje praznih strani). Po izbiri profila klikne na gumb »Skenerske opcije...« (angl. Hardware options). Prikaže se nastavitveno okno skenerja.

| PS PaperStream IP (ISIS) - fi-7160                                      |                                                                                                    | ×       |
|-------------------------------------------------------------------------|----------------------------------------------------------------------------------------------------|---------|
| 000: Current Setting                                                    |                                                                                                    | 0 🧈 🎯 📀 |
| Basic<br>Image<br>Page ><br>Paper Feeding<br>Batch<br>Endorser<br>About | Cropping Automatic Size Split Image Off Cropcing Rotation Automatic Edge Correction Off U Blank Page Detection Off D G D G G G G Image Output Do not output Output Content Sensitivity High |         |
|                                                                         | OK Cancel                                                                                                    | Preview |

Slika 29: Nastavitveno okno Fujitsu PapierStream gonilnika

<u>Opomba</u>: Proizvajalci skenerjev imajo različno nastavitveno okno.

Spremembo nastavitev potrdi s klikom na gumb »OK«.

### 4.3.2 Varnostne nastavitve

Uporabnik z administratorskimi pooblastili izbere zavihek »Varnost« (angl. Security). Prikažejo se varnostne nastavitve, ki vključujejo polje za vnos ali pridobitev varnostnega ključa ter vnos dovoljenih indirektnih spletnih domen.

| 🐽 IMiS/Capture | Service settings                                      |                              | -        | - |             | ×   |  |
|----------------|-------------------------------------------------------|------------------------------|----------|---|-------------|-----|--|
| Profile        | Enter or gene                                         | erate new application key    |          |   |             |     |  |
| Security       | Service key:                                          | c2f9cc85-bfbe-45c8-9da0-a899 | 8780ae0d |   | Gener       | ate |  |
|                | Enter allowed origins separated by commas<br>Origins: |                              |          |   | File system |     |  |
|                |                                                       |                              | OK       |   | Cance       | el  |  |

Slika 30: Pogovorno okno za varnostne nastavitve

Uporabnik z administratorskimi pooblastili lahko vnese v polje »Varnostni ključ« (angl. Service key) poljuben niz znakov ali pa s klikom na gumb »Ustvari« (angl. Generate) pridobi nov enoličen niz znakov. Varnostni ključ razvijalec spletne aplikacije vnese v svojo aplikacijo tako, da ta niz znakov posreduje javascript knjižnici **imis.scan.js.** 

Za dodatne informacije glej poglavje 2.4.2 Integracija knjižnice imis.scan.js.

Storitev IMiS<sup>®</sup>/Capture Service bo zavrnila vse REST zahtevke s strani spletne aplikacije, ki ne bodo vsebovali enakega varnostnega ključa, kot je vnešen v polju »Varnostni ključ« (angl. Service key).
Uporabnik z administratorskimi pooblastili v polje »lzvori« (angl. Origins) vnese vse spletne domene, iz katerih lahko spletna aplikacija izvaja REST zahtevke do storitve IMiS®/Capture Service. Posamezne vnešene spletne domene so med seboj ločene z vejico. Če je polje »lzvori« (angl. Origins) prazno, je dovoljen samo dostop preko lokalnega omrežnega vmesnika »localhost«. Za dostop iz vseh spletnih domen mora administrator vnesti znak »\*« (zvezdica). V kolikor se spletna aplikacija izvaja neposredno iz datotečnega sistema mora uporabnik z administratorskimi pooblastili odkljukati polje »Datotečni sistem« (angl. File system).

<u>Opozorilo:</u> Uporabnik z administracijskimi pooblastili mora po ponovnem zagonu IMiS®/CaptureService obvezno osvežiti IMiS®/wScan aplikacijo v brskalniku (MS Edge, Mozilla Firefox, Google Chrome, ...).

# 4.3.3 Administratorske dodatne nastavitve

Nastavljanje profilov je možno tudi mimo aplikacije IMiS<sup>®</sup>/wScan. To lahko izvede uporabnik z administratorskimi pravicami in z zanjem ažuriranja Windows registra. Vse nastavitve profilov so zapisane v Windows registru pod ključem *HKEY\_LOCAL\_MACHINE\SOFTWARE\Imaging Systems\IMiS Capture Service\* v polju *profiles.* V kolikor storitev IMiS<sup>®</sup>/Capture Service nima pravic dostopa do tega ključa, se nastavitve shranijo na datotečni sistem v datoteko *profiles.json* v mapi *C:\ProgramData\Imaging Systems\IMiS Capture Service.* 

Nastavitve profilov so zapisane v JSON datotečnem formatu. Zato jih je možno kopirati iz enega računalnika na drugega.

# 4.4 Odstranitev in spremembe

Sprememba v namestitvi ali odstranitev aplikacije IMiS<sup>®</sup>/wScan izvaja administrator na delovni postaji preko standardne Windows aplikacije »Add or Remove Programs«. Do aplikacije pride s klikom na gumb »Start«, poišče ikono »Nastavitve« (angl. Settings) in zažene »Add or Remove Programs«. Iz seznama aplikacij in funkcionalnih lastnosti (angl. Apps & features) izbere aplikacijo IMiS<sup>®</sup>/wScan.

| Mis II<br>II<br>1 | IMiS/wScan<br>Imaging Systems Inc.<br>1.1.1710 |        | <b>48,2 MB</b><br>24. 10. 2017 |
|-------------------|------------------------------------------------|--------|--------------------------------|
|                   |                                                | Modify | Uninstall                      |
|                   |                                                | would  | Uninstall                      |

# 4.4.1 Odstranitev

Z izbiro možnosti »Odstrani« (angl. Uninstall) prične administrator s postopkom odstranitve aplikacije IMiS®/wScan.

| This app and its related info will be uninstalled. |           |  |  |
|----------------------------------------------------|-----------|--|--|
|                                                    | Uninstall |  |  |
|                                                    |           |  |  |

Slika 32: Izbira odstranitve aplikacije

Med postopkom odstranitve se odstranijo vse datoteke in nastavitve aplikacije, ki jih je namestitveni paket ustvaril. Administrator lahko spremlja napredek pregleda konfiguracije preko pogovornega okna. S klikom na gumb »*Cancel*« prekliče postopek pregleda.

| IMiS/wScan                                      |        |
|-------------------------------------------------|--------|
| Please wait while Windows configures IMiS/wScar | 1      |
|                                                 | Cancel |

Slika 33: Prikaz vrstice napredka pregleda konfiguracije

V nadaljevanju postopka se administratorju prikaže pogovorno okno z možnostjo izbere:

»Spremeni« (angl. Modify), »Popravi« (angl. Repair) ali »Odstrani« (angl. Remove).

Za odstranitev namestitvenega paketa izbere »Odstrani«. Izbiro potrdi z gumbom »Next«.

Slika 31: Izbira med spremembo v namestitvi in odstranitvijo aplikacije

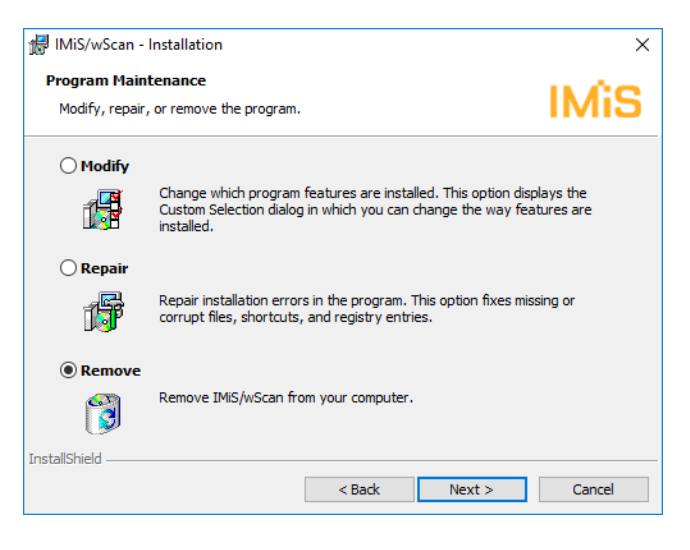

Slika 34: Izbira odstranitve aplikacije

V naslednjem koraku potrdi odstranitev s klikom na gumb »Remove«.

| 🕼 IMiS/wScan - Installation                                              |                           | ×                        |
|--------------------------------------------------------------------------|---------------------------|--------------------------|
| Remove the Program<br>You have chosen to remove the progra               | m from your system.       | IMiS                     |
| Click Remove to remove IMiS/wScan fro<br>no longer be available for use. | m your computer. After re | moval, this program will |
| If you want to review or change any se                                   | ttings, click Back.       |                          |
|                                                                          |                           |                          |
|                                                                          |                           |                          |
|                                                                          |                           |                          |
|                                                                          |                           |                          |
|                                                                          |                           |                          |
|                                                                          |                           |                          |
| InstallShield                                                            |                           |                          |
|                                                                          | < Back Re                 | move Cancel              |

Slika 35: Potrditev odstranitve aplikacije

Odstranitev traja od nekaj sekund nekaj deset sekund, odvisno od različice namestitvenega paketa in hitrosti računalnika.

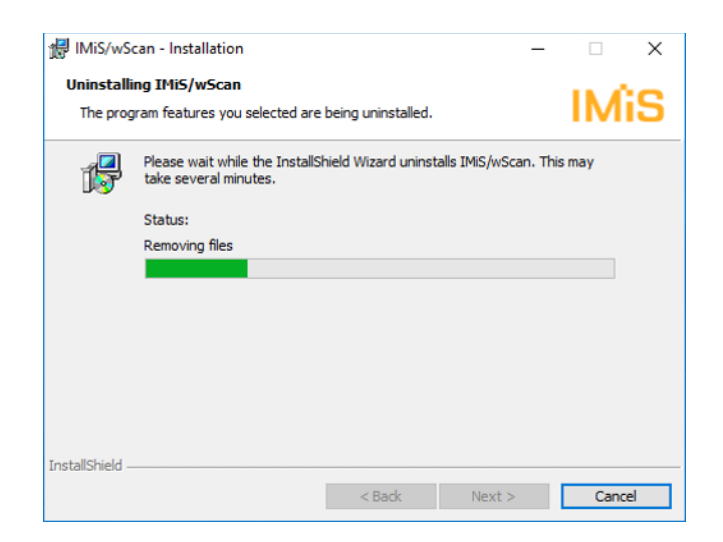

Slika 36: Prikaz vrstice napredka med postopkom odstranitve aplikacije

Po končani odstranitvi aplikacije se prikaže pogovorno okno, ki ga administrator zapre s klikom na gumb »*Finish*«.

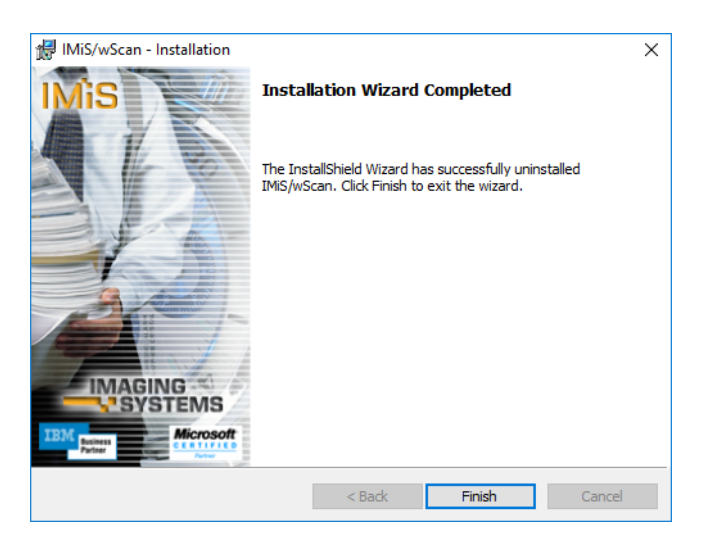

Slika 37: Obvestilo o zaključku postopka odstranitve namestitvenega paketa

## 4.4.2 Spremembe in popravki v namestitvi

Administrator izvaja spremembe in popravke v namestitvi aplikacije IMiS®/wScan v Windows okolju preko gumba »Zaženi« (angl. Start), ikone »Nastavitve« (angl. Settings), »Add or Remove Programs« in izbrane aplikacije v seznamu aplikacij in funkcionalnih lastnosti (angl. Apps & features).

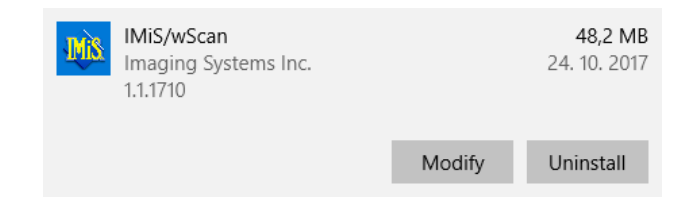

Slika 38: Izbira med spremembo in popravki v namestitvi ter odstranitvijo nameščene aplikacije

Administrator potrdi izbiro spremembe ali popravkov v namestitvi s klikom na gumb »Next«.

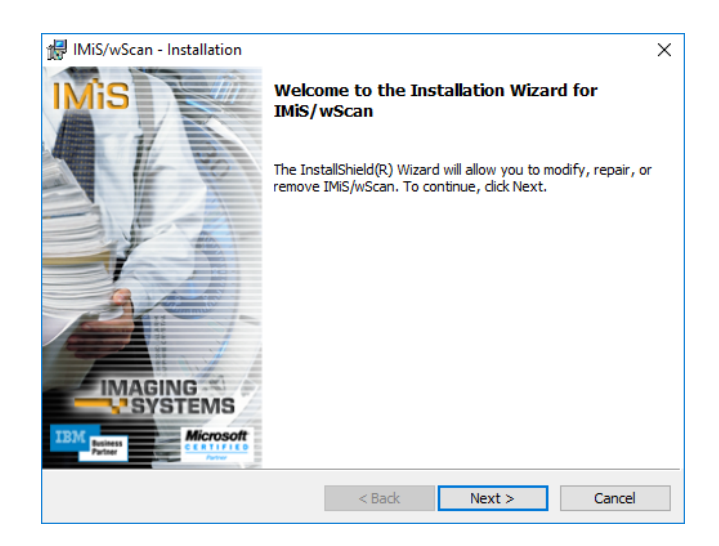

Slika 39: Zagon postopka izvedbe sprememb in popravkov v namestitvi

## 4.4.2.1 Spremembe v namestitvi

Administratorju se prikaže pogovorno okno z označeno možnostjo izbere »Spremeni« (angl. Modify). Izbiro potrdi z gumbom »Next«.

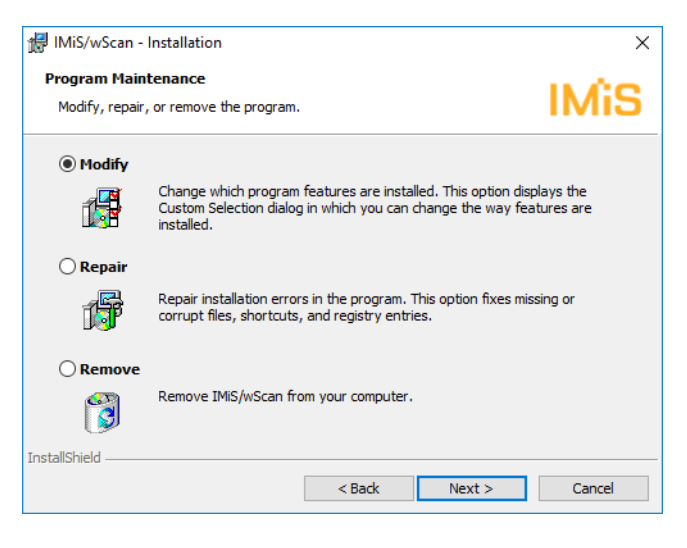

Slika 40: Izbira spremembe namestitve

Administrator s klikom na ikono označi elemente aplikacije, ki jih želi namestiti.

| 🛃 IMiS/wScan - Installation                                                                                                    | ×                                                                                                    |
|----------------------------------------------------------------------------------------------------|----------------------------------------------------------------------------------------------------|
| Custom Setup<br>Select the program features you want installed.                                                                                  | IMiS                                                                                                    |
| Click on an icon in the list below to change how a feature is in<br>TMIS/Capture Service<br>Development Tools<br>Development Tools<br>Start page | nstalled.<br>Feature Description<br>This feature installs required<br>IMiS/Capture Service Component<br>This feature requires 76KB on<br>your hard drive. |
| InstallShield                                                                                                    | Next > Cancel                                                                                                    |

Slika 41: Izbira elementov pri spremembi namestitve

S potrdivijo izbire zažene postopek namestitve. Nadaljnji koraki so enaki kot pri običajni, polni in uporabniku prilagojeni namestitvi. Postopek se zaključi z namestitvijo vseh potrebnih elementov aplikacije. Za več informacij glej <u>poglavje 4.1.1 Namestitev s čarovnikom</u>.

## 4.4.2.2 Popravki v namestitvi

V kolikor je med namestitvijo aplikacije IMiS®/wScan ali kasneje prišlo do poškodb namestitvenih datotek, bližnjic (angl. Shortcuts) ali vpisov v register (angl. Register entries),

jih lahko administrator odpravi s popravki.

Administratorju se po zagonu postopka izvedbe sprememb in popravkov v namestitvi prikaže pogovorno okno z označeno možnostjo izbire »Popravi« (angl. Repair).

Izbiro potrdi z gumbom »Next«.

| 🖟 IMiS/wScan - I    | nstallation                                                                                                    | ×                   |
|---------------------|----------------------------------------------------------------------------------------------------|---------------------|
| Program Maintenance |                                                                                                    |                     |
| Houry, repair,      | or remove the program.                                                                                                    |                     |
| Modify              |                                                                                                    |                     |
| 1 <sup>1</sup>      | Change which program features are installed. This option displi<br>Custom Selection dialog in which you can change the way featu<br>installed. | ays the<br>ures are |
| Repair              |                                                                                                    |                     |
|                     | Repair installation errors in the program. This option fixes missi                                                                             | ing or              |
| 1 <b>5</b> 7        | corrupt files, shortcuts, and registry entries.                                                                                                |                     |
| ○ Remove            |                                                                                                    |                     |
| 8                   | Remove IMiS/wScan from your computer.                                                                                                    |                     |
| InstallShield       |                                                                                                    |                     |
|                     | < Back Next >                                                                                                    | Cancel              |

Slika 42: Izbira popravkov namestitve

V naslednjih nekaj korakih se izvedejo popravki namestitve. Postopek se zaključi z namestitvijo vseh potrebnih elementov aplikacije in ne zahteva posega administratorja.

Za več informacij glej poglavje 4.1.1 Namestitev s čarovnikom.

# 4.5 Nadgradnja

Z izdajo nove verzije IMiS<sup>®</sup>/wScan je na vsaki posamezni delovni postaji potrebno izvesti postopek namestitve nove verzije . Postopek se izvede z namestitevnim »čarovnikom« in je enak kot pri namestitvi produkta. Pri postopku nadgradnje se samodejno izvede odstranitev prejšnje različice produkta. Ohranijo se vse uporabniške nastavitve. Temu sledi postopek namestitve nove različice. Za več informacij glej <u>poglavje 4.1.1 Namestitev s čarovnikom.</u>

# **5 TEHNIČNA DOKUMENTACIJA**

Documentacija je pripravljena za razvijalce, ki imajo znanja Javascript programskega jezika ter poznajo koncepte objektno-usmerjenega programiranja. Razdeljena je na imis.scan.js in imis.scan.ui.js ter primere uporabe obeh knjižnic.

# 5.1 imis.scan.js

Javascript knjižnica **imis.scan.js** skrbi za izmenjavo podatkov s storitvijo IMiS<sup>®</sup>/Capture Service. Knjižnica je zgrajena na ECMAScript 6 standardu.

Knjižnica omogoča različne funkcionalnosti:

- dodajanje, branje, spreminjanje, brisanje profilov
- dodajanje, branje, izvajanje, zaustavitev opravil
- branje dokumentov
- branje strani na dokumentih
- branje barkod na strani
- branje modulov.

# 5.1.1 imis.scan.Scan

Objekt predstavlja metode za izmenjavo podatkov s strežnikom IMiS®/Capture Service. Omogoča branje, ustvarjanje, posodobitev in brisanje profilov, branje in ustvarjanje opravil. Omogoča zaznavo kreiranja in brisanja profilov ter kreiranja opravil. Pred pričetkom izvajanja knjižnice mora razvijalec pridobiti varnostni ključ za dostop do storitev IMiS®/Capture Service. Za pridobitev varnostnega ključa glej <u>poglavje 4.3.2 Varnostne nastavitve</u>.

| imis.scan.Scan(options) | Ustvari nov objekt za izmenjavo podatkov in vzpostavi povezavo s strežnikom<br>IMiS®/Capture Service. |          |                                                                                                    |
|-------------------------|----------------------------------------------------------------------------------------------------|----------|----------------------------------------------------------------------------------------------------|
|                         | Options objekt:                                                                                       |          |                                                                                                    |
|                         | url                                                                                                   | string   | Naslov do IMiS®/Capture Service, privzeta<br>vrednost je naslov gostitelja oz. računalnika<br>(opcijsko). |
|                         | аріКеу                                                                                                | string   | Ključ za dostop do storitve IMiS®/Capture<br>Service.                                                     |
|                         | onConnect                                                                                             | callback | Klic ob uspešni povezavi na IMiS®/Capture<br>Service (opcijsko).                                          |
|                         |                                                                                                    |          | callback: function()                                                                                      |
|                         | onConnectError                                                                                        | callback | Klic ob neuspešni povezavi na<br>IMiS®/Capture Service (opcijsko).                                        |
|                         |                                                                                                    |          | callback: function(error: string)                                                                         |
|                         | onError                                                                                               | callback | Klic ob napaki (opcijsko).                                                                                |
|                         |                                                                                                    |          | callback: function(error: string)                                                                         |

## Metode

| connect()                 | Vzpostavi povezavo s strežnikom IMiS®/Capture Service.   |  |
|---------------------------|----------------------------------------------------------|--|
| onCreateProfile(callback) | Klic ob kreiranju novega profila.                        |  |
|                           |                                                          |  |
|                           | Parametri:                                               |  |
|                           | - callback: function(profile: <u>imis.scan.Profile</u> ) |  |
| onDeleteProfile(callback) | Klic ob brisanju profila.                                |  |
|                           |                                                          |  |
|                           | Parametri:                                               |  |
|                           | - callback: function(id: String)                         |  |
| onCreateJob(callback)     | Klic ob kreiranju Joba.                                  |  |
|                           |                                                          |  |
|                           | Parametri:                                               |  |
|                           | - callback: function(job: <u>imis.scan.Job</u> )         |  |
| onError(callback)         | Klic ob napaki:                                          |  |
|                           |                                                          |  |
|                           | Parametri:                                               |  |
|                           | - callback: function(error: string)                      |  |

| getProfile(options)    | Vrne profil.    |                     |       |                                                    |   |
|------------------------|-----------------|---------------------|-------|----------------------------------------------------|---|
|                        | Options objekt: |                     |       |                                                    |   |
|                        | id              | string              | Eno   | lični identifikator profila                        |   |
|                        | success         | callback            | Klic  | ob uspešnem branju profila.                        |   |
|                        |                 |                     | call  | back: function(profile: <u>imis.scan.Profile</u> ) |   |
|                        | error           | callback            | Klic  | ob neuspešnem branju profila.                      |   |
|                        |                 |                     | calli | back: functionlerror: string)                      |   |
| getProfilescoptionsJ   | vrne zbirko pi  | rofilov.            |       |                                                    |   |
|                        | Options objek   | t:                  |       |                                                    |   |
|                        | success         | callback            | Klic  | ob uspešnem branju zbirke profilov.                |   |
|                        |                 |                     | call  | back: function(profiles:                           |   |
|                        | error           | callback            | Klic  | ob neuspešnem braniu zbirke profilov.              |   |
|                        |                 |                     | call  | back: function(error: string)                      |   |
| createProfile(options) | Ustvari profil. | l.                  |       |                                                    |   |
|                        | Ontions objek   | Ontions chickt:     |       |                                                    |   |
|                        | nrofile         | imis scan Pr        | ofile | Nov profil                                         | ٦ |
|                        | success         | callback            |       | Klic ob uspešnem kreiraniu profila.                | _ |
|                        |                 | Canadan             |       | callback: function(profile:                        |   |
|                        |                 |                     |       | i <u>mis.scan.Profile</u> )                        | _ |
|                        | error           | callback            |       | Klic ob neuspešnem kreiranju profila.              |   |
| updateProfile(options) | Posodobi prof   | <u> </u><br>fil.    |       |                                                    |   |
|                        | 1 0000001 p1 01 |                     |       |                                                    |   |
|                        | Options objek   | t:                  |       |                                                    |   |
|                        | profile         | <u>imis.scan.Pr</u> | ofile | Profil.                                            |   |
|                        | success         | callback            |       | Klic ob uspešni shranitvi profila.                 |   |
|                        |                 |                     |       | callback: function(profile:<br>imis.scan.Profile)  |   |
|                        | error           | callback            |       | Klic ob neuspešni shranitvi profila.               | ┥ |
|                        |                 |                     |       | callback: function(error: string)                  |   |

| deleteProfile(options) | Izbriše profil. |                                                                |               |                                                                                        |
|------------------------|-----------------|----------------------------------------------------------------|---------------|----------------------------------------------------------------------------------------|
|                        | Options objek   | ekt:                                                           |               |                                                                                        |
|                        | profile         | imis.scan.Pr                                                   | <u>rofile</u> | Profil.                                                                                |
|                        | SUCCESS         | callback                                                       |               | Klic ob uspešnem izbrisu profila.<br>callback: function()                              |
|                        | error           | callback                                                       |               | Klic ob neuspešnem izbrisu profila.<br>callback: function(error: string)               |
| getJob(options)        | Vrne opravilo   | LL                                                             |               |                                                                                        |
|                        | Options objek   | kt:                                                            |               |                                                                                        |
|                        | id              | string                                                         | Eno           | lični identifikator opravila.                                                          |
|                        | SUCCESS         | callback                                                       | Klic<br>call  | ob uspešnem branju opravila.<br>back: function(job: <u>imis.scan.Job</u> )             |
|                        | error           | callback                                                       | Klic<br>call  | ob neuspešnem branju opravila.<br>back: function(error: string)                        |
| getJobs(options)       | Vrne opravila   | l.                                                             |               |                                                                                        |
|                        | Options objek   | kt:                                                            |               |                                                                                        |
|                        | success         | callback                                                       | Klic          | ob uspešnem branju opravil.                                                            |
|                        |                 |                                                                | call          | back: function(job: <u>imis.scan.Job</u> [])                                           |
|                        | error           | callback                                                       | Klic<br>call  | ob neuspešnem branju opravil.<br>back: function(error: string)                         |
| createJob(options)     | Ustvari oprav   | avilo, ob uspešnem kreiranju uniči zadnje ustvarjeno opravilo. |               |                                                                                        |
|                        | Options objek   | <t:< td=""><td></td><td></td></t:<>                            |               |                                                                                        |
|                        | profile         | string ali<br>imis.scan.Pr                                     | <u>rofile</u> | Enolični identifikator profila ali profil.                                             |
|                        | SUCCESS         | callback                                                       |               | Klic ob uspešnem kreiranju opravila.<br>callback: function(job: <u>imis.scan.Job</u> ) |
|                        | error           | callback                                                       |               | Klic ob neuspešnem branju opravila.<br>callback: function(error: string)               |
| getModules(options)    | Vrne zbirko n   | nodulov.                                                       |               |                                                                                        |
|                        | Ontions objek   | hiekt.                                                         |               |                                                                                        |
|                        | success         | callback Klic ob uspočnom braniu zbirko modu                   |               | ob uspešnem braniu zbirke modulov.                                                     |
|                        |                 |                                                                | call          | back: function(job: <u>imis.scan.Module</u> [])                                        |
|                        | error           | callback                                                       | Klic<br>call  | ob neuspešnem branju zbirke modulov.<br>back: function(error: string)                  |

# 5.1.2 imis.scan.Profile

Objekt predstavlja profil. Omogoča zaznavo spremembe profila.

## Konstruktor

| imis.scan.Profile() | Ustvari nov profil. |
|---------------------|---------------------|
|---------------------|---------------------|

### Metode

| setModule(module:<br><u>imis.scan.Module</u> )     | Nastavi modul v profilu.                                                                                                    |
|----------------------------------------------------|----------------------------------------------------------------------------------------------------|
| setModules(modules:<br><u>imis.scan.Module</u> []) | Nastavi zbirko modulov v profilu. Modul se odstrani v primeru, če<br>ima nastavljeno lastnost remove na <i>true</i> , drugače se spremeni ali<br>doda. |
| addModule(module:<br><u>imis.scan.Module</u> )     | Doda nov modul v profil.                                                                                                    |
| removeModule(module:<br><u>imis.scan.Module</u> )  | Odstrani modul iz profila.                                                                                                    |
| onChange(callback)                                 | Klic ob spremembi profila.                                                                                                    |
|                                                    | Parametri:                                                                                                    |
|                                                    | - callback: function(profile: imis.scan.Profile)                                                                                                    |
| clone()                                            | Vrne kopijo.                                                                                                    |
| equals(profile: <u>imis.scan.Profile</u> )         | Vrne <i>true</i> če sta profila enaka, drugače <i>false</i> .                                                                                          |

| id               | string                           | Vrne enolični identifikator profila.                |
|------------------|----------------------------------|-----------------------------------------------------|
| name             | string                           | Vrne ali nastavi naziv profila.                     |
| disabled         | boolean                          | Vrne ali je profil onemogočen.                      |
| disabledMessage  | string                           | Vrne razlog za onemogočen profil.                   |
| source           | string                           | Vrne ali nastavi identifikator modula na<br>izvoru. |
| target           | string                           | Vrne ali nastavi identifikator modula na<br>ponoru. |
| scannerSource    | imis.scan.ScannerModule          | Vrne skenirni modul.                                |
| folderTarget     | imis.scan.FolderTargetModule     | Vrne končni modul, ki skrbi za shranjevanje.        |
| barcodeExtractor | imis.scan.BarcodeExtractorModule | Vrne modul, ki razpozna barkode.                    |
| changed          | boolean                          | Vrne ali je bil objekt spremenjen.                  |
| modules          | <u>imis.scan.Module</u> []       | Vrne zbirko modulov.                                |

# 5.1.3 imis.scan.Job

Objekt predstavlja opravilo, omogoča zagon, preklic, zaznavo sprememb lastnosti in zaznavo kreiranja dokumenta.

## Konstruktor

| imis.scan.Job(options) | Ustvari nov objekt. |
|------------------------|---------------------|
|------------------------|---------------------|

### Metode

| start(options)             | Zažene opravilo.                                                         |              |                                                |  |
|----------------------------|--------------------------------------------------------------------------|--------------|------------------------------------------------|--|
|                            | Options objekt:                                                          |              |                                                |  |
|                            | SUCCESS                                                                  | callback     | Klic ob uspešnem zagonu opravila.              |  |
|                            |                                                                          |              | callback: function(job: <u>imis.scan.Job</u> ) |  |
|                            | error                                                                    | callback     | Klic ob neuspešnem zagonu opravila.            |  |
|                            |                                                                          |              | callback: function(error: string)              |  |
| cancel(options)            | Prekliče opravilo.                                                       |              |                                                |  |
|                            | Options objekt:                                                          |              |                                                |  |
|                            | success                                                                  | callback     | Klic ob uspešnem preklicu opravila.            |  |
|                            |                                                                          |              | callback: function(job: <u>imis.scan.Job</u> ) |  |
|                            | error                                                                    | callback     | Klic ob neuspešnem preklicu opravila.          |  |
|                            |                                                                          |              | callback: function(error: string)              |  |
| onChange(callback)         | Klic ob spremembi opravila.                                              |              |                                                |  |
|                            | Parametri:<br>- callback: function                                       | (ioh: imis s | can lob)                                       |  |
| onCreateDocument(callback) | Klic ob kreiranju dokumenta.                                             |              |                                                |  |
|                            | Parametri:<br>- callback: function(document: <u>imis.scan.Document</u> ) |              |                                                |  |

| getJob(options)                                  | Vrne opravilo.                                                    |                    |                                                                |
|--------------------------------------------------|-------------------------------------------------------------------|--------------------|----------------------------------------------------------------|
|                                                  | Options objekt:                                                   |                    |                                                                |
|                                                  | SUCCESS                                                           | callback           | Klic ob uspešnem branju opravila.                              |
|                                                  |                                                                   |                    | callback: function(job: <u>imis.scan.Job</u> )                 |
|                                                  | error                                                             | callback           | Klic ob neuspešnem branju opravila.                            |
|                                                  |                                                                   |                    | callback: function(error: string)                              |
| getDocuments(options)                            | Vrne zbirko dokum                                                 | entov.             |                                                                |
|                                                  | Options objekt:                                                   |                    |                                                                |
|                                                  | success                                                           | callback           | Klic ob uspešnem branju zbirke<br>dokumentov.                  |
|                                                  |                                                                   |                    | callback: function(documents:<br><u>imis.scan.Document</u> []) |
|                                                  | error                                                             | callback           | Klic ob neuspešnem branju zbirke<br>dokumentov.                |
|                                                  |                                                                   |                    | callback: function(error: string)                              |
| getDocument(options)                             | Vrne dokument.                                                    |                    |                                                                |
|                                                  | Options objekt:                                                   |                    |                                                                |
|                                                  | success                                                           | callback           | Klic ob uspešnem branju dokumenta.                             |
|                                                  |                                                                   |                    | callback: function(document:<br><u>imis.scan.Document</u> )    |
|                                                  | error                                                             | callback           | Klic ob neuspešnem branju<br>dokumenta.                        |
|                                                  |                                                                   |                    | callback: function(error: string)                              |
| getNextDocument(document:<br>imis.scan.Document) | Vrne naslednji doku                                               | ument ( <u>imi</u> | s.scan.Document), če obstaja.                                  |
| getPrevDocument(document:<br>imis.scan.Document) | Vrne prejšnji dokument ( <u>imis.scan.Document)</u> , če obstaja. |                    |                                                                |
| onError(callback)                                | Klic ob napaki na opravilu.                                       |                    |                                                                |
|                                                  | Parametri:                                                        |                    |                                                                |
|                                                  | - callback: function                                              | (error: stri       | ng)                                                            |

| destroy()                            | Uniči opravilo.                                 |  |
|--------------------------------------|-------------------------------------------------|--|
| download(callback,<br>errorCallback) | Vrne URL do prenosa vseh dokumentov v opravilu. |  |
|                                      | Parametri:                                      |  |
|                                      | - callback: function(uri: string)               |  |
|                                      | - errorCallback: function()                     |  |
| isCompleted()                        | Vrne ali je opravilo končano.                   |  |
| isCancelled()                        | Vrne ali je bilo opravilo preklicano.           |  |
| isCreated()                          | Vrne ali je opravilo kreirano.                  |  |
| isInProgress()                       | Vrne ali se opravilo izvaja.                    |  |
| isPending()                          | Vrne ali je opravilo v vrsti za izvajanje.      |  |
| isError()                            | Vrne ali se je zgodila napaka.                  |  |

| id            | string | Vrne enolični identifikator opravila.                                              |
|---------------|--------|------------------------------------------------------------------------------------|
| index         | number | Vrne indeks opravila.                                                              |
| name          | string | Vrne naziv opravila.                                                               |
| status        | number | Vrne status opravila.                                                              |
|               |        |                                                                                    |
|               |        | Nabor vrednosti:                                                                   |
|               |        | 2: Opravilo je bilo preklicano                                                     |
|               |        | 1: Zgodila se je napaka                                                            |
|               |        | - O: Opravilo je končano                                                           |
|               |        | - 1: Opravilo je kreirano                                                          |
|               |        | - 2: Opravilo je v vrsti za izvajanje                                              |
|               |        | - 3: Opravilo se izvaja.                                                           |
| error         | string | Vrne sporočilo o napaki na opravilu.                                               |
| created       | string | Vrne datum in čas nastanka opravila. Format 2017-10-<br>02T09:58:15.9225533+02:00. |
| documentCount | number | Vrne število dokumentov v opravilu.                                                |
| pageCount     | number | Vrne število strani v vseh dokumentih v opravilu.                                  |
| fileName      | string | Vrne naziv datoteke opravila.                                                      |

# 5.1.4 imis.scan.Document

Objekt predstavlja dokument, omogoča zaznavo ustvarjanja strani znotraj dokumenta, spremembo lastnosti dokumenta ter branje strani.

## Metode

| getFirstPage()                               | Vrne prvo stran <u>imis.scan.Page</u> v dokumentu.                            |
|----------------------------------------------|-------------------------------------------------------------------------------|
| getLastPage()                                | Vrne zadnjo stran <u>imis.scan.Page</u> v dokumentu.                          |
| getNextPage(page:<br>imis.scan.Page)         | Vrne naslednjo stran <u>imis.scan.Page</u> v dokumentu.                       |
| getPrevPage(page:<br><u>imis.scan.Page</u> ) | Vrne prejšnjo stran <u>imis.scan.Page</u> v dokumentu.                        |
| onChange(callback)                           | Klic ob spremembi dokumenta. Vrne isti dokument s spremenjenimi<br>lastnosti. |
|                                              | Parametri:                                                                    |
|                                              | - callback: function(document: <u>imis.scan.Document</u> )                    |
| onCreatePage(callback)                       | Klic ob kreiranju strani znotraj dokumenta.                                   |
|                                              | Parametri:                                                                    |
|                                              | - callback: function(page: <u>imis.scan.Page</u> )                            |
| onError(callback)                            | Klic ob napaki na dokumentu.                                                  |
|                                              | Parametri:                                                                    |
|                                              | - callback: function(error: string)                                           |
| destroy()                                    | Uniči dokument.                                                               |
| download(callback,<br>errorCallback)         | Pridobi povezavo za prenos dokumenta.                                         |
|                                              | Parametri:                                                                    |
|                                              | - callback: function(uri: string)                                             |
|                                              | - errorCallback: function()                                                   |

| id        | string | Vrne enolični identifikator dokumenta. |
|-----------|--------|----------------------------------------|
| name      | string | Vrne naziv dokumenta.                  |
| index     | number | Vrne indeks dokumenta.                 |
| mime      | string | Vrne tip vsebine dokumenta.            |
| pageCount | number | Vrne število strani v dokumentu.       |

| created  | string | Vrne datum in čas nastanka. Format<br>2017-10-02T09:56:26.4618227+02:00 |
|----------|--------|-------------------------------------------------------------------------|
| length   | number | Vrne velikost dokumenta v bajtih.                                       |
| fileName | string | Vrne naziv datoteke dokumenta.                                          |

# 5.1.5 imis.scan.Page

Objekt predstavlja stran, omogoča zaznavo sprememb lastnosti, branje predogleda strani in branje strani v osnovni velikosti.

Metode

| getThumbnail(options)                | Pridobi povezavo do predogleda strani v formatu image/png.      |          |                                                 |
|--------------------------------------|-----------------------------------------------------------------|----------|-------------------------------------------------|
|                                      | Options objekt:                                                 |          |                                                 |
|                                      | height                                                          | number   | Višina predogleda strani.                       |
|                                      | width                                                           | number   | Širina predogleda strani.                       |
|                                      | success                                                         | callback | Klic ob uspešni pridobitvi povezave.            |
|                                      |                                                                 |          | Parametri:<br>- callback: function(uri: string) |
|                                      | error                                                           | callback | Klic ob neuspešni pridobitvi povezave.          |
|                                      |                                                                 |          | Parametri:<br>- callback: function()            |
| getImage(callback,<br>errorCallback) | Pridobi povezavo do strani v formatu image/png.                 |          |                                                 |
|                                      | Parametri:                                                      |          |                                                 |
|                                      | - callback: function(uri: string)                               |          |                                                 |
|                                      | - errorCallback: function()                                     |          |                                                 |
| onChange(callback)                   | Klic ob spremembi strani. Vrne stran s spremenjenimi lastnosti. |          |                                                 |
|                                      | Parametri:                                                      |          |                                                 |
|                                      | - callback: function(page: <u>imis.scan.Page</u> )              |          |                                                 |

| id    | string | Vrne enolični identifikator strani. |
|-------|--------|-------------------------------------|
| index | number | Vrne indeks strani.                 |
| width | number | Vrne širino strani.                 |

| height      | number                      | Vrne višino strani.                        |
|-------------|-----------------------------|--------------------------------------------|
| xresolution | number                      | Vrne horizontalno ločljivost strani v DPI. |
| yresolution | number                      | Vrne vertikalno ločljivost strani v DPI.   |
| barcodes    | <u>imis.scan.Barcode</u> [] | Vrne zbirko barkod na strani.              |
| colorFormat | imis.scan.ColorFormat       | Vrne format barve strani.                  |

# 5.1.6 imis.scan.Barcode

Objekt predstavlja lastnosti razpoznane barkode na strani.

Lastnosti

| height | number | Vrne višino barkode.                       |
|--------|--------|--------------------------------------------|
| width  | number | Vrne širino barkode.                       |
| text   | string | Vrne razpoznano vsebino barkode.           |
| point1 | number | Vrne zgornjo levo točko barkode.           |
| point2 | number | Vrne zgornjo desno točko barkode.          |
| point3 | number | Vrne spodnjo desno točko barkode.          |
| point4 | number | Vrne spodnjo levo točko barkode.           |
| posX   | number | Vrne horizontalni odmik barkode na strani. |
| posY   | number | Vrne vertikalni odmik barkode na strani.   |
| type   | string | Vrne vrsto barkode.                        |

# 5.1.7 imis.scan.Module

Objekt predstavlja osnovo modula iz katerega so izpeljani različni moduli.

## Metode

| clone() | Vrne kopijo. |
|---------|--------------|
|---------|--------------|

| id     | string   | Vrne enolični identifikator modula.                                                |
|--------|----------|------------------------------------------------------------------------------------|
| sendTo | string[] | Vrne ali nastavi zbirko identifikatorjev modulov, katerim modul<br>pošlje podatke. |

| type   | string  | Vrne vrsto modula.                                                                                                    |
|--------|---------|----------------------------------------------------------------------------------------------------|
|        |         | Nabor vrednosti:<br>- scanner_source<br>- barcode_extractor<br>- folder_target                                                            |
| remove | boolean | Vrne ali nastavi vrednost, ki določa ali se modul odstrani, upošteva<br>se samo pri klicu metode setModules na <u>imis.scan.Profile</u> . |

# 5.1.8 imis.scan.ScannerModule

Objekt predstavlja skenirni modul, ki omogoča branje in spreminjanje nastavitev skenerja.

Ta razred je izpeljan iz <u>imis.scan.Module</u>.

| driverName    | string                          | Vrne ali nastavi naziv gonilnika.                                     |
|---------------|---------------------------------|-----------------------------------------------------------------------|
| scannerModel  | string                          | Vrne model skenerja.                                                  |
| scannerValues | imis.scan.ScannerValue[]        | Vrne zbirko vseh priklopljenih skenerjev.                             |
| paperSize     | string                          | Vrne ali nastavi velikost papirja.                                    |
| paperSizes    | string[]                        | Vrne zbirko velikosti papirja za izbrani gonilnik<br>(driverName).    |
| resolution    | number                          | Vrne ali nastavi resolucijo skeniranja.                               |
| resolutions   | number[]                        | Vrne zbirko resolucij skeniranja za izbrani gonilnik<br>(driverName). |
| colorFormat   | imis.scan.ColorFormat           | Vrne ali nastavi barvo skeniranja.                                    |
| colorFormats  | <u>imis.scan.ColorFormat</u> [] | Vrne zbirko barv skeniranja za izbrani gonilnik<br>(driverName).      |
| duplex        | boolean                         | Vrne ali nastavi ali je obojestransko skeniranje<br>omogočeno.        |

# 5.1.9 imis.scan.FolderTargetModule

Objekt predstavlja končni modul, ki omogoča nastavljanje lastnosti shranjevanja datotek na datotečni sistem, z možnostjo nastavitve direktorija, formata datotek, barve in kompresije.

Ta razred je izpeljan iz <u>imis.scan.Module</u>.

| Lasuiusui |
|-----------|
|-----------|

|              |                         | -                                                                                                 |
|--------------|-------------------------|---------------------------------------------------------------------------------------------------|
| folder       | string                  | Vrne ali nastavi pot do direktorija.                                                              |
| fileRoot     | string                  | Vrne ali nastavi naziv datoteke.                                                                  |
| fileFormat   | string                  | Vrne ali nastavi format datoteke.                                                                 |
| fileFormats  | string[]                | Vrne nabor formatov datoteke.                                                                     |
|              |                         |                                                                                                   |
|              |                         | Nabor vrednosti:                                                                                  |
|              |                         | - BMP                                                                                             |
|              |                         | - GIF                                                                                             |
|              |                         | - TIFF                                                                                            |
|              |                         | - JPEG                                                                                            |
|              |                         | - PCX                                                                                             |
|              |                         | - PDF/A                                                                                           |
|              |                         | - PNG.                                                                                            |
| colorFormat  | imis.scan.ColorFormat   | Vrne ali nastavi format barve.                                                                    |
| colorFormats | imis.scan.ColorFormat[] | Vrne zbirko formatov barve, zbirka je povezana s<br>formatom datoteke (fileFormat).               |
| compression  | string                  | Vrne ali nastavi kompresijo.                                                                      |
| compressions | string[]                | Vrne zbirko kompresij, zbirka je povezana s formatom<br>barve (colorFormat) in formatom datoteke. |

# 5.1.10 imis.scan.BarcodeExtractorModule

Objekt predstavlja modul, ki omogoča zaznavo barkod na posamezni strani.

Ta razred je izpeljan iz <u>imis.scan.Module</u>.

| types             | string[] | Vrne ali nastavi zbirko tipov barkod za prepoznavo.                  |
|-------------------|----------|----------------------------------------------------------------------|
| typesValues       | string[] | Vrne zbirko tipov barkod.                                            |
|                   |          |                                                                      |
|                   |          | Nabor vrednosti:                                                     |
|                   |          | - addon2                                                             |
|                   |          | - addon5                                                             |
|                   |          | - australianpost                                                     |
|                   |          | - aztec                                                              |
|                   |          | - bcdmatrix                                                          |
|                   |          | - codabar                                                            |
|                   |          | - code25_datalogic                                                   |
|                   |          | - code25_iata                                                        |
|                   |          | - code25_industrial                                                  |
|                   |          | - code25_interleaved                                                 |
|                   |          | - code25_invert                                                      |
|                   |          | - code25_matrix                                                      |
|                   |          | - code32                                                             |
|                   |          | - code39                                                             |
|                   |          | - code93                                                             |
|                   |          | - datamatrix                                                         |
|                   |          | - ean13                                                              |
|                   |          | - ean8                                                               |
|                   |          | - intelligentmail                                                    |
|                   |          | - pdf417                                                             |
|                   |          | - postnet                                                            |
|                   |          | - qrcode                                                             |
|                   |          | - royalpost                                                          |
|                   |          | - type128                                                            |
|                   |          | - ucc128                                                             |
|                   |          | - upc_a                                                              |
|                   |          | - upc_e.                                                             |
| orientation       | string   | Vrne ali nastavi možnost orientacij barkod.                          |
| orientationValues | string[] | Vrne zbirko orientacij barkod.                                       |
|                   |          |                                                                      |
|                   |          | Nabor vrednost:                                                      |
|                   |          | - horizontal: Zaznava horizontalnih barkod                           |
|                   |          | - vertical: Zaznava vertikalnih barkod                               |
|                   |          | - both: Zaznava horizontalnih ali vertikalnih barkod                 |
|                   |          | - horizontalverzicaldiagonal: Zaznava horizontalnih, vertikalnih ali |
|                   |          | 45° barkod                                                           |

| mode       | string                                       | Vrne ali nastavi način zaznave barkod.                                                                                                    |
|------------|----------------------------------------------|----------------------------------------------------------------------------------------------------|
| modeValues | string[] Vrne zbirko načinov zaznave barkod. |                                                                                                    |
|            |                                              | Nabor vrednosti:<br>- normal: Normalni način, hitrejši od enhanced.<br>- enhanced: Izboljšan način, omogoča boljšo zaznavo, zaznava je<br>počasnejša. |

# 5.1.11 imis.scan.ScannerValue

Objekt predstavlja lastnosti skenerja.

## Lastnosti

| driverName   | string                  | Vrne naziv gonilnika.          |
|--------------|-------------------------|--------------------------------|
| scannerModel | string                  | Vrne model skenerja.           |
| colorFormats | imis.scan.ColorFormat[] | Vrne zbirko barv.              |
| paperSizes   | string[]                | Vrne zbirko velikosti papirja. |
| resolutions  | number[]                | Vrne zbirko resolucij.         |

# 5.1.12 imis.scan.ColorFormat

Objekt predstavlja lastnosti format barve.

| colorMode    | string   | Vrne tip barve slike.                                                                                                    |
|--------------|----------|----------------------------------------------------------------------------------------------------|
|              |          | Nabor vrednosti:<br>- blackwhite: Črno-bela slika,<br>- grayscale: Sivinska slika,<br>- color: Baryna slika,             |
| colorDepth   | number   | Vrne barvno globino slike                                                                                                |
|              | number   |                                                                                                    |
| photometric  | string   | Vrne način branja podatkov slike.                                                                                        |
| compressions | string[] | Vrne zbirko kompresij, zbirka obstaja samo pri branju lastnosti<br>colorFormats na <u>imis.scan.FolderTargetModule</u> . |

# 5.2 imis.scan.ui.js

Knjižnica omogoča enostavno uporabo komponent, ki jih lahko uporabimo za prikaz skeniranja. Za prikaz komponent skrbi glavna komponenta imis.scan.ui.Scan, kjer določimo vse komponente, ki jih bomo uporabljali.

Za delovanje je potrebna imis.scan.js knjižnica.

# 5.2.1 imis.scan.ui.Scan

Objekt predstavlja glavno komponento, ki skrbi za prikaz različnih komponent. Ob ustvarjanju te komponente se komponente inicializirajo.

Konstruktor

| imis.scan.ui.Scan(options: | Ustvari nov objekt in inicializirajo se komponente. |
|----------------------------|-----------------------------------------------------|
| <u>UIScanOptions</u> )     |                                                     |

Metode

| show() | Vzpostavi se povezava s strežnikom IMiS®/Capture Service in podatki se |
|--------|------------------------------------------------------------------------|
|        | naložijo v komponente.                                                 |

Lastnosti

| job imis.scan.Job | Trenutno opravilo. |
|-------------------|--------------------|
|-------------------|--------------------|

## 5.2.1.1 UIScanOptions

Objekt predstavlja možnosti nastavitev imis.scan.ui.Scan.

| url           | string                         | Naslov do IMiS®/Capture Service, privzeta vrednost je<br>naslov gostitelja oz. računalnika (opcijsko). |  |
|---------------|--------------------------------|----------------------------------------------------------------------------------------------------|--|
| apiKey        | string                         | Ključ za dostop do IMiS®/Capture Service.                                                              |  |
| notifications | boolean                        | Prikaz obvestil v brskalniku, privzeta vrednost true<br>(opcijsko).                                    |  |
| thumbnails    | <u>imis.scan.ui.Thumbnails</u> | Prikaz dokumentov in strani (opcijsko).                                                                |  |
| settings      | <u>imis.scan.ui.Settings</u>   | Nastavitve vseh profilov (opcijsko).                                                                   |  |

| imageView       | imis.scan.ui.ImageView       | Prikaz izbrane strani (opcijsko).                                                                                                    |  |  |
|-----------------|------------------------------|----------------------------------------------------------------------------------------------------|--|--|
| images          | imis.scan.ui.ImageScroll     | Prikaz vseh strani (opcijsko).                                                                                                    |  |  |
| status          | <u>imis.scan.ui.Status</u>   | Prikaz statusa (opcijsko).                                                                                                    |  |  |
| imageDetails    | imis.scan.ui.lmageDetails    | Podrobnosti izbrane strani (opcijsko).                                                                                                    |  |  |
| progress        | <u>imis.scan.ui.Progress</u> | Prikaz stanja opravila (opcijsko).                                                                                                    |  |  |
| buttons         | <u>UIScanButtonsOptions</u>  | Nastavitve gumbov.                                                                                                    |  |  |
| useLocalStorage | boolean                      | Določa uporabo shranjevanja nastavitev (trenutno<br>izbrani profil) v brskalnik, če nastavimo vrednost false<br>se shranjene nastavitve izbrišejo, privzeta vrednost<br>true (opcijsko). |  |  |

## 5.2.1.2 UIScanButtonsOptions

Objekt predstavlja možnosti nastavitev gumbov.

#### Lastnosti

| scan     | imis.scan.ui.Button              | Gumb za začetek skeniranja. Privzeta vrednost<br>besedila je Scan.                                                                   |
|----------|----------------------------------|----------------------------------------------------------------------------------------------------|
| continue | <u>imis.scan.ui.Button</u>       | Gumb za nadaljevanje skeniranja (opcijsko).<br>Privzeta vrednost besedila je Continue.                                               |
| cancel   | <u>imis.scan.ui.Button</u>       | Gumb za preklic skeniranja (opcijsko). Privzeta<br>vrednost besedila je Cancel.                                                      |
| download | <u>imis.scan.ui.Button</u>       | Gumb za prenos vseh dokumentov skeniranja<br>(opcijsko). Privzeta vrednost besedila je Save.                                         |
| color    | imis.scan.ui.ColorDropdownButton | Seznam možnih barv, če je na voljo skener,<br>sprememba se shrani samo začasno za vsako<br>začeto opravilo (opcijsko).               |
| profiles | imis.scan.ui.ProfilesButton      | Zbirka profilov in možnost začasnega urejanja<br>izbranega profila, sprememba se shrani samo<br>za vsako začeto opravilo (opcijsko). |

# 5.2.2 imis.scan.ui.Button

Objekt predstavlja komponento gumb, ki predstavlja osnovno komponento, s katero nadziramo začetek, nadaljevanje, preklic in prenos opravila.

SCAN

Slika 43: Komponenta gumb

| imis.scan.ui.Button(options<br>) | Ustvari nov gumb.   |                                                                       |                                                                     |  |  |
|----------------------------------|---------------------|-----------------------------------------------------------------------|---------------------------------------------------------------------|--|--|
|                                  | Options objekt:     |                                                                       |                                                                     |  |  |
|                                  | id                  | string Enolični identifikator elementa v<br>dokumentu kot atribut id. |                                                                     |  |  |
|                                  | text                | string                                                                | Besedilo gumba (opcijsko).                                          |  |  |
|                                  | tooltip             | string                                                                | Vsebina pojavnega obvestila pod gumbom<br>(opcijsko).               |  |  |
|                                  | darkMode            | boolean                                                               | Temni način prikaza. Privzeta vrednost:<br><i>false</i> (opcijsko). |  |  |
|                                  | color               | string                                                                | Barva besedila gumba (opcijsko).                                    |  |  |
|                                  | backgroundCo<br>Ior | string                                                                | Barva ozadja gumba (opcijsko).                                      |  |  |
|                                  | fontSize            | string                                                                | Velikost besedila gumba (opcijsko).                                 |  |  |
|                                  | width               | string                                                                | Minimalna širina gumba (opcijsko).                                  |  |  |
|                                  | height              | string                                                                | Višina gumba (opcijsko).                                            |  |  |
|                                  | onClick             | callback                                                              | Klic ob kliku na gumb (opcijsko).                                   |  |  |
|                                  |                     |                                                                       | Parametri:<br>- callback: function()                                |  |  |

## Metode

| disable()      | Onemogoči gumb.              |
|----------------|------------------------------|
| enable()       | Omogoči gumb.                |
| showProgress() | Prikaže potek znotraj gumba. |
| hideProgress() | Skrije potek znotraj gumba.  |

| app imis.scan.ui.Scan Vrne glavno komponento. |
|-----------------------------------------------|
|-----------------------------------------------|

## 5.2.3 imis.scan.ui.ColorDropdownButton

Objekt predstavlja komponento za izbiro barve skeniranja. Vrednost vpliva samo na opravilo, ki se bo začelo izvajati s pritiskom na gumb scan. Komponenta bo prikazala vrednosti, če obstaja skenirni modul na izbranem profilu in če ima vrednosti za izbro barve.

| Grayscale (4 | Bit White1) |
|--------------|-------------|
|--------------|-------------|

Slika 44: Komponenta za izbiro barve skeniranja

Konstruktor

| imis.scan.ui.ColorDropdownButton(optio<br>ns) | Ustvari nov spustni meni za iziro barve skeniranja. |        |                                                                     |
|-----------------------------------------------|-----------------------------------------------------|--------|---------------------------------------------------------------------|
|                                               | Options objekt                                      | 5:     |                                                                     |
|                                               | id                                                  | string | Enolični identifikator elementa v<br>HTML dokumentu kot atribut id. |

## 5.2.4 imis.scan.ui.ProfilesButton

Objekt predstavlja komponento za izbiro profila in spreminjanje nastavitev profila za skeniranje. Spremembe profila se bodo upoštevale samo pri vsakem začetku novega opravila. Izbran profil se bo shranil v brskalnik (Local Storage), če je shranjevanje omogočeno.

| Demo        | -            |         |           |
|-------------|--------------|---------|-----------|
| SOURCE      | TARGET       | BARCODE | SEPARATOR |
| SAVE TO     |              |         |           |
| Format      | TIFF         |         |           |
| Color       | Auto         |         |           |
| Compression | -            |         |           |
| File name   | Document     |         |           |
| Folder      | C:\IMiS\Scan |         |           |
|             |              |         |           |
|             |              | ОК      | CANCEL    |
|             |              | on      | COLL      |

Slika 45: Komponenta za izbiro profila in spreminjanje nastavitev profila za skeniranje

| imis.scan.ui.ProfilesButton(options) | Ustvari nov spustni meni za izbiro profila in možnostjo<br>spreminjanja nastavitev za novo opravilo. |        |                                                                     |
|--------------------------------------|----------------------------------------------------------------------------------------------------|--------|---------------------------------------------------------------------|
|                                      | Uptions objekt:                                                                                      |        |                                                                     |
|                                      | id                                                                                                   | string | Enolični identifikator elementa v<br>HTML dokumentu kot atribut id. |

# 5.2.5 imis.scan.ui.ImageDetails

Objekt predstavlja komponento za prikaz informacij trenutno izbrane strani.

Za delovanje je potrebna uporaba komponente <u>imis.scan.ui.lmageView</u> ali <u>imis.scan.ui.lmageScroll</u> v <u>imis.scan.ui.Scan</u>.

| Document   | 1/1                          |
|------------|------------------------------|
| Name       | Document_1                   |
| Created    | 16. 10. 2017 15:35:54        |
| Туре       | image/tiff                   |
| Size       | 699.53 KB                    |
| Page       | 1 / 18                       |
| Width      | 2480                         |
| Height     | 3507                         |
| Resolution | 300 dpi                      |
| Color      | Black & White (1-Bit White0) |
| BARCODE    |                              |
| Text       | 123456789012                 |
| Туре       | Type-128                     |
| Position   | (935, 829)                   |
| BARCODE    |                              |
| Text       | ABCxyz#\$%15z                |
| Туре       | Type-128                     |
| Position   | (773, 2626)                  |
|            |                              |

Slika 46: Komponenta za prikaz informacij trenutno izbrane strani

| imis.scan.ui.lmageDetails(option<br>s) | Ustvari komponento za prikaz podrobnosti izbrane strani. |          |                                                                                            |  |
|----------------------------------------|----------------------------------------------------------|----------|--------------------------------------------------------------------------------------------|--|
|                                        | Options objekt:                                          |          |                                                                                            |  |
|                                        | id                                                       | string   | Enolični identifikator elementa v HTML<br>dokumentu kot atribut id.                        |  |
|                                        | closed                                                   | boolean  | Določa ali je komponenta skrita.<br>Privzeta vrednost: <i>false</i> (opcijsko).            |  |
|                                        | close                                                    | boolean  | Določa ali je gumb za zapiranje<br>prikazan. Privzeta vrednost: <i>true</i><br>(opcijsko). |  |
|                                        | darkMode                                                 | boolean  | Temni način prikaza. Privzeta vrednost:<br><i>false</i> (opcijsko).                        |  |
|                                        | onClose                                                  | callback | Klic ob kliku na gumb za zapiranje<br>(opcijsko).                                          |  |
|                                        | background                                               | string   | Barva ozadja (opcijsko).                                                                   |  |
|                                        | color                                                    | string   | Barva besedila (opcijsko).                                                                 |  |

# 5.2.6 imis.scan.ui.ImageView

Objekt predstavlja komponento za prikaz trenutno izbrane strani. Komponenta omogoča spreminjanje velikosti (povečevanje/pomanjšanje ali prikaz celotne strani), prehod na naslednjo ali prejšnjo stran.

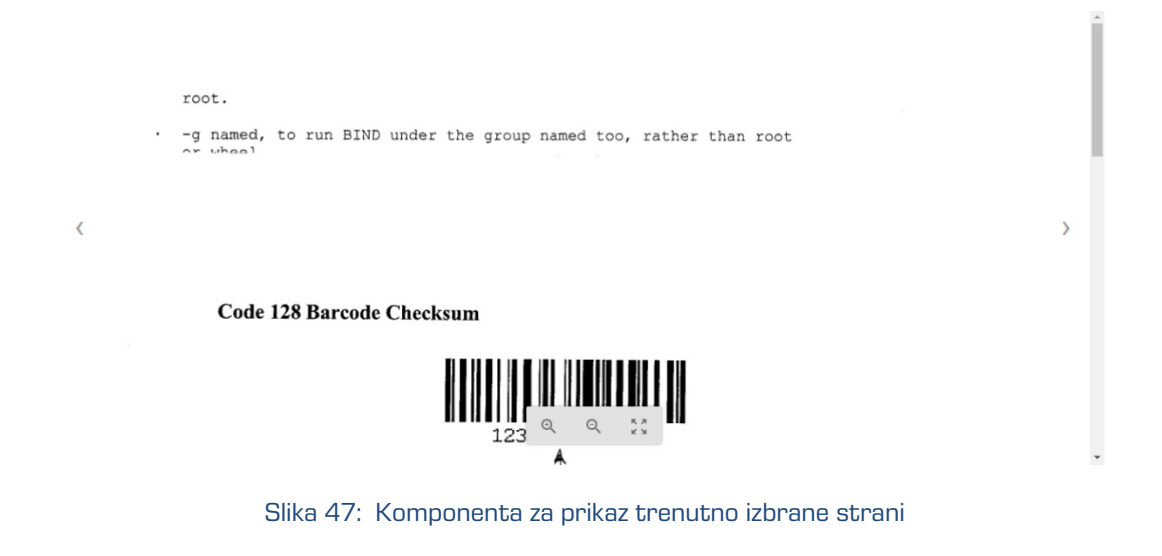

| imis.scan.ui.ImageView(options<br>) | Ustvari komponento za prikaz izbrane strani. |          |                                                                                      |  |
|-------------------------------------|----------------------------------------------|----------|--------------------------------------------------------------------------------------|--|
|                                     | Options objekt:                              |          |                                                                                      |  |
|                                     | id                                           | string   | Enolični identifikator elementa v<br>HTML dokumentu kot atribut id.                  |  |
|                                     | onPropertiesSelected                         | callback | Klic ob izbiri lastnosti v<br>kontekstnem meniju (opcijsko).<br>callback: function() |  |
|                                     | background                                   | string   | Barva ozadja (opcijsko).                                                             |  |
|                                     |                                              |          |                                                                                      |  |

# 5.2.7 imis.scan.ui.ImageScroll

Objekt predstavlja komponento za prikaz zbirke strani. Komponenta omogoča spreminjanje velikosti (povečevanje/pomanjšanje ali prikaz celotne strani), prehod na naslednjo ali prejšnjo stran.

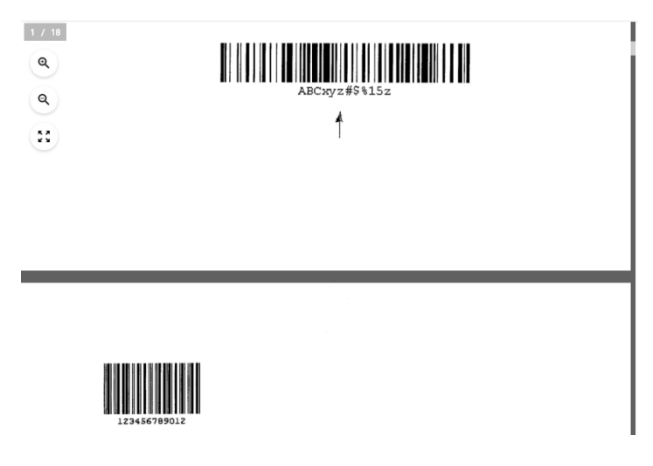

Slika 48: Komponenta za prikaz zbirke strani

| imis.scan.ui.lmageScroll(option<br>s) | Ustvari komponento za prikaz zbirke strani. |          |                                                                                                    |  |
|---------------------------------------|---------------------------------------------|----------|----------------------------------------------------------------------------------------------------|--|
|                                       | Options objekt:                             |          |                                                                                                    |  |
|                                       | id                                          | string   | Enolični identifikator elementa v<br>HTML dokumentu kot atribut id.                                                    |  |
|                                       | focusNewPage                                | boolean  | Ob dodajanju nove strani se ta<br>prikaže v vidnem polju. Privzeta<br>vrednost: <i>true</i> (opcijsko).                |  |
|                                       | pageIndex                                   | boolean  | Prikaz pozicije trenutne strani.<br>Privzeta vrednost: <i>true</i><br>(opcijsko).                                      |  |
|                                       | controls                                    | boolean  | Prikaz kontrol povečave,<br>zmanjšanja in prilagajanja slike<br>zaslonu. Privzeta vrednost: <i>true</i><br>(opcijsko). |  |
|                                       | darkMode                                    | boolean  | Temnejši način prikaza. Privzeta<br>vrednost: <i>false</i> (opcijsko).                                                 |  |
|                                       | contextMenu.enable<br>d                     | boolean  | Določa ali je omogočen<br>kontekstni meni za posamezno<br>stran (opcijsko).                                            |  |
|                                       | contextMenu.onPro<br>pertiesSelected        | callback | Klic ob izbiri lastnosti v<br>kontekstnem meniju (opcijsko).                                                           |  |
|                                       |                                             |          | callback: function()                                                                                                   |  |
|                                       | background                                  | string   | Barva ozadja (opcijsko).                                                                                               |  |

# 5.2.8 imis.scan.ui.Progress

Objekt predstavlja komponento za prikaz poteka trenutnega opravila.

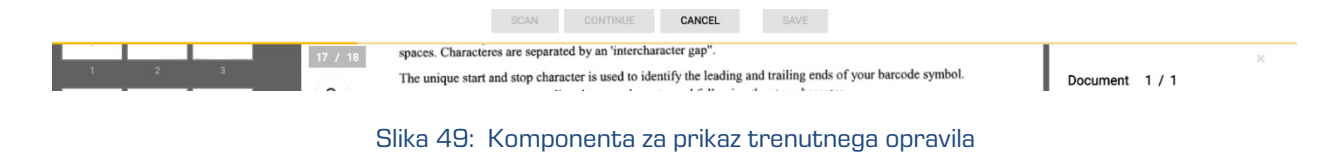

| imis.scan.ui.Progress(options<br>) | Ustvari komponento za prikaz poteka trenutnega opravila.<br>Options objekt: |         |                                                                     |  |  |
|------------------------------------|-----------------------------------------------------------------------------|---------|---------------------------------------------------------------------|--|--|
|                                    | Options object.                                                             |         |                                                                     |  |  |
|                                    | id                                                                          | string  | Enolični identifikator elementa v HTML<br>dokumentu kot atribut id. |  |  |
|                                    | darkMode                                                                    | boolean | Temni način prikaza. Privzeta vrednost:<br><i>false</i> (opcijsko). |  |  |
|                                    | color                                                                       | string  | Barva komponente med izvajanjem<br>opravila (opcijsko).             |  |  |

## 5.2.9 imis.scan.ui.Status

Objekt predstavlja komponento za prikaz statusa, ki določa ali je povezava s strežnikom vzpostavljena.

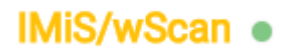

#### Slika 50: Komponenta za prikaz statusa

### Konstruktor

| imis.scan.ui.Status(opti<br>ons) | Ustvari komponen | Ustvari komponento za prikaz statusa. |                                                      |  |
|----------------------------------|------------------|---------------------------------------|------------------------------------------------------|--|
|                                  | Options objekt:  |                                       |                                                      |  |
|                                  | id               | string                                | Enolični identifikator elementa v HTML<br>dokumentu. |  |

## 5.2.10 imis.scan.ui.Thumbnails

Objekt predstavlja komponento za prikaz dokumentov in strani. Komponenta omogoča nastavljanje velikosti posameznih predogledov strani, orientacijo zbirke dokumentov ali način galerije, ki prikaže stran in podrobnosti v dialogu.

| 1 | 2 | 3                                            |
|---|---|----------------------------------------------|
|   |   | MARKAN AND AND AND AND AND AND AND AND AND A |
|   |   |                                              |

Slika 51: Komponenta za prikaz dokumentov

| imis.scan.ui.Thumbnails<br>(options) | Ustvari komponer         | nto za prikaz st | rani kot predogled.                                                                                                    |  |
|--------------------------------------|--------------------------|------------------|----------------------------------------------------------------------------------------------------|--|
|                                      | Options objekt:          |                  |                                                                                                    |  |
|                                      | id                       | string           | Enolični identifikator elementa v HTML<br>dokumentu.                                                                                                    |  |
|                                      | gallery                  | boolean          | Način galerije, omogočen je dvoklik na<br>posamezno stran, ki odpre dialog z<br>povečano stranjo in podrobnostmi. Privzeta<br>vrednost: <i>false</i> (opcijsko). |  |
|                                      | focusNewPage             | boolean          | Ob dodajanju nove strani se ta prikaže v<br>vidnem polju. Privzeta vrednost: <i>true</i><br>(opcijsko).                                                          |  |
|                                      | darkMode                 | boolean          | Temnejši način prikaza. Privzeta vrednost:<br><i>false</i> (opcijsko).                                                                                           |  |
|                                      | orientation              | string           | Orientacija zbirke dokumentov.                                                                                                    |  |
|                                      |                          |                  | Nabor vrednosti:                                                                                                    |  |
|                                      |                          |                  | - horizontal,                                                                                                    |  |
|                                      |                          |                  | - vertical.                                                                                                    |  |
|                                      |                          |                  | Privzeta vrednost: horizontal (opcijsko).                                                                                                    |  |
|                                      | thumbnail.widt<br>h      | number           | Širina strani (opcijsko).                                                                                                    |  |
|                                      | thumbnail.heig           | number           | Višina strani (opcijsko).                                                                                                    |  |
|                                      | ht                       |                  | Privzeta vrednost: 150.                                                                                                    |  |
|                                      | thumbnail.title          | boolean          | Določa ali je naslov strani prikazan.                                                                                                    |  |
|                                      |                          |                  | Privzeta vrednost: <i>true</i> (opcijsko).                                                                                                    |  |
|                                      | thumbnail.title<br>Color | string           | Barva naslova strani (opcijsko).                                                                                                    |  |

| contextMenu.e<br>nabled                  | boolean  | Določa ali je omogočen kontekstni meni za<br>posamezno stran (opcijsko). |  |
|------------------------------------------|----------|--------------------------------------------------------------------------|--|
| contextMenu.<br>onPropertiesS<br>elected | callback | Klic ob izbiri lastnosti v kontekstnem meniju<br>(opcijsko).             |  |
|                                          |          | callback: function()                                                     |  |
| color                                    | string   | Barva naslova dokumenta (opcijsko).                                      |  |
| backgroundCol<br>or                      | string   | Barva ozadja (opcijsko).                                                 |  |

# 5.2.11 imis.scan.ui.Settings

Objekt predstavlja komponento za nastavljanje profilov. Komponenta omogoča prikaz, dodajanje, spreminjanje ali brisanje profilov.

| Demo NEW PROFILE |                   |         |           |
|------------------|-------------------|---------|-----------|
| Demo             |                   |         | SAVE      |
| SOURCE           | TARGET            | BARCODE | SEPARATOR |
| SAVE TO          |                   |         |           |
| Format           | TIFF              |         |           |
| Color            | Color (8-Bit RGB) |         |           |
| Compression      | ZIP               |         |           |
| File name        | Document          |         |           |
| Folder           | C:\IMiS\Scan      |         |           |
|                  |                   |         |           |
|                  |                   |         |           |
|                  |                   |         |           |
|                  |                   |         |           |
|                  |                   |         |           |

#### Slika 52: Komponenta za nastavljanje profilov

### Konstruktor

| imis.scan.ui.Settings(options) | Ustvari in prikaže novo komponeto za prikaz nastavitev. |        |                                                      |  |
|--------------------------------|---------------------------------------------------------|--------|------------------------------------------------------|--|
|                                | Options objel                                           | kt:    |                                                      |  |
|                                | id                                                      | string | Enolični identifikator elementa v<br>HTML dokumentu. |  |

# 5.2.12 imis.scan.ui.AlertDialog

Objekt predstavlja komponento za prikaz dialoga. Komponenta omogoča nastavljanje naslova, besedila in zaznavo ali je uporabnik potrdil ali preklical dialog.

| /\           | /wScan                                                |    |        |  |  |  |
|--------------|-------------------------------------------------------|----|--------|--|--|--|
| : <b>i</b> l | Delete profile<br>Do you want to delete profile Demo? | ОК | CANCEL |  |  |  |

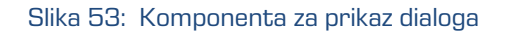

## Konstruktor

| imis.scan.ui.AlertDialog(options) | Ustvari in prikaže nov dialog. |          |                                  |
|-----------------------------------|--------------------------------|----------|----------------------------------|
|                                   |                                |          |                                  |
|                                   | Uptions objekt:                |          |                                  |
|                                   | title                          | string   | Naslov dialoga.                  |
|                                   | text                           | string   | Vsebina dialoga.                 |
|                                   | ok                             | callback | Klic ob pritisku na gumb ok.     |
|                                   |                                |          |                                  |
|                                   |                                |          | callback: function()             |
|                                   | cancel                         | callback | Klic ob pritisku na gumb cancel. |
|                                   |                                |          |                                  |
|                                   |                                |          | callback: function()             |

# 5.3 Primeri uporabe imis.scan.js

Primeri prikažejo uporabo knjižnice imis.scan.js. Pripravljeni primeri pomagajo razvijalcem, da se iz primerov lahko enostavno naučijo uporabe knjižnice. Prikazani so primeri branja profilov, spreminjanje profila, zagon opravila in brisanje opravila. Primeri so dostopni iz začetne strani, če so bili vključeni ob inštalaciji in jih je možno izvajati.

# 5.3.1 Branje profilov

Primer branja profilov prikaže osnovno uporabo knjižnice. Zbirka profilov bo ob uspešnem branju prikazana v elementu z identifikatorjem profiles, če se bo zgodila napaka bo vidna v elementu z identifikatorjem error.

Ob končanem nalaganju strani, se bo ustvaril scan objekt, s katerim bomo prebrali vse profile,

če bodo uspešno prebrani jih bomo prikazali v seznamu, drugače pa se bo prikazala napaka.

```
<!DOCTYPE html>
<html>
<head>
 <title>imis.scan.js</title>
 <link rel="stylesheet" href="https://fonts.googleapis.com/css?family=Roboto" />
 <link rel="stylesheet" href="sample.css" />
</head>
<body class="sample">
  <h1>Sample</h1>
 This example demonstrates reading scan profiles.
 <div>Profiles:</div>
 <div id="error"></div>
  <script src="../imis.scan.js"></script>
  <script>
    window.addEventListener('load', function () {
      try {
        // Profiles ordered list
       var ol = document.getElementById("profiles");
        // Create a scan object
       var scan = new imis.scan.Scan(
         apiKey = API KEY);
        // Read profiles
        scan.getProfiles({
          success: function (profiles) {
            for (var i = 0; i < profiles.length; i++) {</pre>
             // Add profile to ordered list
             var li = document.createElement("li");
             li.innerHTML = profiles[i].name;
             ol.appendChild(li);
            }
          },
          error: function (error) {
           // Show error
           document.getElementById("error").innerHTML = error;
        });
      } catch (e) {
        // Show error
       document.getElementById("error").innerHTML = e;
      }
    });
  </script>
</body>
</html>
```

# 5.3.2 Spreminjanje profila

Primer spreminjanja naziva profila, prikaže osnovo za spreminjanje lastnosti profila. Zbirka vseh profilov se naloži v element select z identifikatorjem profiles, kjer izberemo trenutni profil za spremebo. Klik na element button z identifikatorjem btn-update sproži posodobitev profila in posodobi zbirko profilov. Ob končanem nalaganju strani, se bo ustvaril scan objekt, s katerim bomo prebrali vse profile, če bodo uspešno prebrani jih bomo prikazali v seznamu in naložili naziv izbranega profila v vnosno polje, drugače pa se bo prikazala napaka. Ob spremembi profila v spustnem meniju se bo posodobilo vnosno polje z nazivom profila. Ob pritisku na gumb Update se bo nov naziv profila shranil v profil in sprememba se bo shranila na strežnik, ob uspešni shranitvi se bo posodobil seznam profilov, drugače pa se bo prikazala napaka.

```
<!DOCTYPE html>
<html>
<head>
  <title>imis.scan.js</title>
  <link rel="stylesheet" href="https://fonts.googleapis.com/css?family=Roboto" />
  <link rel="stylesheet" href="sample.css" />
</head>
<body class="sample">
  <h1>Sample</h1>
  This example demonstrates updating profile name.
  <h2>Update profile</h2>
  Select profile <select id="profiles"></select>
  <h3>Edit</h3>
  Profile name <input id="profile-name" type="text" placeholder="Profile name" />
  <button id="btn-update">Update</button>
  <div id="error"></div>
  <script src="../imis.scan.js"></script>
  <script>
    window.addEventListener('load', function () {
      var profilesList = [], // Profiles list
          selectedProfile = null, // Selected profile
          profilesSelectUI = document.getElementById("profiles"), // Profiles drop-
down list
          profileNameUI = document.getElementById("profile-name"); // Selected profile
name input text
      try {
        // Create a scan object
        var scan = new imis.scan.Scan(
          apiKey = API KEY);
        // Load profiles to drop-down list
        var load = function () {
          scan.getProfiles({
            success: function (profiles) {
              profilesList = profiles;
              // Clear options
              profilesSelectUI.innerHTML = "";
```
```
for (var i = 0; i < profiles.length; i++) {</pre>
                // Add profile option
                const profile = profiles[i];
                var option = document.createElement("option");
                option.value = profile.id;
                option.text = profile.name;
                if (null === selectedProfile)
                  selectedProfile = profile;
                option.selected = profile.equals(selectedProfile)
                profilesSelectUI.add(option);
              // Update selected profile name text input
              if (null !== selectedProfile)
                profileNameUI.value = selectedProfile.name;
            1.
            error: function (error) {
              // Show error
              document.getElementById("error").innerHTML = error;
          });
        };
        // Call load
        load();
        // Selected profile change listener
        profilesSelectUI.addEventListener("change", function () {
          // Update selected profile
          selectedProfile = null;
          var selectedValue =
profilesSelectUI.options[profilesSelectUI.selectedIndex].value;
          for (var i = 0; i < profilesList.length; i++) {</pre>
            if (profilesList[i].id === selectedValue) {
              selectedProfile = profilesList[i];
              break:
            }
          }
          // Update selected profile name text input
          if (null !== selectedProfile)
            profileNameUI.value = selectedProfile.name;
        });
        // Update button click listener
        document.getElementById("btn-update").addEventListener("click", function () {
          if (null == selectedProfile || null === profileNameUI.value || "" ===
profileNameUI.value ||
            selectedProfile.name === profileNameUI.value)
            return:
          // Update profile name
          selectedProfile.name = profileNameUI.value;
          // Save profile
          scan.updateProfile({
            profile: selectedProfile,
            success: function (profile) {
              // Load profiles
              load();
            },
            error: function (error) {
              // Show error
```

```
document.getElementById("error").innerHTML = error;
    }
  });
  });
  } catch (e) {
    // Show error
    document.getElementById("error").innerHTML = e;
  }
  });
  </script>
  </body>
  </html>
```

### 5.3.3 Zagon opravila

Primer zagona opravila, prikaže upravljanje opravila in prikaz rezultata skeniranja. Zbirka vseh profilov se naloži v element select z identifikatorjem profiles, kjer izberemo trenutni profil za kreiranje in zagon opravila. Klik na element button z identifikatorjem btn-start sproži kreiranje in zagon opravila. Status je prikazan v elementu z identifikatorjem job-progress. Prenos celotnega opravila je možen s klikom na elementu z identifikatorjem job-download, kadar je opravilo končalo.

```
<!DOCTYPE html>
<html>
<head>
 <meta charset="utf-8" />
 <title>imis.scan.js</title>
 <link rel="stylesheet" href="https://fonts.googleapis.com/css?family=Roboto" />
 <link rel="stylesheet" href="sample.css" />
</head>
<body class="sample">
 <h1>Sample</h1>
 This example demonstrates starting job and displaying documents and pages.
 <h2>Start Job</h2>
 <select id="profiles"></select>
 <button id="btn-start">Start</button>
 <br /><br />
 <div>Status: <span id="job-progress">None</span></div>
 <div id="error"></div>
  <a id="job-download" href="#">Download</a>
 <br /><br />
 <div><b>Documents</b></div>
 <div id="job">None</div>
 <script src="../imis.scan.js"></script>
 <script>
   window.addEventListener('load', function () {
      var profilesList = [], // Profiles list
          profilesSelectUI = document.getElementById("profiles"), // Profiles drop-
down list
          jobUI = document.getElementById("job"); // Job documents
      try {
       // Create a scan object
       var scan = new imis.scan.Scan(
```

```
apiKey = API KEY);
        // Get profiles
        scan.getProfiles({
          success: function (profiles) {
            profilesList = profiles;
            // Clear options
            profilesSelectUI.innerHTML = "";
            for (var i = 0; i < profiles.length; i++) {</pre>
              // Add profile option
              const profile = profiles[i];
             var option = document.createElement("option");
             option.value = profile.id;
             option.text = profile.name;
             profilesSelectUI.add(option);
            }
          },
          error: function (error) {
            console.error("getProfiles: " + error);
        });
        // Start job button click listener
        document.getElementById("btn-start").addEventListener("click", function () {
          // Clear download link
          document.getElementById("job-download").setAttribute("href", "#");
          // Find selected profile
          var selectedValue =
profilesSelectUI.options[profilesSelectUI.selectedIndex].value;
          var profile = null;
          for (var i = 0; i < profilesList.length; i++) {</pre>
            if (profilesList[i].id === selectedValue) {
             profile = profilesList[i];
             break;
            }
          if (null == profile)
           return;
          // Create job
          scan.createJob({
            profile: profile.id,
            success: function (job) { // Job successfully created
              // Clear job documents
              jobUI.innerHTML = "";
              // Start job
              job.start({
                success: function () { // Job successfully started
                  // Update job progress
                  document.getElementById("job-progress").innerHTML =
imis.scan.JobStatus.toString[job.status];
                  // Job changed callback
                  job.onChange(function (job) {
                    // Update job progress
                    document.getElementById("job-progress").innerHTML =
imis.scan.JobStatus.toString[job.status];
  if (imis.scan.JobStatus.COMPLETED === job.status)
```

```
document.getElementById("job-download").setAttribute("href",
job.download);
                  });
                  // Document created callback
                  job.onCreateDocument(function (newDocument) {
                    const documentElement = document.createElement("div");
                    documentElement.style.marginBottom = "55px";
                    // Document name
                    const documentName = document.createElement("div");
                    documentName.style.fontWeight = "bold";
                    documentName.style.fontSize = "16px";
                    documentName.innerHTML = newDocument.name + " [" +
newDocument.pageCount + "]";
                    documentElement.appendChild(documentName);
                    jobUI.appendChild (documentElement);
                    // On create page callback
                    newDocument.onCreatePage(function (page) {
                      const pageElement = document.createElement("div");
                      pageElement.style.display = "inline-block";
                      // Page image
                      const img = document.createElement("img");
                      img.setAttribute("src", page.getThumbnailUri({ height: 150 }));
                      pageElement.appendChild(img);
                      // Page index
                      const pageIndex = document.createElement("div");
                      pageIndex.innerHTML = "Page " + page.index;
                      pageElement.appendChild(pageIndex);
                      documentElement.appendChild(pageElement);
                    });
                    // Document change callback
                    newDocument.onChange(function (changedDocument) {
                      documentName.innerHTML = changedDocument.name + " [" +
changedDocument.pageCount + "]";
                    });
                  });
                },
                error: function (error) {
                  // Show error
                  document.getElementById("error").innerHTML = error;
                }
              });
            },
            error: function (error) {
              // Show error
              document.getElementById("error").innerHTML = error;
          });
        });
      } catch (e) {
        // Show error
       document.getElementById("error").innerHTML = e;
   });
  </script>
</body>
</html>
```

### 5.3.4 Brisanje profila

Primer brisanja profila prikaže osnovno uporabo knjižnice. Zbirka profilov bo ob uspešnem branju prikazana v spustnem meniju, kjer je možno izbirati profil za izbris. Profil bo izbrisan ob kliku na gumb delete in ob potrditvi dialoga o izbrisu. Primer izbriše profil, ki je shranjen na strežniku.

```
<!DOCTYPE html>
<html>
<head>
  <title>imis.scan.js</title>
  <link rel="stylesheet" href="https://fonts.googleapis.com/css?family=Roboto" />
 <link rel="stylesheet" href="sample.css" />
</head>
<body class="sample">
  <h1>Sample</h1>
  This example demonstrates deleting profile.
 <h2>Delete profile</h2>
  <select id="profiles"></select>
  <button id="btn-delete">Delete</button>
  <div id="error"></div>
  <script src="../imis.scan.js"></script>
  <script>
  window.addEventListener('load', function () {
    var profilesList = [], // Profiles list
        profilesSelectUI = document.getElementById("profiles"); // Profiles drop-down
list
    try {
      // Create a scan object
      var scan = new imis.scan.Scan(
        apiKey = API KEY);
      // Load profiles to drop-down list
      var load = function () {
        scan.getProfiles({
          success: function (profiles) {
            profilesList = profiles;
            // Clear options
            profilesSelectUI.innerHTML = "";
            for (var i = 0; i < profiles.length; i++) {</pre>
              // Add profile option
              const profile = profiles[i];
              var option = document.createElement("option");
              option.value = profile.id;
              option.text = profile.name;
              profilesSelectUI.add(option);
          },
          error: function (error) {
            // Show error
            document.getElementById("error").innerHTML = error;
        });
      // Call load
```

```
load();
      document.getElementById("btn-delete").addEventListener("click", function () {
        // Find selected profile
       var selectedValue =
profilesSelectUI.options[profilesSelectUI.selectedIndex].value;
       var profile = null;
        for (var i = 0; i < profilesList.length; i++) {</pre>
          if (profilesList[i].id === selectedValue) {
            profile = profilesList[i];
            break;
          }
        if (null == profile)
          return;
        // Show confirmation dialog
        if (confirm("Do you want do delete profile '" + profile.name + "'?")) {
          // Delete profile
          scan.deleteProfile({
            profile: profile,
            success: function () {
              // Load profiles
              load();
            },
            error: function (error) {
              // Show error
              document.getElementById("error").innerHTML = error;
            }
          });
        }
      });
    } catch (e) {
      // Show error
      document.getElementById("error").innerHTML = e;
  });
  </script>
</body>
</html>
```

# 5.4 Primeri uporabe imis.scan.ui.js

Primeri prikazujejo uporabo knjižnice »imis.scan.ui.js«. Pripravljeni primeri pomagajo razvijalcem, da se iz primerov lahko enostavno naučijo uporabe knjižnice. Prikazani so primeri klasičnega, modernega, klasičnega temnega načina in galerije. Primeri uporabljajo različne komponente, ki imajo določeno pozicijo na strani. Iz posameznih komponent lahko razvijalci sestavijo poljuben, aplikaciji prilagojen izgled strani. Primeri so dostopni iz začetne strani, če so bili vključeni ob namestivi.

### 5.4.1 Klasičen način

Klasičen način (angl. Classic sample) je največkrat uporabljen primer uporabniškega vmesnika. Razvijalci aplikacij ga izberejo kadar želijo ohraniti tradicionalni izgled uporabniškega vmesnika. Pomanjšane slike strani dokumentov (angl. Thumbnails) se nahajajo v levem delu uporabniškega vmesnika. Razvrščene so glede na razpoložljiv prostor in velikost pomanjšanih slik (pokončno, ležeče). Strani dokumenta so prikazane v osrednjem delu. Uporabnik se premika med stranmi z drsnikom. Podrobnosti o straneh so razvrščene desno in jih lahko enostavno zapre ali pa ponovno odpre z izbiro menija na posamezni strani.

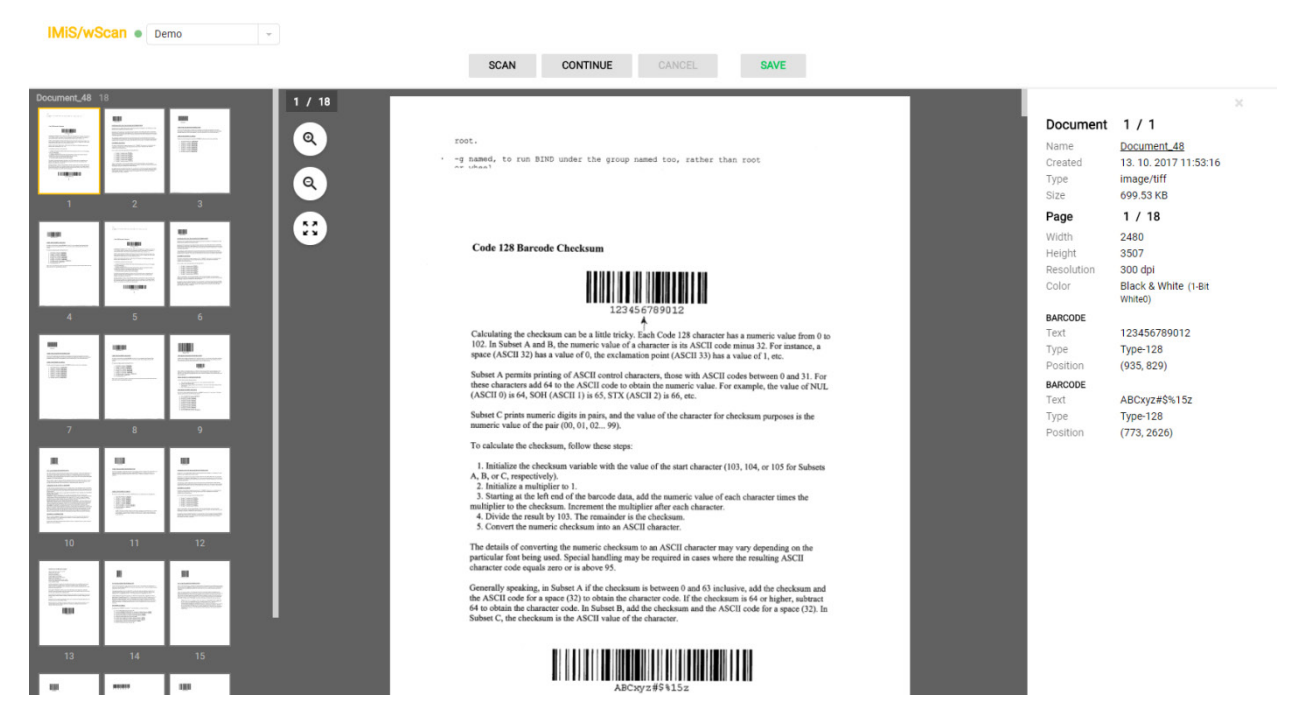

Slika 54: Primer uporabe klasičnega načina prikaza uporabniškega vmesnika

V primeru klasičnega načina so uporabljene naslednje komponente:

- imis.scan.ui.Thumbnails
- imis.scan.ui.ImageDetails
- imis.scan.ui.Status
- imis.scan.ui.Progress
- imis.scan.ui.Button
- imis.scan.ui.ProfilesButton

#### 5.4.1.1 classic.html

```
<!DOCTYPE html>
<html>
<head>
  <meta charset="utf-8" />
  <title>IMiS/wScan Classic</title>
  <link rel="shortcut icon" type="image/png" href="img/favicon.png" />
 <link rel="stylesheet" href="imis.scan.ui.css" />
  <link rel="stylesheet" href="https://fonts.googleapis.com/css?family=Roboto" />
  <link rel="stylesheet" href="style/classic.css" />
</head>
<body>
  <div class="imis-scan-app">
    <nav id="nav-top">
      <div id="title" class="title"><a href="/">IMiS/wScan</a><div id="scan-</pre>
status"></div></div></div></div></div></div></div></div></div></div></div</pre>
      <div id="imis-profile"></div>
    </nav>
    <nav id="nav" style="width: 500px; margin:auto;">
      <div id="scan-btn">Scan</div>
      <div id="continue-btn">Continue</div>
      <div id="cancel-btn">Cancel</div>
      <div id="download-btn">Save</div>
    </nav>
    <div id="imis-progress"></div>
    <div class="main" id="main">
      <div id="thumbnails" class="main-left">Thumbnails</div>
      <div id="images" class="main-center"></div>
      <div id="image-details" class="main-right">Details</div>
    </div>
  </div>
  <script src="imis.scan.js"></script>
  <script src="imis.scan.ui.js"></script>
<script>
  window.addEventListener('load', function () {
    // Set scan version to title attribute
    document.getElementById("title").setAttribute("title", imis.scan.ui.version);
    // Create image details object
    const imageDetailsUI = new imis.scan.ui.ImageDetails({
      id: "image-details",
      onClose: function () {
        // Hide details
        imageDetailsUI.hide();
        // Resize images
        document.getElementById("images").setAttribute("style", "flex: 1");
      }
    });
    try {
      // Create a scan object
      var scan = new imis.scan.ui.Scan({
        //url: "http://example.com",
        apiKey = API KEY,
        thumbnails: new imis.scan.ui.Thumbnails({
          id: "thumbnails",
          orientation: "vertical",
          thumbnail: {
            width: 80, // Thumbnail width
            title: true
          },
```

}

```
contextMenu: {
            enabled: true,
            properties: true,
            onPropertiesSelected: function () {
              // Show details
              imageDetailsUI.show();
              // Reset images style
              document.getElementById("images").setAttribute("style", "");
            }
          }
        }),
        imageDetails: imageDetailsUI,
        status: new imis.scan.ui.Status({ id: "scan-status" }),
        progress: new imis.scan.ui.Progress({ id: "imis-progress" }),
        images: new imis.scan.ui.ImageScroll({
          id: "images",
          controls: true,
          pageIndex: true,
          contextMenu: {
            onPropertiesSelected: function () {
              // Show details
              imageDetailsUI.show();
              // Reset images style
              document.getElementById("images").setAttribute("style", "");
            }
          }
        }),
       buttons: {
          scan: new imis.scan.ui.Button({ id: "scan-btn" }),
          profiles: new imis.scan.ui.ProfilesButton({id: "imis-profile" }),
          download: new imis.scan.ui.Button({ id: "download-btn" }),
          cancel: new imis.scan.ui.Button({ id: "cancel-btn" }),
         continue: new imis.scan.ui.Button({ id: "continue-btn" })
        },
        onError: function (message) {
          // Show dialog with error message
          new imis.scan.ui.AlertDialog({ title: "Error", text: message });
        }
      });
      scan.show();
      refreshLayoutHeight();
    } catch (e) {
     console.error(e);
 });
  // Resizes height of main element
  function refreshLayoutHeight() {
   var titleHeight = document.getElementById("nav-top").offsetHeight;
   var navHeight = document.getElementById("nav").offsetHeight +
document.getElementById("imis-progress").offsetHeight;
   var mainHeight = (window.innerHeight - titleHeight - navHeight);
   document.getElementById("main").style.height = mainHeight + "px";
 // Resize event listener
 window.addEventListener('resize', function (event) {
   refreshLayoutHeight();
 });
</script>
</body>
</html>
```

#### 5.4.1.2 classic.css

```
body {
  margin: 0;
  background: #fff;
 height: 100%;
 width: 100%;
  font-family: 'Roboto', sans-serif;
}
a {
  text-decoration: none;
  color: inherit;
}
.title {
 background: #fff;
 color: #FFC107;
 font-size: 20px;
 padding-top: 15px;
  font-weight: bold;
}
nav {
  margin: 0;
  position: relative;
 padding-bottom: 10px;
  padding-left: 25px;
 padding-right: 25px;
 background: #fff;
}
nav > div {
  display: inline-block;
  margin-right: 2px;
}
.main {
 background: #EEEEE;
  display: flex;
 height: 500px;
  position: relative;
 box-shadow: 0 0 2px 2px rgba(0,0,0,0.075);
  z-index: 1000;
}
.main-left,
.main-right {
  flex: 0.25;
}
.main-center {
  flex: 0.50;
}
#download-btn {
  margin-left: 25px;
3
```

### 5.4.2 Moderni način

Moderni način (angl. Modern sample) je primeren za razvijalce aplikacij, ki sledijo novejšim smernicam izgleda uporabniškega vmesnika. Strani dokumenta zavzemajo pretežen del uporabniškega vmesnika. Podrobnosti o straneh se privzeto nahajajo na desni strani. Uporabnik jih lahko enostavno zapre ali pa ponovno odpre z izbiro menija na posamezni strani. Zaradi boljše preglednosti so pomanjšane slike strani dokumentov (angl. Thumbnails) razvrščene na dnu, kar je primerno zlasti v primeru večjih količin skeniranih dokumentov.

| IMiS/wSca     | n •  |                      |                                                                                                    |                                                                                                    |                     |        |                     |   |                 |              |                                                                                                    |                                                                                                    |                                                                                                    |  |
|---------------|------|----------------------|----------------------------------------------------------------------------------------------------|----------------------------------------------------------------------------------------------------|---------------------|--------|---------------------|---|-----------------|--------------|----------------------------------------------------------------------------------------------------|----------------------------------------------------------------------------------------------------|----------------------------------------------------------------------------------------------------|--|
| Demo          | ~ Gr | ayscale (4-Bit White | 1) SC                                                                                                    | AN C                                                                                                    | ONTINUE             | CANCEL | SAVE                |   |                 |              |                                                                                                    |                                                                                                    |                                                                                                    |  |
|               |      |                      |                                                                                                    | mag                                                                                                    |                     |        |                     |   |                 |              |                                                                                                    | 1 / 1<br>Document 4                                                                                                    | <b>1 / 1</b><br>Document 47                                                                                                    |  |
|               |      |                      |                                                                                                    | Code 12 Florinde Chadrons                                                                                                    |                     |        |                     |   |                 |              | Created<br>Type<br>Size                                                                                                    | 13. 10. 2017<br>image/tiff<br>1.37 MB                                                                                              | 7 11:52:01                                                                                                    |  |
|               |      |                      |                                                                                                    | <text><text><text><text><text><list-item><list-item><list-item><list-item><list-item><list-item><text></text></list-item></list-item></list-item></list-item></list-item></list-item></text></text></text></text></text> |                     |        |                     |   |                 |              | Page<br>Width<br>Height<br>Resolution<br>Color<br>BARCODE<br>Text<br>Type<br>Position<br>BARCODE<br>Text<br>Type<br>Position                                                                                                    | 1 / 36<br>2480<br>3507<br>300 dpi<br>Black & Whit<br>1234567890<br>Type-128<br>(935, 829)<br>ABCxyz#\$%<br>Type-128<br>(773, 2626) | 1 / 36<br>2480<br>3507<br>300 dpi<br>Black & White (1-Bit White())<br>123456780012<br>Type-128<br>(935, 829)<br>ABCrtyz#5%15z<br>Type-128<br>(773, 2626) |  |
| ocument_47 36 |      |                      | Terrent Control of Control of Con |                                                                                                    |                     |        |                     |   |                 |              |                                                                                                    |                                                                                                    |                                                                                                    |  |
| 1             | 2    | 3                    | 4                                                                                                    | 5                                                                                                    | 6                   | 7      | 8                   | 9 | 10              | 11           | 12                                                                                                    | 13                                                                                                    | 14                                                                                                    |  |
|               |      |                      | 1991                                                                                                    |                                                                                                    | TO OTRACTORNAL DATA |        | Internet Processing |   | THE OF PRODUCTS | NUTROPORTOD- | The second second secon | ALCONTROL OF COMPANY                                                                                                    |                                                                                                    |  |

Slika 55: Primer uporabe modernega načina prikaza uporabniškega vmesnika

V primeru modernega načina so uporabljene naslednje komponente:

- imis.scan.ui.Thumbnails
- imis.scan.ui.ImageView
- imis.scan.ui.ImageDetails
- imis.scan.ui.Status
- imis.scan.ui.Progress
- imis.scan.ui.Button

- imis.scan.ui.ProfilesButton
- imis.scan.ui.ColorDropdownButton

#### 5.4.2.1 modern.html

```
<!DOCTYPE html>
<html>
<head>
  <meta charset="utf-8" />
  <title>IMiS/wScan Modern</title>
  <link rel="shortcut icon" type="image/png" href="img/favicon.png" />
  <link rel="stylesheet" href="imis.scan.ui.css" />
  <link href="https://fonts.googleapis.com/css?family=Roboto" rel="stylesheet">
  <link rel="stylesheet" href="style/modern.css" />
</head>
<body>
  <nav id="nav-top">
    <div id="title" class="title"><a href="/">IMiS/wScan</a><div id="scan-</pre>
status"></div></div></div>
  </nav>
  <nav id="nav">
    <div id="imis-profile"></div>
    <div id="imis-profile-color"></div>
    <div id="scan-btn"></div>
    <div id="continue-btn" style="margin-left:25px;"></div>
    <div id="cancel-btn"></div>
    <div id="download-btn"></div>
  </nav>
  <div id="imis-progress"></div>
  <div class="main" id="main">
    <div id="image-view" class="main-center"></div>
    <div id="image-details" class="main-right"></div>
  </div>
  <div id="thumbnails"></div>
  <script src="imis.scan.js"></script>
  <script src="imis.scan.ui.js"></script>
<script>
  window.addEventListener('load', function () {
    //imis.scan.ui.Resource.lang = "si";
    document.getElementById("title").setAttribute("title", imis.scan.ui.version);
    try {
      var scan = new imis.scan.ui.Scan({
        //url: "http://beno:5000",
        //url: "https://beno:5443",
        //url: "http://localhost:5000",
        //notifications: false,
        //useLocalStorage: false,
        apiKey = API KEY,
        thumbnails: new imis.scan.ui.Thumbnails({
          id: "thumbnails",
          //backgroundColor: "#f5f5f5",
          //color: "#0f0",
          //focusNewPage: false,
          //orientation: "horizontal",
          thumbnail: {
            //width: 25,
            //height: 250,
```

```
//title: false
            //titleColor: "#00f"
          },
          contextMenu: {
            enabled: true,
            onPropertiesSelected: function() {
              document.getElementById("image-details").style.display = null;
              document.getElementById("image-view").style.width = null;
            }
          }
        }),
        imageView: new imis.scan.ui.ImageView({
          id: "image-view",
          onPropertiesSelected: function () {
            document.getElementById("image-details").style.display = null;
            document.getElementById("image-view").style.width = null;
          }
        }),
        imageDetails: new imis.scan.ui.ImageDetails({
          id: "image-details",
          //background: "#000",
          //color: "#0f0",
          onClose: function () {
            document.getElementById("image-details").style.display = "none";
            document.getElementById("image-view").style.width = "100%";
        }),
        status: new imis.scan.ui.Status({ id: "scan-status" }),
       progress: new imis.scan.ui.Progress({ id: "imis-progress" }),
       buttons: {
         scan: new imis.scan.ui.Button({ id: "scan-btn" }),
         profiles: new imis.scan.ui.ProfilesButton({ id: "imis-profile" }),
          download: new imis.scan.ui.Button({ id: "download-btn" }),
         cancel: new imis.scan.ui.Button({ id: "cancel-btn" }),
         continue: new imis.scan.ui.Button({ id: "continue-btn" }),
         color: new imis.scan.ui.ColorDropdownButton({ id: "imis-profile-color" })
        },
        onError: function (message) {
         new imis.scan.ui.AlertDialog({ title: "Error", text: message });
      });
      scan.show();
     refreshLayoutHeight();
    } catch (e) {
     console.error(e);
      // Display error dialog
     new imis.scan.ui.AlertDialog({title: "Error", text: e});
    }
 });
  // Resize main and thumbnails height
  function refreshLayoutHeight() {
   var navHeight = document.getElementById("nav-top").offsetHeight +
      document.getElementById("nav").offsetHeight + document.getElementById("imis-
progress").offsetHeight;
   var thumbnailsHeight = window.innerHeight * 0.30; // 30% of window size
   // Main height
   document.getElementById("main").style.height = (window.innerHeight - navHeight -
thumbnailsHeight) + "px";
   // Thumbnails height
   document.getElementById("thumbnails").style.height = thumbnailsHeight + "px";
  }
```

```
// Window resize event
window.addEventListener('resize', function (event) {
   console.log("resize");
   refreshLayoutHeight();
});
</script>
</body>
</html>
```

#### 5.4.2.2 modern.css

```
body {
  margin: 0;
  background: #fff;
 height: 100%;
 width: 100%;
  font-family: 'Roboto', sans-serif;
}
a {
  text-decoration: none;
  color: inherit;
}
.title {
  background: #fff;
  color: #FFC107;
 font-size: 20px;
 padding-top: 15px;
  font-weight: bold;
}
nav {
  margin: 0;
  position: relative;
  padding-bottom: 10px;
  padding-left: 25px;
  padding-right: 25px;
  background: #fff;
}
nav > div {
  display: inline-block;
  margin-right: 2px;
}
.main {
 background: #EEEEE;
  overflow: hidden;
 height: 500px;
  position: relative;
  box-shadow: 0 0 2px 2px rgba(0,0,0,0.075);
  z-index: 1000;
}
.main-left {
}
.main-center {
  float: left;
  width: 75%;
}
```

```
.main-right {
  float: left;
  width: 25%;
}
#download-btn {
  margin-left: 25px;
}
.imis-status {
  display: inline-block;
  margin-left: 10px;
}
```

### 5.4.3 Klasičen temni način

Klasičen temni način (angl. Classic dark sample) sledi zadnjim trendom pomembnejših pregledovalnikov dokumentov. Strani dokumenta so prikazane v osrednjem delu. Uporabnik se premika med stranmi z drsnikom. Dokumenti med seboj navidez niso ločeni. Iz podrobnostih o straneh je razvidno katerim dokumentom strani pripadajo. Podrobnosti o straneh se privzeto ne prikažejo. Z izbiro menija na posamezni strani jih uporabnik odpre. Prikažejo se v desnem delu uporabniškega vmesnika. Pomanjšane slike strani dokumentov (angl. Thumbnails) niso na voljo.

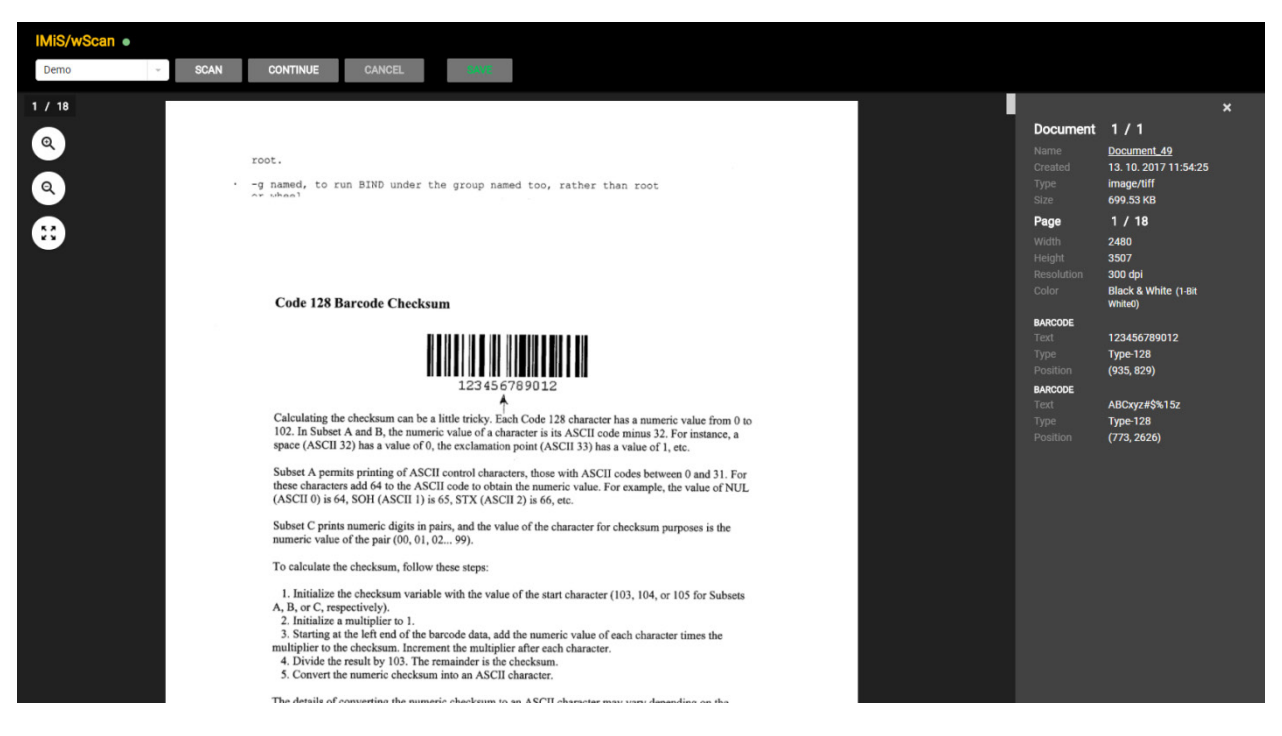

Slika 56: Primer uporabe klasičnega (temnega) načina prikaza uporabniškega vmesnika

V primeru klasičnega (temnega) načina so uporabljene naslednje komponente:

- imis.scan.ui.ImageScroll
- imis.scan.ui.ImageDetails
- imis.scan.ui.Status
- imis.scan.ui.Progress
- imis.scan.ui.Button
- imis.scan.ui.ProfilesButton

#### 5.4.3.1 classic\_dark.html

```
<!DOCTYPE html>
<html>
<head>
  <meta charset="utf-8" />
  <title>IMiS/wScan Classic (dark)</title>
 <link rel="shortcut icon" type="image/png" href="img/favicon.png" />
 <link rel="stylesheet" href="imis.scan.ui.css" />
 <link rel="stylesheet" href="https://fonts.googleapis.com/css?family=Roboto" />
 <link rel="stylesheet" href="style/classic.dark.css" />
</head>
<body>
  <nav id="nav-top">
   <div id="title" class="title"><a href="/">IMiS/wScan</a><div id="scan-</pre>
status"></div></div>
  </nav>
  <nav id="nav">
   <div id="imis-profile"></div>
   <div id="scan-btn">Scan</div>
   <div id="continue-btn">Continue</div>
   <div id="cancel-btn">Cancel</div>
   <div id="download-btn">Save</div>
  </nav>
  <div id="imis-progress"></div>
  <div class="main" id="main">
   <div id="images" class="main-center"></div>
    <div id="image-details" class="main-right">Details</div>
  </div>
  <script src="imis.scan.js"></script>
  <script src="imis.scan.ui.js"></script>
<script>
 window.addEventListener('load', function () {
   // Set scan version to title attribute
   document.getElementById("title").setAttribute("title", imis.scan.ui.version);
   // Create image details object
   var imageDetailsUI = new imis.scan.ui.ImageDetails({
      id: "image-details",
     closed: true,
     darkMode: true,
      onClose: function () {
        // Hide details
        imageDetailsUI.hide();
        // Resize images
        document.getElementById("images").style.flex = 1;
```

```
}
   });
    // Resize images
   document.getElementById("images").style.flex = 1;
   try {
      var scan = new imis.scan.ui.Scan({
        //url: "http://example.com",
        apiKey = API KEY,
        imageDetails: imageDetailsUI,
        status: new imis.scan.ui.Status({ id: "scan-status" }),
        progress: new imis.scan.ui.Progress({ id: "imis-progress", darkMode: true }),
        images: new imis.scan.ui.ImageScroll({
          id: "images",
          //background: "#f5f5f5",
          darkMode: true,
          focusNewPage: false,
          contextMenu: {
            enabled: true,
            onPropertiesSelected: function () {
              imageDetailsUI.show();
              document.getElementById("images").style.flex = undefined;
            }
          }
        }),
       buttons: {
          scan: new imis.scan.ui.Button({ id: "scan-btn", darkMode: true }),
          profiles: new imis.scan.ui.ProfilesButton({ id: "imis-profile" }),
         download: new imis.scan.ui.Button({ id: "download-btn", darkMode: true }),
         cancel: new imis.scan.ui.Button({ id: "cancel-btn", darkMode: true }),
         continue: new imis.scan.ui.Button({ id: "continue-btn", darkMode: true })
        },
        onError: function (message) {
         // Show dialog with error message
         new imis.scan.ui.AlertDialog({ title: "Error", text: message });
      });
      scan.show();
      refreshLayoutHeight();
    } catch (e) {
      console.error(e);
 });
  // Resizes height of main element
  function refreshLayoutHeight() {
   var titleHeight = document.getElementById("nav-top").offsetHeight;
   var navHeight = document.getElementById("nav").offsetHeight +
document.getElementById("imis-progress").offsetHeight;
   var mainHeight = (window.innerHeight - titleHeight - navHeight);
   document.getElementById("main").style.height = mainHeight + "px";
  // Resize event listener
 window.addEventListener('resize', function (event) {
   console.log("resize");
   refreshLayoutHeight();
 });
</script>
</body>
</html>
```

#### 5.4.3.2 classic.dark.css

```
body {
  margin: 0;
  background: #fff;
 height: 100%;
 width: 100%;
  font-family: 'Roboto', sans-serif;
}
a {
  text-decoration: none;
  color: inherit;
}
.title {
 color: #FFC107;
 font-size: 20px;
 padding-top: 15px;
  font-weight: bold;
}
nav {
 margin: 0;
  position: relative;
 padding-bottom: 10px;
 padding-left: 25px;
  padding-right: 25px;
  background: #000;
}
nav > div {
 display: inline-block;
 margin-right: 2px;
}
.main {
 background: #EEEEE;
  display: flex;
 height: 500px;
  position: relative;
  box-shadow: 0 0 2px 2px rgba(255,255,255,0.1);
  z-index: 1000;
}
.main-center {
  flex: 0.75;
}
.main-right {
  flex: 0.25;
}
#download-btn {
 margin-left: 25px;
}
```

### 5.4.4 Galerija

Način Galerija (angl. Gallery sample) je primeren za prikaz večjih količin skeniranih dokumentov, oziroma za paketno skeniranje (angl. batch). Pomanjšane slike strani dokumentov (angl. Thumbnails) so večje in bolj vidne kot pri ostalih primerih. Prikazane so v vrsticah na celotnem uporabniškem vmesniku. Dokumenti so ločeni glede na število strani določenimi v nastavitvah. Podrobnosti o straneh se uporabniku prikažejo z dvoklikom na posamezni strani.

| IMiS/wScan •    |                                               |          |                                            |      |  |  |                                             |
|-----------------|-----------------------------------------------|----------|--------------------------------------------|------|--|--|---------------------------------------------|
| Demo            | - SCAN                                        | CONTINUE | CANCEL                                     | SAVE |  |  |                                             |
| Document, 46 54 |                                               |          |                                            |      |  |  |                                             |
|                 | en en esta esta esta esta esta esta esta esta |          | III III<br>III III III III III III III III |      |  |  |                                             |
|                 |                                               |          |                                            |      |  |  | HUMAN AND AND AND AND AND AND AND AND AND A |
|                 |                                               |          |                                            |      |  |  |                                             |

Slika 57: Primer uporabe galerija načina prikaza uporabniškega vmesnika

V primeru načina galerija so uporabljene naslednje komponente:

- imis.scan.ui.Thumbnails
- imis.scan.ui.Status
- imis.scan.ui.Progress
- imis.scan.ui.Button
- imis.scan.ui.ProfilesButton

#### 5.4.4.1 gallery.html

```
<!DOCTYPE html>
<html>
<head>
  <meta charset="utf-8" />
  <title>IMiS/wScan Gallery</title>
  <link rel="shortcut icon" type="image/png" href="img/favicon.png" />
 <link rel="stylesheet" href="imis.scan.ui.css" />
  <link rel="stylesheet" href="https://fonts.googleapis.com/css?family=Roboto" />
  <link rel="stylesheet" href="style/gallery.css" />
</head>
<body>
  <nav id="nav-top">
    <div id="title" class="title"><a href="/">IMiS/wScan</a><div id="scan-</pre>
status"></div></div>
  </nav>
  <nav id="nav">
    <div id="imis-profile"></div>
    <div id="scan-btn">Scan</div>
    <div id="continue-btn">Continue</div>
    <div id="cancel-btn">Cancel</div>
    <div id="download-btn">Save</div>
  </nav>
  <div id="imis-progress"></div>
  <div class="main" id="main">
    <div id="thumbnails">Thumbnails</div>
  </div>
  <script src="imis.scan.js"></script>
  <script src="imis.scan.ui.js"></script>
<script>
  window.addEventListener('load', function () {
    // Set scan version to title attribute
    document.getElementById("title").setAttribute("title", imis.scan.ui.version);
    try {
      const scan = new imis.scan.ui.Scan({
        //url: "http://example.com",
        apiKey = API KEY,
        thumbnails: new imis.scan.ui.Thumbnails({
          id: "thumbnails",
          //darkMode: false,
          orientation: "horizontal",
          thumbnail: {
            height: 200, // thumbnail height
            title: false
          },
          gallery: true,
          contextMenu: {
            enabled: false
          }
        }),
        status: new imis.scan.ui.Status({ id: "scan-status" }),
        progress: new imis.scan.ui.Progress({ id: "imis-progress" }),
        buttons: {
          scan: new imis.scan.ui.Button({ id: "scan-btn" }),
          profiles: new imis.scan.ui.ProfilesButton({ id: "imis-profile" }),
          download: new imis.scan.ui.Button({ id: "download-btn" }),
          cancel: new imis.scan.ui.Button({ id: "cancel-btn" }),
          continue: new imis.scan.ui.Button({ id: "continue-btn" })
        },
        onError: function (message) {
```

```
// Show dialog with error message
          new imis.scan.ui.AlertDialog({ title: "Error", text: message });
        }
      });
      scan.show();
     refreshLayoutHeight();
    } catch (e) {
     console.error(e);
     // Show dialog with error message
     new imis.scan.ui.AlertDialog({ title: "Error", text: e });
 });
 // Resizes height of main element
  function refreshLayoutHeight() {
   var titleHeight = document.getElementById("nav-top").offsetHeight;
   var navHeight = document.getElementById("nav").offsetHeight +
document.getElementById("imis-progress").offsetHeight;
   document.getElementById("main").style.height = (window.innerHeight - titleHeight -
navHeight) + "px";
 }
  // Resize event listener
 window.addEventListener('resize', function (event) {
   refreshLayoutHeight();
 });
</script>
</body>
</html>
```

#### 5.4.4.2 gallery.css

```
body {
  margin: 0;
  background: #fff;
  height: 100%;
  width: 100%;
  font-family: 'Roboto', sans-serif;
}
a {
  text-decoration: none;
  color: inherit;
}
.title {
  background: #fff;
  color: #FFC107;
  font-size: 20px;
  padding-top: 15px;
  font-weight: bold;
}
nav {
  margin: 0;
  position: relative;
 padding-bottom: 10px;
 padding-left: 25px;
 padding-right: 25px;
  background: #fff;
}
```

```
nav > div {
   display: inline-block;
   margin-right: 2px;
}
.main {
   position: relative;
   z-index: 1000;
}
#download-btn {
   margin-left: 25px;
}
```

# 6 ODPRAVLJANJE TEŽAV

# 6.1 Težave pri uporabi IMiS<sup>®</sup>/wScan

V nadaljevanju so navedene pogoste težave pri uporabi aplikacije IMiS®/wScan, opis težav in navodilo za odpravo težav.

### 6.1.1 Napaka »Forbiden«

#### <u>Vzrok težave</u>

Spletna aplikacija preko knjižnice »imis.scan.js« ni posredovala pravilen varnostni ključ storitvi IMiS®/Capture Service.

#### <u>Odprava težave</u>

Uporabnik z administratorskimi pooblastili mora preveriti, da je varnostni ključ enak tako v storitvi IMiS®/Capture Service, kakor tudi v spletni aplikaciji. V kolikor je v storitvi IMiS®/Capture Service vnešen oziroma ustvarjen nov varnostni ključ, mora uporabnik z administratorskimi pooblastili izvesti ponovni zagon storitve. Po zagonu mora osvežiti spletno stran brskalnika za prikaz skeniranih dokumentov.

### 6.1.2 Napaka »Error in establishing connection«

#### <u>Vzrok težave</u>

Spletna aplikacija dostopa do storitve IMiS®/Capture Service preko domene, ki ni dovoljena v storitvi IMiS®/Capture Service.

#### <u>Odprava težave</u>

Uporabnik z administratorskimi pooblastili mora v storitvi IMiS®/Capture Service vnesti dovoljene domene iz katerih spletna aplikacija dostopa do storitve. Po vnosu mora ponovno zagnati storitev IMiS®/Capture Service. Po zagonu je potrebno osvežiti spletno stran brskalnika za prikaz skeniranih dokumentov.

### 6.1.3 Napaka »Socket connection error«

#### <u>Vzrok težave</u>

Spletna storitev IMiS<sup>®</sup>/Capture Service ni zagnana ali pa odjemalec nima pravic dostopa do naslova na katerem se nahjaja IMiS<sup>®</sup>/Capture Service.

#### <u>Odprava težave</u>

Administrator mora ponovno zagnati storitev IMiS<sup>®</sup>/Capture Service. Po zagonu storitve osveži spletno stran brskalnika za prikaz skeniranih dokumentov.

### 6.1.4 Napaka »No scanner is connected«.

#### <u>Vzrok težave</u>

Ob zagonu IMiS<sup>®</sup>/Capture Service, storitev ni našla oziroma ji ni usplo naložiti gonilnika za priključen skener.

#### <u>Odprava težave</u>

Administrator mora preveriti ali je skener vključen in povezan z računalnikom. Nadalje preveri, ali je aplikacija IMiS<sup>®</sup>/Scan zagnana. V kolikor je zagnana, jo mora zaustaviti in ponovno zagnati storitev IMiS<sup>®</sup>/Capture Service. Za več informacij glej <u>poglavje 4.2 Zagon in zaustavitev</u>.

### 6.1.5 Napaka »Scanner: '{ime skenerja}' can not be loaded«.

#### <u>Vzrok težave</u>

Pred pričetkom skeniranjem storitvi IMiS®/Capture Service ni uspelo naložiti gonilnika za izbrani skener.

#### <u>Odprava težave</u>

Administrator mmora preveriti ali je skener vključen in povezan z računalnikom. Nadalje preveri, ali je zagnana aplikacija IMiS<sup>®</sup>/Scan. V kolikor je zagnana, jo mora zaustaviti in ponovno poizkusiti s skeniranjem v aplikaciji IMiS<sup>®</sup>/wScan. Če tudi sedaj skeniranje ne deluje, mora ponovno zagnati storitev IMiS<sup>®</sup>/Capture Service. Za več informacij glej <u>poglavje 4.2 Zagon in zaustavitev</u>.

### 6.1.6 Po uspešnem skeniranju ni možno nadaljevati skeniranja

#### <u>Vzrok težave</u>

Med skeniranjem je prišlo do prekinitve podatkovne povezave med skenerjem in računalnikom.

#### <u>Odprava težave</u>

Administarator mora ugasniti skener in ga odklopiti od delovne postaje. Ponovno mora prižgati skener in ga priključiti na delovno posatjo. V aplikaciji IMiS®/wScan ponovno sproži postopek skeniranja. V kolikor skeniranje še vedno ne deluje naj odpre program »Task Manager«. Med vsemi procesi poišče proces z imenom »fjictwsw.exe« ter ga prekine s klikom na gumb »End process«.

### 6.1.7 Med skeniranjam se prazne strani ne odstranjujejo

#### <u>Vzrok težave</u>

V nastavitvah profila niso nastavljene skenerske nastavitve za odstranjevanje praznih strani.

#### <u>Odprava težave</u>

Po nastavitvah profila v aplikaciji IMiS<sup>®</sup>/wScan, administrator zažene IMiS<sup>®</sup>/wScan administrativni modul in sledi postopkom opisanim v poglavju <u>4.3. Dodatne nastavitve</u>.

# 6.1.8 Napaka »Your browser does not support Javascript ES6.

#### Update browser.«

#### <u>Vzrok težave</u>

Knjižnica »imis.scan.js« ne deluje v kolikor brskalnik ne podpira Javascript standarda ECMAScript6.

#### <u>Odprava težave</u>

Obstoječi brskalnik je potrebno nadgraditi na najnovejšo verzijo.

<u>Opozorilo</u>: Tudi najnovejša verzija Internet Explorer brskalnika ne podpira tega standarda.

# 6.1.9 Napaka »Your browser does not support WebSockets. Update browser.«

#### <u>Vzrok težave</u>

Knjižnica »imis.scan.js« ne deluje v kolikor brskalnik ne podpira WebSocket tehnologije.

#### <u>Odprava težave</u>

Obstoječi brskalnik je potrebno nadgraditi na najnovejšo verzijo.

<u>Opozorilo</u>: Tudi najnovejša verzija Internet Explorer brskalnika ne podpira tega standarda.